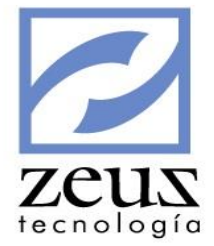

# Consultas

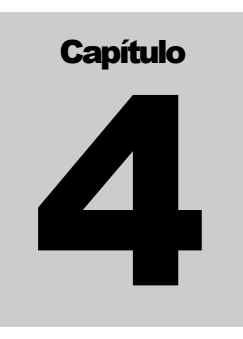

En este menú se encuentran opciones que permiten revisar los movimientos, saldos entre otros de los códigos contables con los que trabaja nuestra contabilidad.

|   | Consultas | Reportes                         | Herramientas      | Modulo Fina |  |  |  |  |  |  |  |  |  |
|---|-----------|----------------------------------|-------------------|-------------|--|--|--|--|--|--|--|--|--|
| Ì | Comp      | orobantes                        |                   |             |  |  |  |  |  |  |  |  |  |
|   | Consu     | ulta Integral                    | de Cuentas        |             |  |  |  |  |  |  |  |  |  |
|   | Consu     | ulta Integral                    | de Clientes       |             |  |  |  |  |  |  |  |  |  |
|   | Anális    | is vertical d                    | e Cuentas         |             |  |  |  |  |  |  |  |  |  |
|   | Anális    | Análisis de Cartera              |                   |             |  |  |  |  |  |  |  |  |  |
|   | Anális    | Análisis de Cartera por Clientes |                   |             |  |  |  |  |  |  |  |  |  |
|   | Anális    | is de Carter                     | a por Proveedor   |             |  |  |  |  |  |  |  |  |  |
|   | Estado    | o de Caja                        |                   |             |  |  |  |  |  |  |  |  |  |
|   | Consu     | ulta de Mov                      | imientos          |             |  |  |  |  |  |  |  |  |  |
|   | Consu     | ılta Movimi                      | entos de Factura  | s           |  |  |  |  |  |  |  |  |  |
|   | Consu     | ılta General                     | de Facturas       |             |  |  |  |  |  |  |  |  |  |
|   | Consu     | ulta de Ajust                    | te en Moneda      |             |  |  |  |  |  |  |  |  |  |
|   | Consu     | ulta de Chec                     | ques              |             |  |  |  |  |  |  |  |  |  |
|   | Consu     | ulta de Inter                    | eses por Mora     |             |  |  |  |  |  |  |  |  |  |
|   | Consu     | ilta de Proy                     | eccion de Diferid | los         |  |  |  |  |  |  |  |  |  |
|   | Config    | gurar Conso                      | olidado de Factu  | ras         |  |  |  |  |  |  |  |  |  |
|   | Conso     | olidado de F                     | acturas           |             |  |  |  |  |  |  |  |  |  |
|   | Consu     | ılta de docu                     | imentos por libro |             |  |  |  |  |  |  |  |  |  |
|   | Audito    | oria de docu                     | umentos por libr  | 0           |  |  |  |  |  |  |  |  |  |
|   | Audito    | oria de sald                     | os por libro      |             |  |  |  |  |  |  |  |  |  |

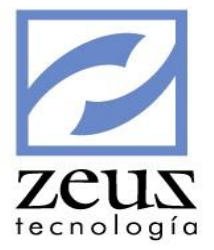

## 4.1 Comprobantes

Permite consultar las transacciones contenidas en cualquier documento, digitando la fuente y el número del mismo.

| 💋 Consultas                                                                                                    |                                                                                                    |                                 |         |                       |  |  |  |  |  |  |  |  |  |
|----------------------------------------------------------------------------------------------------|----------------------------------------------------------------------------------------------------|---------------------------------|---------|-----------------------|--|--|--|--|--|--|--|--|--|
| 💋 Consulta d                                                                                                    | e comp                                                                                                    | robantes                        | ¢       |                       |  |  |  |  |  |  |  |  |  |
| Libro Princip<br>Unidad Negocio LOCA                                                                             | Libro Principios de Contabilidad Generalmente Aceptados  Unidad Negocio LOCAL Consultar todas las unidades de negocio Consultar unidades de negocio asignadas al usuario |                                 |         |                       |  |  |  |  |  |  |  |  |  |
| Fuente     Documento     Unidad de Negocio     Archivo Físico       04     0000002184     0000002184     0     0 |                                                                                                    |                                 |         |                       |  |  |  |  |  |  |  |  |  |
| Fecha<br>2014/11/05 8                                                                                            | 1<br>06009752                                                                                                    | ercero                          | GIA S.A | Tasa Cambio<br>0.0000 |  |  |  |  |  |  |  |  |  |
|                                                                                                    |                                                                                                    |                                 |         | ,                     |  |  |  |  |  |  |  |  |  |
| CANCELACION FACTUR                                                                                               | A-PAGO ENT                                                                                                    |                                 |         |                       |  |  |  |  |  |  |  |  |  |
|                                                                                                    |                                                                                                    |                                 |         |                       |  |  |  |  |  |  |  |  |  |
| General                                                                                                    |                                                                                                    | Movimiento                      |         |                       |  |  |  |  |  |  |  |  |  |
|                                                                                                    |                                                                                                    | Registro de Movimiento Resumido |         |                       |  |  |  |  |  |  |  |  |  |
| Código Contable                                                                                                  | Detalle                                                                                                    |                                 | DB/CR   | Valor Unidad          |  |  |  |  |  |  |  |  |  |
| 13050501                                                                                                    | Cancelacion of                                                                                                    | le Facturas 000ASO0001          | CR      | 1,600,000.00 LOCAL    |  |  |  |  |  |  |  |  |  |
| 13050501                                                                                                    | Cancelacion (                                                                                                    | le Facturas 000ASO0002          | CR      | 1,740,000.00 LOCAL    |  |  |  |  |  |  |  |  |  |
| 13050501                                                                                                    | Cancelacion of                                                                                                    | le Facturas 000ASO0001          | CR      | 40,000.00 LOCAL       |  |  |  |  |  |  |  |  |  |
| 11100501                                                                                                    | PAGO 2014/1                                                                                                    | 1/05 LEONARDO ENRIQUE BELENO    | DB      | 3,380,000.00 LOCAL    |  |  |  |  |  |  |  |  |  |
|                                                                                                    |                                                                                                    |                                 |         |                       |  |  |  |  |  |  |  |  |  |
| •                                                                                                    |                                                                                                    |                                 |         | Þ                     |  |  |  |  |  |  |  |  |  |

Para consultar un documento:

- 1. Digite los datos solicitados
  - ✓ *Libro:* Digite el código del libro o utilice la ayuda para seleccionarlo.
  - ✓ Unidad de Negocio: Digite el código de la unidad de negocio o utilice la ayuda para seleccionarla. El sistema solo mostrará las unidades de negocio que estén configuradas para uso del usuario en la opción *"Seguridad por Usuario"*
  - ✓ Consultar valores Consolidados Todas las Unidades de Negocio: Marque esta opción si desea visualizar los valores de la consulta consolidado, es decir teniendo en cuenta todas las Unidades de Negocio de la empresa.
  - ✓ Consultar Unidades de Negocio asignadas al usuario: Marque esta opción si desea visualizar los valores de la consulta solo con las unidades de negocio que estén configuradas para uso del usuario en la opción "Seguridad por Usuario".
  - ✓ *Fuente*: Digite la fuente del documento que se va consultar o presione clic sobre el botón *Ayuda*.
  - ✓ Documento: Digite el número del documento que se va consultar o presione clic sobre el botón Ayuda.

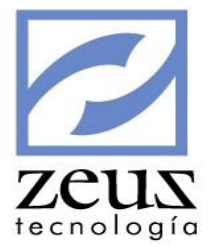

2. Presione la tecla TAB.

Si el documento fue ingresado en el sistema y sus registros están actualizados, se mostrará en la parte superior la información correspondiente al encabezado del documento y en la inferior dependiendo de la pestaña activa muestra: el Código Contable, Detalle, db/cr y Valor de cada registro del documento consultado.

| 🖉 Consultas                                                                                                    |              |              |          |             |           |       |         |         |           |        |              |            | × |
|----------------------------------------------------------------------------------------------------|--------------|--------------|----------|-------------|-----------|-------|---------|---------|-----------|--------|--------------|------------|---|
| 💋 Cons                                                                                                    | ulta         | de c         | ompi     | r <b>ob</b> | antes     | ;     |         |         |           | ٩      | 0            | 80         |   |
| Libro Principios de Contabilidad Generalmente Aceptados  Unidad Negocio LOCAL                                                                                                    |              |              |          |             |           |       |         |         |           |        |              | •          |   |
| Fuente     Documento     Unidad de Negocio     Archivo Físico       04     0000002184     LOCAL     Image: Constraint of the second second s |              |              |          |             |           |       |         |         |           |        |              |            |   |
| Fecha         Tercero         Tasa Cambi           2014/11/05         806009752         Q ZEUS TECNOLOGIA S.A         0.0000                                                                                                    |              |              |          |             |           |       |         |         |           |        | mbio<br>0000 |            |   |
|                                                                                                    |              |              |          |             | Detalle   | del D | ocume   | nto     |           |        |              |            |   |
|                                                                                                    | Genera       | 1            |          |             | м         | ovin  | niento  |         |           |        |              |            |   |
|                                                                                                    |              |              |          | Re          | gistro de | Movin | niento  | Detalla | ado       |        |              |            |   |
| Código Con                                                                                                    | table        | 130505       | 01       |             | Detalle   | Cano  | elacio  | n de Fa | acturas 0 | OOASC  | 00001        |            | - |
| Db/Cr                                                                                                    | CR           | Valor        |          | 1,600       | ,000.00   | Vr. U | Inidad  | Adicior | nal 1     |        |              | 0.00       |   |
| Centro de (                                                                                                    | Costo        |              |          |             |           | Vr. U | Inidad  | Adicior | nal 2     |        |              | 0.00       |   |
| Auxiliar Abi                                                                                                    | erto         |              |          |             |           | Vr. U | Inidad  | Adicior | nal 3     |        |              | 0.00       |   |
| Item                                                                                                    |              |              | Tipo Doo | c. –        | FA        | Num.  | .Doc.   | 000A    | SO0001    | Venci  | niento       | 2014/11/05 |   |
| Referencia                                                                                                    |              |              | Vended   | or          | AM        | Zona  | 1       | 003     |           | Cli/Pr | v            | 1047381656 |   |
| Tercero                                                                                                    | 1047         | 381656       | Plaza    |             | Fuente    | 04    | Docum   | ento    | 000000    | 2184   | Fecha        | 2014/11/05 |   |
| Unidad de N                                                                                                    | legocio      | D            | LOCAL    |             |           | Rese  | rvada   | Zeus    |           |        |              |            |   |
| ELC E                                                                                                    |              | Propiedad 01 |          |             |           |       |         |         |           |        |              |            |   |
| 0. 6. 2.                                                                                                    | Propiedad 02 |              |          |             |           |       |         |         |           |        | <b></b>      |            |   |
| Propiedad (                                                                                                    | )2           |              |          |             |           | Prop  | iedad ( | )3      |           |        |              |            | - |

En la pestaña Movimiento se muestra de manera detallada cada registro del documento consultado. Finalmente en el borde inferior de la ventana se muestra el No. Registros del documento, total Débitos y total Créditos.

Si desea imprimir el documento, presione clic en el botón Impresión.

Para salir de la opción presione clic en el botón Salir.

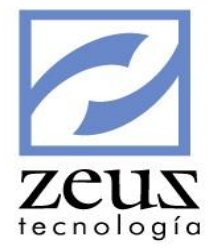

## 4.2 Consulta Integral de Cuentas

Esta herramienta permite consultar los saldos y movimientos de las cuentas en una misma ventana, de tal forma que podrá hacer una revisión detallada de los datos contables.

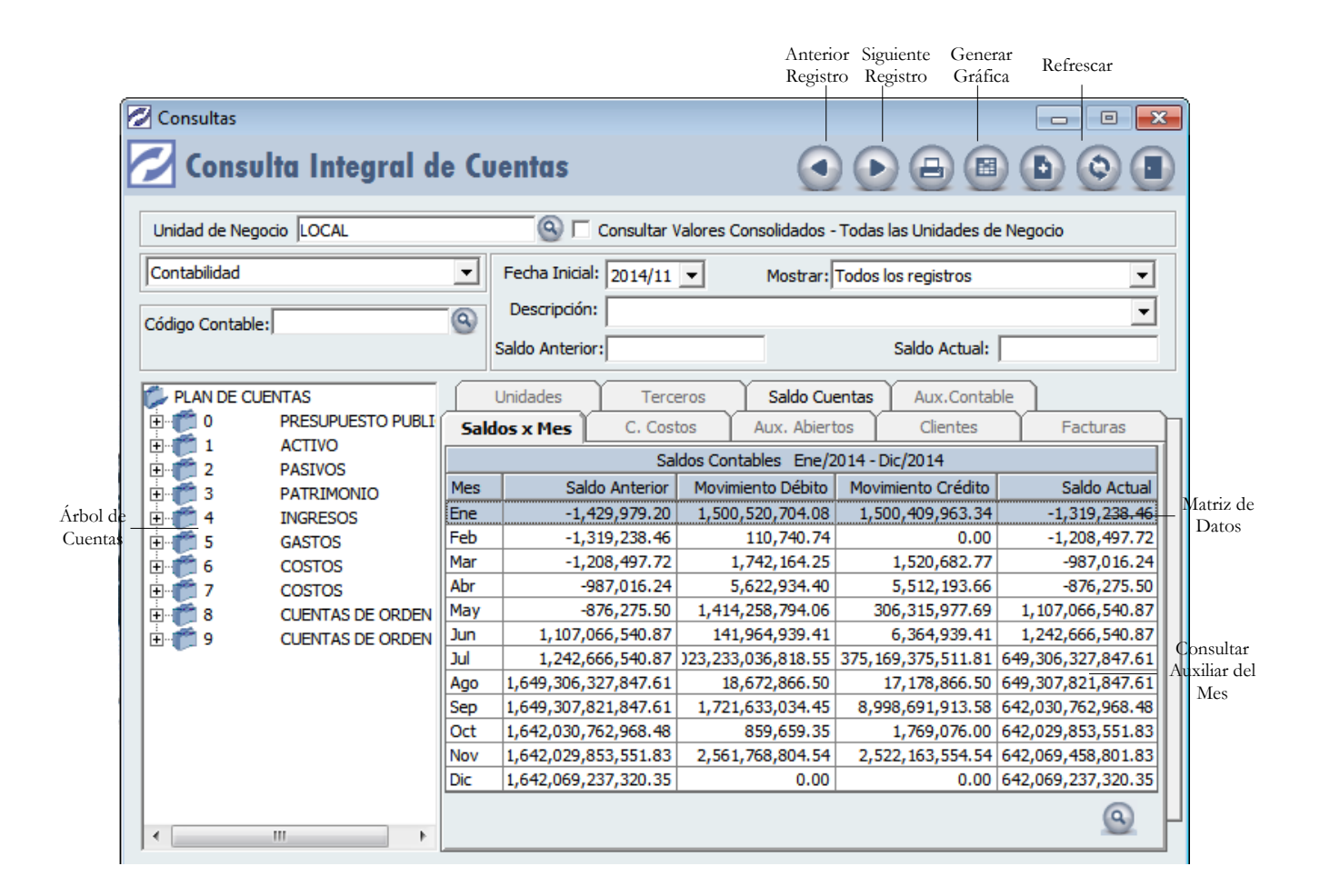

El sistema permite consultar los saldos mensuales de las cuentas, los saldos por cuentas, Además dependiendo del atributo y de lo que maneje la cuenta, permite ver todas sus afectaciones pudiéndose llegar hasta la consulta de los documentos donde se afectó cada cuenta.

Pasos para realizar una consulta integral de cuentas:

- 1. Unidad de Negocio: Digite el código de la unidad de negocio o utilice la ayuda para seleccionarla. El sistema solo mostrará las unidades de negocio que estén configuradas para uso del usuario en la opción *"Seguridad por Usuario"*
- 2. Consultar valores Consolidados Todas las Unidades de Negocio: Marque esta opción si desea visualizar los valores de la consulta consolidado, es decir teniendo en cuenta todas las Unidades de Negocio de la empresa.
- 3. Seleccione el atributo o manejo por el cual agrupar las cuentas a consultar.

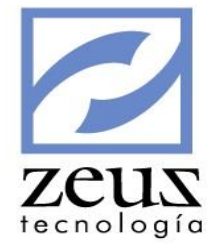

| Contabilidad        |  |
|---------------------|--|
| Clientes            |  |
| Proveedores         |  |
| Auxiliares Abiertos |  |
| Centros de Costos   |  |
| Cajas               |  |
| Bancos              |  |

4. Digite los datos solicitados dependiendo del tipo de cuenta elegido o utilice la ayuda, también es posible seleccionarlo mediante la utilización del "Árbol de Cuentas" como se muestra en la siguiente figura. Observe que el signo indica que existen cuentas que dependen de este código y que aún no se están mostrando y el signo indica que se están mostrando las cuentas que dependen de este código.

Puede modificar los datos (código contable, cliente, proveedor, auxiliar abierto, centro de costo) de su consulta utilizando los botones *Registro Anterior* o *Registro Siguiente*, las teclas *Page Down* o *Page Up*, o presionando las teclas de direccionamiento.

Según del tipo de cuenta que desee consultar el sistema le solicitará los siguientes datos:

| Datos Solicitados   | Código | Códig  | Códig  | Auxil. | Centro |
|---------------------|--------|--------|--------|--------|--------|
|                     | Contab | 0      | 0      | Abiert | de     |
| Tipo de Cuenta      | le     | Client | Provee | 0      | Costo  |
|                     |        | e      | d      |        |        |
| Contabilidad        | Х      |        |        |        |        |
| Clientes            | Х      | Х      |        |        |        |
| Proveedores         | Х      |        | Х      |        |        |
| Auxiliares Abiertos | Х      |        |        | Х      |        |
| Centros de Costos   | Х      |        |        |        | Х      |
| Cajas               | Х      |        |        |        |        |
| Bancos              | Х      |        |        |        |        |

- 5. Digite la fecha a la cual desea hacer la consulta o selecciónela del calendario Zeus desplegando el combo Fecha Inicial.
- 6. Presione clic en el botón Refrescar o simplemente pulse la tecla TAB.

Automáticamente, aparecerán los datos correspondientes en Descripción, Saldo Anterior y Saldo Actual. Dependiendo las características de cada cuenta se activaran las pestañas respectivas y se mostraran los doce meses del año. En la matriz de datos se puede observar el saldo anterior, los movimientos débito, movimientos crédito y el saldo actual de la cuenta seleccionada en cada mes. Si la cuenta no tiene saldos el sistema mostrara el mensaje respectivo.

| zeusmcasql    | ×   |
|---------------|-----|
| Cuenta Sin Sa | dos |
| Aceptar       | 1   |
|               | -   |

Para observar la gráfica de la consulta integral de cuentas:

1. Presione clic en el botón Generar Gráfica.

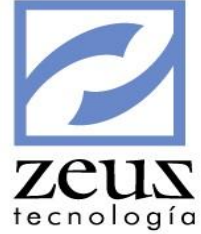

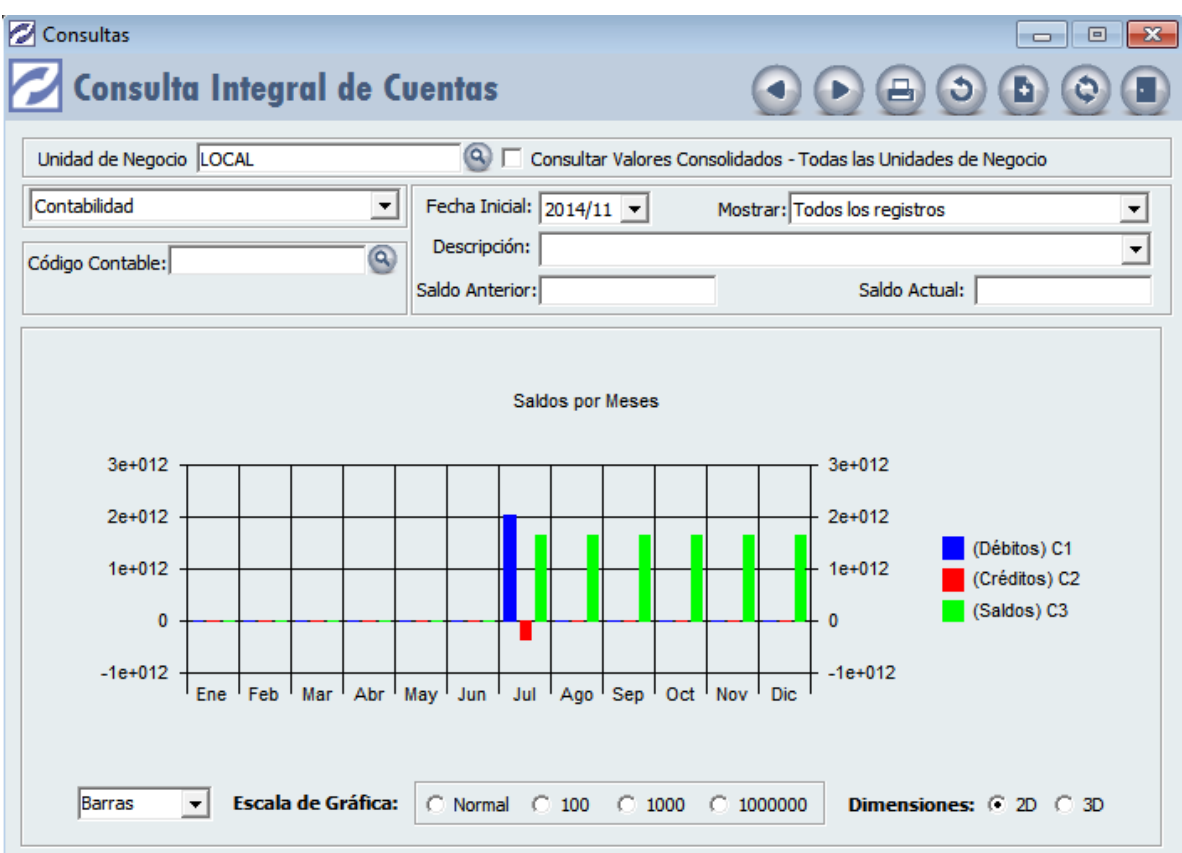

Para regresar a la ventana anterior presione clic en el botón Cancelar Gráfica.

En todas las opciones de Zeus Contabilidad SQL donde se muestre la información en una matriz de datos tendrá la oportunidad de copiar esta información y enviarla a otra aplicación como Microsoft Excel. Para utilizar esta herramienta presione las teclas Control (Ctrl.) y la tecla C (C) al mismo tiempo.

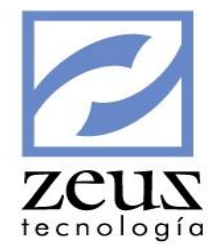

| 💋 Con  | Consultas Consulta Integral de Cuentas Unidad de Negocio LOCAL Contabilidad Código Contable: Código Contable: Código Contable |                   |     |          |                                                           |            |            |  |  |  |  |  |  |  |
|--------|----------------------------------------------------------------------------------------------------|-------------------|-----|----------|-----------------------------------------------------------|------------|------------|--|--|--|--|--|--|--|
| 2      | 🖌 Consulta Integral de Cuentas 🛛 🕢 🕞 🗃                                                                                                    |                   |     |          |                                                           |            |            |  |  |  |  |  |  |  |
| Unida  | ad de Nego                                                                                                    | cio LOCAL         |     |          | 🛞 🗔 Consultar Valores Consolidados - Todas las Unidades d | le Negocio |            |  |  |  |  |  |  |  |
| Conta  | bilidad                                                                                                    |                   | Zeu | s        |                                                           |            | -          |  |  |  |  |  |  |  |
| Código | Contable                                                                                                    | :                 |     | Copi     | ar Ctrol+C 🛛 🕘 🤕                                          |            |            |  |  |  |  |  |  |  |
| PL     | AN DE CUE                                                                                                    | ENTAS             |     |          | Todo     Registros 12                                     |            |            |  |  |  |  |  |  |  |
|        | 0                                                                                                    | PRESUPUE          |     |          | Columnas a Seleccionar                                    | Fac        | cturas     |  |  |  |  |  |  |  |
|        | 1                                                                                                    | ACTIVO<br>BASIVOS |     | Escogida | Columna                                                   |            |            |  |  |  |  |  |  |  |
|        | 3                                                                                                    | PASIVUS           | ►   | <b>v</b> | Mes                                                       | Sal        | Ido Actual |  |  |  |  |  |  |  |
|        | 4                                                                                                    | INGRESOS          | 1   | ~        | Saldo Anterior                                            | -1,31      | 19,238.46  |  |  |  |  |  |  |  |
| ÷      | 5                                                                                                    | GASTOS            |     | •        | Movimiento Débito                                         | -1,20      | 08,497.72  |  |  |  |  |  |  |  |
|        | 6                                                                                                    | COSTOS            |     | <b>V</b> | Movimiento Crédito                                        | -98        | 37,016.24  |  |  |  |  |  |  |  |
|        | 7                                                                                                    | COSTOS            |     |          | Saldo Actual                                              | -87        | 76,275.50  |  |  |  |  |  |  |  |
| ÷      | 8                                                                                                    | CUENTAS           |     | •        | Saldo Anterior Mon                                        | 1,107,06   | 56,540.87  |  |  |  |  |  |  |  |
| . ÷.   | 9                                                                                                    | CUENTAS           |     | <b>V</b> | Movimiento Débito Mon                                     | 1,242,66   | 56,540.87  |  |  |  |  |  |  |  |
|        |                                                                                                    |                   |     |          | Movimiento Crédito Mon                                    | 9,306,32   | 27,847.61  |  |  |  |  |  |  |  |
|        |                                                                                                    |                   |     |          | Saldo Actual Mon                                          | 9,307,82   | 21,847.61  |  |  |  |  |  |  |  |
|        |                                                                                                    |                   |     |          |                                                           | 2,030,76   | 52,968.48  |  |  |  |  |  |  |  |
|        |                                                                                                    |                   |     |          |                                                           | 2,029,85   | 53,551.83  |  |  |  |  |  |  |  |
|        |                                                                                                    |                   |     |          |                                                           | 2,069,45   | 58,801.83  |  |  |  |  |  |  |  |
|        |                                                                                                    |                   |     |          |                                                           | 2,069,23   | 37,320.35  |  |  |  |  |  |  |  |
| •      |                                                                                                    |                   |     |          |                                                           |            | <u>@</u>   |  |  |  |  |  |  |  |

En la ventana Copiar Ctrl. + C:

- 1. Digite el número de registros que desea trasladar.
- 2. Escoja las columnas que desea trasladar.
- 3. Presione clic en el botón Copiar al Portapapel.
- 4. Entre a Microsoft Excel y pegue los datos que ya tiene en el portapapeles.

Para consultar el saldo actual de la cuenta:

1. Presione clic sobre la pestaña *Saldos x Cta*.

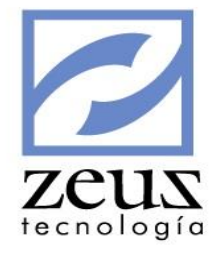

| Consultas       |                                       |       |                         |                       |                      |                 | [               |            | ×          |
|-----------------|---------------------------------------|-------|-------------------------|-----------------------|----------------------|-----------------|-----------------|------------|------------|
| 🔁 Consu         | ulta Integral d                       | e Cu  | ventas                  |                       | •                    | ) 🖯             |                 | 00         | C          |
| Unidad de Neg   | gocio LOCAL                           |       | <u>@</u> []             | Consultar Valores     | Consolidados - Todas | las Unidad      | des de Nego     | ocio       |            |
| Contabilidad    |                                       | -     | Fecha Inicial:          | 2014/11 💌             | Mostrar: Todos       | os registro     | os              |            | •          |
| Código Contabl  |                                       | 0     | Descripción:            |                       |                      |                 |                 |            | -          |
| Course Contabl  | c.,                                   | -     | Saldo Anterior          | :                     |                      | Saldo Ac        | tual:           |            |            |
| PLAN DE CU<br>⊕ | JENTAS<br>PRESUPUESTO PUBLI<br>ACTIVO | U U   | aldos x Mes<br>Inidades | C. Costos<br>Terceros | Aux. Abiertos        | Clie<br>Aux.Cor | entes<br>ntable | Factura    | as         |
| ÷ 2             | PASIVOS                               |       |                         | Sal                   | dos Cuentas Contable | S               |                 |            |            |
| ÷. 🥂 3          | PATRIMONIO                            | Códig | jo Contable             | Nombre                |                      |                 | Sa              | Ido Actual |            |
| 🕂 👘 🗄           | INGRESOS                              | 0305  |                         | APROPIACION C         | R                    |                 | -245,2          | 52,024.05  |            |
| ÷ 🥂 5           | GASTOS                                | 0312  |                         | CDP                   |                      |                 | 0.00            |            | _          |
| 🕂 🥂 👘 🗄         | COSTOS                                | 0330  |                         | EGRESO                |                      | 0.00            |                 |            |            |
| 🕂 🧊 🗊           | COSTOS                                | 1105  | 0501                    | CAJA MENOR MEDELLIN   |                      |                 | 135,189,541.37  |            | -          |
| 🕂 🧊 🗄           | CUENTAS DE ORDEN                      | 1105  | 0502                    | CAJA MENOR BA         | -3                   | 50,000.00       | -               |            |            |
| ÷               | CUENTAS DE ORDEN                      | 1105  | 0503                    | CAJA MENOR CA         | ARTAGENA CENTRO      |                 | 3               | 45,000.00  | -          |
|                 |                                       | 1105  | 0505                    | CAJA MENOR VA         |                      |                 | 2               | 0.00       | -          |
|                 |                                       | 1105  | 050501                  | CHENTA DE DAC         | 0                    |                 | 3               | 90,000.00  | -          |
|                 |                                       | 1105  | 1508                    | CA1A MONEDA E         |                      |                 |                 | 0.00       | -          |
|                 |                                       | 1105  | 1588                    |                       |                      |                 |                 | 25 000 00  | -          |
|                 |                                       | •     |                         | Cuju AVIL             |                      |                 |                 | 20,000.00  | - <b>*</b> |
| •               | 4                                     |       |                         |                       |                      |                 |                 | 6          | 2          |

Para consultar el movimiento de un Auxiliar Contable:

- 1. Seleccione en la matriz de datos el mes que desea consultar.
- 2. Presione clic en el botón *Consulta Auxiliar del Mes* o doble clic en el mes seleccionado, se activara la pestaña *Aux. Contable* donde observará el movimiento contable y / o todas las transacciones que afectaron esa cuenta durante ese mes.

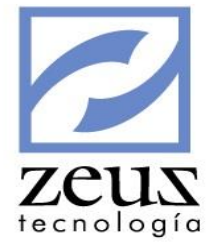

| 💋 Consultas     |                   |            |                                                                    |              |       |      |                  |               |               |  |
|-----------------|-------------------|------------|--------------------------------------------------------------------|--------------|-------|------|------------------|---------------|---------------|--|
| 💋 Consu         |                   |            |                                                                    |              |       |      |                  |               |               |  |
| Unidad de Nego  | ocio LOCAL        |            | 🔍 🦳 Consultar Valores Consolidados - Todas las Unidades de Negocio |              |       |      |                  |               |               |  |
| Contabilidad    |                   | ▼ Fech     | a Inic                                                             | ial: 2014/11 | •     |      | Mostrar: Todos I | os registros  | -             |  |
|                 |                   | Des        | cripci                                                             | ón: 130505   | 01 CI | JIEN | TES NACIONAL     | ES            | -             |  |
| Codigo Contable | ;j                | Saldo      | Ante                                                               | rior:        |       |      |                  | Saldo Actual: |               |  |
| 📂 PLAN DE CUI   | ENTAS             | Saldos     | Mes                                                                | C. Ca        | ostos | Υ    | Aux. Abiertos    | Clientes      | Facturas      |  |
| Ē. 🧰 0          | PRESUPUESTO PUBLI | Unidade    | s                                                                  | Tercer       | os    | γ's  | aldo Cuentas     | Aux.Contable  |               |  |
|                 | ACTIVO            |            | Movimiento Contable                                                |              |       |      |                  |               |               |  |
| ÷ 3             | PATRIMONIO        | Fecha      | Fte                                                                | Documento    | DbCr  |      | Valor            | Valor Moneda  | Detalle 🔺     |  |
|                 | INGRESOS          | 2014/11/04 | 04                                                                 | 0000002162   | CR    |      | 204,624.00       | .00           | Cancelacion d |  |
| <b>F 5</b>      | GASTOS            | 2014/11/04 | 04                                                                 | 0000002163   | CR    |      | 208,034.00       | .00           | Cancelacion d |  |
| ÷ 6             | COSTOS            | 2014/11/04 | 04                                                                 | 0000002164   | CR    |      | 211,501.00       | .00           | Cancelacion d |  |
| Ē <b>7</b>      | COSTOS            | 2014/11/04 | 04                                                                 | 000002165    | CR    |      | 215,026.00       | .00           | Cancelacion d |  |
| ÷               | CUENTAS DE ORDEN  | 2014/11/04 | 04                                                                 | 0000002166   | CR    |      | 218,610.00       | .00           | Cancelacion d |  |
| ÷               | CUENTAS DE ORDEN  | 2014/11/04 | 04                                                                 | 0000002167   | CR    |      | 222,254.00       | .00           | Cancelacion d |  |
|                 |                   | 2014/11/05 | 04                                                                 | 0000002212   | CR    |      | 3,504,668.80     | .00           | CANCELACIO    |  |
|                 |                   | 2014/11/05 | 04                                                                 | 0000002212   | CR    |      | 10,875,331.20    | .00           | SALDO A FAV   |  |
|                 |                   | 2014/11/05 | 04                                                                 | 0000002213   | CR    |      | 11,600,000.00    | .00           | SALDO A FAV   |  |
|                 |                   | 2014/11/05 | 04                                                                 | 0000002213   | CR    |      | 740,000.00       | .00           | CALDO A FAV   |  |
|                 |                   | 2014/11/05 | 04                                                                 | 0000002213   | CR    |      | 2,040,000.00     | .00           | SALDO A FAV   |  |
|                 |                   | •          |                                                                    |              |       |      |                  |               | Þ             |  |
| •               | 4                 | 2014/11/01 | •                                                                  | 2014/11/30   | -     | ٩    |                  |               |               |  |

Para consultar los movimientos de un auxiliar contable en un rango de fechas distinto:

- 1. Digite el rango de fechas entre las cuales se va realizar la consulta.
- 2. Presione clic en el botón Refrescar Auxiliar ubicado en la parte inferior de la ventana.

Para regresar a la ventana anterior presione clic en Salir Consulta Auxiliar.

Para consultar un documento:

- 1. Seleccione el documento que desea consultar.
- 2. Presione clic en el botón *Consultar Documento* o presione doble clic sobre la transacción seleccionada. Aparecerá la ventana Consulta de Comprobantes, por medio de la cual puede ver al detalle las transacciones que conforman el documento. También puede imprimir el documento desde esta pantalla.

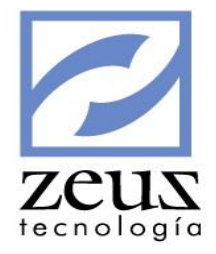

| 💋 Consu | 2   | Consultas                                                       |                                   |                                |               |                  |                      |  |  |  |  |  |  |
|---------|-----|-----------------------------------------------------------------|-----------------------------------|--------------------------------|---------------|------------------|----------------------|--|--|--|--|--|--|
| 24      |     | Consulta d                                                      | e comprobantes                    |                                | ¢             |                  |                      |  |  |  |  |  |  |
| Unidad  |     | Libro Princi<br>Unidad Negocio LOCA                             | pios de Contabilidad Generalmente | Aceptados<br>ultar todas las u | inidades d    | e negocio        |                      |  |  |  |  |  |  |
| Contabi | F   | uente - Documer<br>4 (Q) 0000002212                             | Unidad de Nege                    |                                | Archive       | D Físico         |                      |  |  |  |  |  |  |
| PLAN    |     | Fecha<br>2014/11/05 8                                           | Tercero<br>06009752               | ZEUS TECNOLO                   | ,<br>DGIA S.A | Tasa Cam<br>0.00 | bio<br>00 turas      |  |  |  |  |  |  |
|         | ŀ   | Detalle del Documento CANCELACION FACTURA-PAGO ENTIDAD BANCARIA |                                   |                                |               |                  |                      |  |  |  |  |  |  |
|         |     | General                                                         | Movimi                            | ento                           |               |                  | on d<br>on d<br>on d |  |  |  |  |  |  |
|         |     |                                                                 | Registro de Movim                 | iento Resumido                 |               |                  | on d                 |  |  |  |  |  |  |
| - F     |     | Código Contable                                                 | Detalle                           |                                | DB/CR         | Valor L          | Jnidad on d          |  |  |  |  |  |  |
|         |     | 13050501                                                        | CANCELACION FACTURAS 000AS        | 00002                          | CR            | 3,504,668.80 L   | .OCAL on d           |  |  |  |  |  |  |
| 1       |     | 13050501                                                        | SALDO A FAVOR 1047383965          |                                | CR            | 10,875,331.20 L  | OCAL CIOI            |  |  |  |  |  |  |
|         |     | 11100501                                                        | PAGO 2014/11/05 HERRERA LOPE      | Z LAURA MILE                   | DB            | 14,380,000.00 L  | OCAL FAVI            |  |  |  |  |  |  |
|         |     |                                                                 |                                   |                                |               |                  |                      |  |  |  |  |  |  |
| •       | L   |                                                                 |                                   |                                |               |                  |                      |  |  |  |  |  |  |
|         | No. | Registros                                                       | 3 Débitos 14,3                    | 80,000.00 Cre                  | éditos        | 14,380,000.0     |                      |  |  |  |  |  |  |

3. Para salir de esta ventana presione clic en el botón Salir.

Si la cuenta tiene atributo de Cuentas x Cobrar se activara la pestaña *Clientes* donde se observara una matriz de datos que contiene el nombre, código contable que tiene asignado el cliente, el código del cliente, saldo anterior, saldo actual, movimientos débitos y movimientos créditos correspondientes al mes y año que selecciono al entrar a la opción.

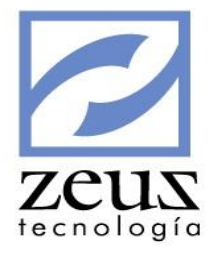

| 💋 Consultas   |                   |         |                |                   |              |             |              |                   | ×            |
|---------------|-------------------|---------|----------------|-------------------|--------------|-------------|--------------|-------------------|--------------|
| 💋 Cons        | ulta Integral d   | e Cı    | ventas         |                   | (            | •••         | ) 🔒 (        |                   |              |
| Unidad de Ne  | gocio LOCAL       |         | <u>@</u> []    | Consultar Valores | s Consolidad | os - Todas  | las Unidades | s de Negocio      |              |
| Contabilidad  |                   | •       | Fecha Inicial  | 2014/11 🔻         | Mostr        | ar: Todos I | os registros |                   | -            |
| Código Contab | le: 13050501      | 9       | Descripción:   | 13050501 C        | LIENTES N    | ACIONAL     | ES           |                   | -            |
| Course Contab |                   | -       | Saldo Anterior | 270,816,582,4     | 07.43        |             | Saldo Actua  | al: 270,787,667,6 | 57.43        |
| PLAN DE C     | UENTAS            |         | Unidades       | Terceros          | Saldo        | Cuentas     | Aux.Con      | ntable            |              |
| 0 🧊 🕀         | PRESUPUESTO PUBLI | Sal     | dos x Mes      | Cliente           | tes Facturas |             |              |                   |              |
| 1             | ACTIVO            |         | '              |                   | Client       | tes         |              | ····· ,           |              |
|               | PASIVOS           | Nom     | ore            |                   |              | Sa          | do Actual    | Saldo Anterior    |              |
|               | INGRESOS          | (Clier  | nte) ZEUS TECN | IOLOGIA S.A.      |              | 9,14        | 41,456.49    | 9,141,456.49      |              |
| ÷ 5           | GASTOS            | A.R.F   | P COLPATRIA    |                   |              | 24          | 16,960.00    | 246,960.00        |              |
| ÷ 6           | COSTOS            | ABOO    | CONTA LTDA     |                   |              | 469,1       | 72,226.22    | 469,172,226.22    |              |
| ÷ 🥂 7         | COSTOS            | ACRI    | P BOLIVAR      |                   |              | 2           | 74,345.60    | 274,345.60        |              |
| 🗄 🦳 🧑 8       | CUENTAS DE ORDEN  | ADM     | INISTRADORA I  | HOTELERA DANN     | LTDA -       | 36,00       | 00,000.00    | 36,000,000.00     |              |
| ÷. 🤭 9        | CUENTAS DE ORDEN  | AGUI    | LLAR HARRYS I  | DIANA             |              | -9,00       | 00,000.00    | -9,000,000.00     | ⊥ Ⅰ          |
|               |                   | BELE    | ÑO DE LEON LE  | ONARDO ENRIQU     | JE           | 111,58      | 35,781.80    | 142,081,113.00    | ⊢ ∥          |
|               |                   | BELE    | NO DE LEON LE  | ONEL SANTIAGO     |              | :           | 14,375.00    | 39,043.80         | ⊢ ∥          |
|               |                   | cristia | an dario gomez | taboada           |              | 203,49      | 91,066.08    | 203,491,066.08    | $\downarrow$ |
|               |                   | dark    | conde          |                   |              | -24         | 10,240.00    | -240,240.00       | <u></u>      |
|               |                   | dark    | conde          |                   |              |             | 27,840.00    | 27,840.00         | 는레           |
| •             | 4                 |         | _              |                   |              |             |              | 69                |              |

Para consultar el auxiliar de un cliente:

- 1. Seleccione en la matriz de datos el cliente que desea consultar.
- 2. Presione clic en el botón *Consultar Auxiliar del Cliente* o doble clic en el cliente seleccionado, se activara la pestaña *Aux. Contable* donde observará el movimiento contable y / o todas las transacciones que afectaron ese cliente durante el mes y año que selecciono al entrar a la opción.

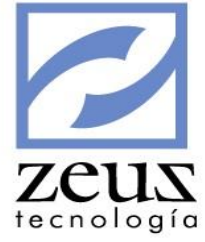

| 6 | Consultas             |                   |       |                     |            |               |         |                      |                    |               | ×     |
|---|-----------------------|-------------------|-------|---------------------|------------|---------------|---------|----------------------|--------------------|---------------|-------|
| 2 | <mark>Z</mark> Consul | ta Integral d     | e Cu  | ent                 | as         |               |         |                      |                    | <b>D O</b>    |       |
|   | Unidad de Negoo       | tio LOCAL         |       |                     | <u>م</u> ا | Consultar \   | /alores | Consolidados - Todas | las Unidades de Ne | gocio         |       |
|   | Contabilidad          |                   | •     | Fech                | a Inic     | ial: 2014/11  | •       | Mostrar: Todos       | os registros       |               | •     |
|   | Código Contable:      | 13050501          | 9     | Desc                | cripcio    | ón: 104739    | 1514    | Restrepo Jesus       |                    |               | •     |
|   |                       |                   |       | Saldo               | Anter      | ior: 270,816, | 582,40  | )7.43                | Saldo Actual: 270  | ,787,667,657  | .43   |
|   | PLAN DE CUE           | NTAS              | Si    | aldos x             | Mes        | C. C.         | ostos   | Aux. Abiertos        | Clientes           | Factura       | as    |
|   |                       | PRESUPUESTO PUBLI | Ur    | nidade              | S          | Tercer        | os      | Saldo Cuentas        | Aux.Contable       |               |       |
|   | E                     | PASIVOS           |       | Movimiento Contable |            |               |         |                      |                    |               |       |
|   | ÷ 7 3                 | PATRIMONIO        | Fecha | 1                   | Fte        | Documento     | DbCr    | Valor                | Valor Moneda       | Detalle       |       |
|   | ÷. 🥐 4                | INGRESOS          | 2014/ | 11/04               | 04         | 0000002170    | CR      | 1,740,000.00         | .00                | Cancelacion o | le F  |
|   | 🗄 ··  5               | GASTOS            | 2014/ | 11/04               | 04         | 0000002173    | CR      | 1,740,000.00         | .00                | Cancelacion d | le Fi |
|   | 🗄 🗂 💆 6               | COSTOS            |       |                     |            |               |         |                      |                    |               |       |
|   | <b>HZ</b>             | COSTOS            |       |                     |            |               |         |                      |                    |               |       |
|   |                       | CUENTAS DE ORDEN  |       |                     |            |               |         |                      |                    |               |       |
|   | H                     | CUENTAS DE ORDEN  |       |                     |            |               |         |                      |                    |               |       |
|   |                       |                   |       |                     |            |               |         |                      |                    |               |       |
|   |                       |                   |       |                     |            |               |         |                      |                    |               |       |
|   |                       |                   |       |                     |            |               |         |                      |                    |               |       |
|   |                       |                   |       | 1                   |            |               |         |                      |                    |               |       |
|   |                       |                   |       | 1                   |            |               |         | ~                    |                    |               |       |
|   | •                     | III •             | 2014  | /11/01              | -          | 2014/11/30    | - (     | ٥)                   |                    |               |       |

Para regresar a la ventana anterior presione clic en Salir Consulta Auxiliar.

Para consulta las facturas de un cliente:

- 1. Seleccione en la matriz de datos el cliente que desea consultar.
- 2. Presione clic en el botón *Facturas del Chente en la Cuenta*, se activara la pestaña *Facturas* donde observará las facturas que afectaron ese cliente durante el mes y año que selecciono al entrar a la opción.

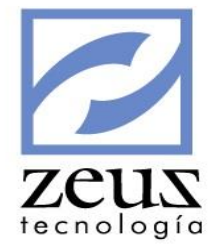

| 💋 Consultas    |                   |       |                 |      |                 |                 |                 |                       | ×    |
|----------------|-------------------|-------|-----------------|------|-----------------|-----------------|-----------------|-----------------------|------|
| 💋 Consu        | ulta Integral d   | e Cı  | ventas          |      |                 |                 |                 |                       |      |
| Unidad de Neg  | gocio LOCAL       |       | <u> </u>        | Cons | ultar Valores C | onsolidados - 1 | Todas las Unida | ades de Negocio       |      |
| Contabilidad   |                   | -     | Fecha Inicial:  | 201  | 14/11 💌         | Mostrar: T      | odos los regist | ros                   | •    |
| Códica Contabl | 13050501          | 6     | Descripción:    | 10   | 47391514 R      | estrepo J       | esus            |                       | -    |
| Coulgo Contabi | 2.11000001        | 0     | Saldo Anterior: | 270  | ),816,582,407   | .43             | Saldo A         | ctual: 270,787,667,65 | 7.43 |
| PLAN DE CU     | UENTAS            |       | Unidades        | _    | Terceros        | Saldo Cuer      | ntas Aux.       | Contable              |      |
| Ē. 💭 🖸         | PRESUPUESTO PUBLI | Sal   | dos x Mes       | C    | . Costos        | Aux. Abierto    | s Clie          | ntes Factura          | 35   |
|                | PASIVOS           |       |                 |      |                 | Saldos Factura  | as              |                       |      |
| ÷ 1            | PATRIMONIO        | Códig | o Contable      | TF   | Documento       | Vencimiento     | Referencia      | Saldo                 |      |
| ÷              | INGRESOS          | 1305  | 0501            | FA   | 0000004065      | 2014/08/09      |                 | 1,000,000.00          |      |
| ÷              | GASTOS            | 1305  | 0501            | FA   | 0000004066      | 2014/08/09      |                 | 1,000,000.00          |      |
| 🗄 👘 🙆          | COSTOS            | 1305  | 0501            | FA   | 0000004067      | 2014/08/09      |                 | 1,000,000.00          |      |
| 🗄 ·· 👘 7       | COSTOS            | 1305  | 0501            | FA   | 0000004068      | 2014/08/09      |                 | 1,000,000.00          |      |
| 🗄 👘 8          | CUENTAS DE ORDEN  | 1305  | 0501            | FA   | 0000004069      | 2014/08/09      |                 | 1,000,000.00          |      |
| ė🥐 9           | CUENTAS DE ORDEN  | 1305  | 0501            | FA   | 0000004070      | 2014/08/09      |                 | 1,000,000.00          |      |
|                |                   | 1305  | 0501            | FA   | 0000004071      | 2014/08/09      |                 | 21,474,836.00         | _    |
|                |                   | 1305  | 0501            | FA   | 0000004072      | 2014/08/09      |                 | 21,474,837.00         | _    |
|                |                   | 1305  | 0501            | FA   | 0000004073      | 2014/08/09      |                 | 214,749,000.00        | _    |
|                |                   | 1305  | 0501            | FA   | 0000004074      | 2014/08/09      |                 | 214,749,000.00        |      |
|                |                   | 1305  | 0501            | FA   | 0000004075      | 2014/07/31      |                 | 2,532,771,425.00      | -211 |
|                |                   |       |                 |      |                 |                 |                 |                       |      |
| •              | 4                 |       |                 |      |                 |                 |                 |                       |      |

Otra forma de consultar las facturas de un cliente es:

- 1. Seleccione en la matriz de datos el cliente que desea consultar.
- 2. Presione clic derecho en cualquier punto dentro de la matriz de datos, se activara la pestaña *Facturas* donde observará las facturas que afectaron ese cliente durante el mes y año que selecciono al entrar a la opción.

Para regresar a la ventana anterior presione clic en Regresar a Consulta de Clientes.

Para consultar el auxiliar contable de una factura:

- 1. Seleccione en la matriz de datos la factura que desea consultar.
- 2. Presione clic en el botón *Consultar Auxiliar Factura* o doble clic en la factura seleccionada, se activara la pestaña *Aux. Contable* donde observará el movimiento contable que originó dicha factura.

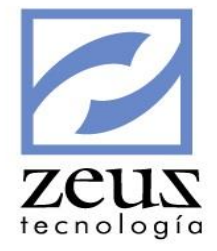

|   | Consultas        |                   |       |         |            |               |         |                      |                    |                   |
|---|------------------|-------------------|-------|---------|------------|---------------|---------|----------------------|--------------------|-------------------|
| P | 🔁 Consul         | ta Integral d     | e Cu  | Jent    | as         |               |         |                      |                    |                   |
| [ | Unidad de Negoc  | io LOCAL          |       |         | <u>م</u> ۲ | Consultar \   | /alores | Consolidados - Todas | las Unidades de Ne | gocio             |
|   | Contabilidad     |                   | •     | Fech    | a Inid     | ial: 2014/11  | •       | Mostrar: Todos I     | os registros       | •                 |
| [ | Código Contable: | 13050501          | 9     | Des     | cripció    | ón: 130505    | 01 CI   | IENTES NACIONAL      | ES                 | •                 |
|   | ;-               |                   | ~     | Saldo   | Anter      | ior: 270,816, | 582,40  | 07.43                | Saldo Actual: 270  | 0,787,667,657.43  |
|   | 📁 PLAN DE CUEI   | NTAS              | S     | aldos x | Mes        | C. C.         | ostos   | Aux. Abiertos        | Clientes           | Facturas          |
|   |                  | PRESUPUESTO PUBLI | Ū     | Inidade | s          | Tercero       | DS      | Saldo Cuentas        | Aux.Contable       |                   |
|   |                  | PASIVOS           |       |         |            |               |         | Movimiento Contable  |                    |                   |
|   | ÷ 3              | PATRIMONIO        | Fecha | а       | Fte        | Documento     | DbCr    | Valor                | Valor Moneda       | Detalle           |
|   | Ē 👘 4            | INGRESOS          | 2014  | /11/04  | 04         | 0000002170    | CR      | 1,740,000.00         | .00                | Cancelacion de F  |
|   | 🕀 👘 5            | GASTOS            | 2014  | /11/04  | 04         | 0000002173    | CR      | 1,740,000.00         | .00                | Cancelacion de Fi |
|   | 🗄  🎁 6           | COSTOS            |       |         |            |               |         |                      |                    |                   |
|   | 🕀 🧊 🌈 7          | COSTOS            |       |         |            |               |         |                      |                    |                   |
|   | Ē 🦉 8            | CUENTAS DE ORDEN  |       |         |            |               |         |                      |                    |                   |
|   | Ē 🥂 🤁 9          | CUENTAS DE ORDEN  |       |         |            |               |         |                      |                    |                   |
|   |                  |                   |       |         |            |               |         |                      |                    |                   |
|   |                  |                   |       |         |            |               |         |                      |                    |                   |
|   |                  |                   |       |         |            |               |         |                      |                    |                   |
|   |                  |                   |       |         |            |               |         |                      |                    |                   |
|   |                  |                   | •     |         |            |               |         |                      |                    | •                 |
|   |                  |                   | 2014  | 1/11/01 | •          | 2014/11/30    | - 6     | 0                    |                    |                   |
|   | •                | (II )             |       | .,,     |            | 1             |         |                      |                    |                   |

Si la factura que se desea revisar no tuvo movimiento en la fecha indicada en la consulta, el sistema le enviara un mensaje indicándole que esta factura no ha tenido movimiento. Se activara la pestaña *Aux. Contable* donde podrá modificar el rango de fechas y consultar los movimientos de la factura en una fecha distinta.

| Cuenta/Cliente/Factura Sin I | Movimiento |
|------------------------------|------------|
|                              | Aceptar    |

Para regresar a la ventana anterior presione clic en Salir Consulta Auxiliar.

Si la cuenta tiene atributo Cuentas x Pagar se activara la pestaña *Proveedor* donde se observara una matriz de datos que contiene el nombre, código contable que tiene asignado el proveedor, el código del proveedor, saldo anterior, saldo actual, movimientos débitos y movimientos créditos correspondientes al mes y año que selecciono al entrar a la opción.

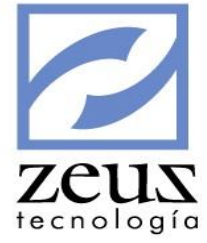

| 💋 Consultas      |                                      |       |                        |                       |                  |                           |              |                  |          |
|------------------|--------------------------------------|-------|------------------------|-----------------------|------------------|---------------------------|--------------|------------------|----------|
| 💋 Consul         | lta Integral d                       | e Cı  | ventas                 |                       | (                | ••                        | 8            |                  | 90       |
| Unidad de Nego   | cio LOCAL                            |       | <u></u> @ г            | Consultar Valores     | Consolidad       | os - Todas                | las Unidade  | es de Negocio    |          |
| Contabilidad     |                                      | •     | Fecha Inicia           | al: 2014/11 💌         | Mostr            | ar: Todos l               | os registro: | s                | •        |
| Código Contable: | 22050501                             | 0     | Descripciór            | n: 22050501 PF        | OVEEDORE         | S NACIO                   | NALES        |                  | -        |
| Courgo Contable. | 122030301                            | 0     | Saldo Anterio          | or: 825, 187, 914, 92 | 21.05            |                           | Saldo Act    | ual: 825,187,914 | 4,921.05 |
| PLAN DE CUE      | INTAS<br>PRESUPUESTO PUBLI<br>ACTIVO | Sal   | Unidades<br>Idos x Mes | Terceros<br>C. Costos | Saldo<br>Aux. At | <b>Cuentas</b><br>Diertos | Aux.Co       | ontable<br>Fact  | turas    |
| Ē. 🧑 2           | PASIVOS                              |       |                        |                       | Provee           | dores                     |              |                  |          |
| 🗄 🕂 🧖 3          | PATRIMONIO                           | Nom   | ore                    |                       |                  | Sa                        | do Actual    | Saldo Anter      | ior 🔺    |
| 🗄 🖤 🌉 4          | INGRESOS                             | (I) R | ESTREPO ORT            | TEGA JESUS FERNA      |                  | 25,121,50                 | 04,420.62    | 25,121,504,420   | .62      |
| <b>.</b>         | GASTOS                               |       | UKAS SANDW             |                       | JICIA            | -50                       | 0.00         | -500.000         | .00      |
| E                | COSTOS                               | BCS   |                        |                       |                  | -50                       | 20,000.00    | -300,000         | 00       |
|                  | CUSTUS<br>CUENTAS DE ORDEN           | CLUB  | CARTAGENA              |                       |                  |                           | -5.000.00    | -5.000           | .00      |
|                  | CUENTAS DE ORDEN                     | CON   | TACTOS LTDA            |                       |                  |                           | 20,000.00    | -20,000          | .00      |
|                  | COLITING DE ORDER                    | COTE  | LCO - ASOCI            | ACION HOTELERA        | DE               | -1,10                     | 00,000.00    | -1,100,000       | .00      |
|                  |                                      | ENRE  | D COMUNICA             | CIONES                |                  |                           | -7,000.00    | -7,000           | .00      |
|                  |                                      | GONZ  | ZALEZ LEONO            | R                     |                  |                           | -1,000.00    | -1,000           | .00      |
|                  |                                      | H 323 | 3 TELECOMUN            | ICACIONES LTDA        |                  | -12                       | 20,000.00    | -120,000         | .00      |
|                  |                                      | JAVIE | ER ALONSO EC           | CHEVERRI ARANGO       | )                | -                         | -4,000.00    | -4,000           | .00 👻    |
|                  |                                      | •     |                        |                       |                  |                           |              |                  |          |
| •                | III                                  |       |                        |                       |                  |                           |              | 99               | B        |

Se puede consultar el auxiliar contable del proveedor, las facturas de proveedor y el auxiliar contable de una factura de la misma forma que se hace con los clientes.

Si la cuenta tiene atributo Auxiliar Abierto se activara la pestaña *AuxAbierto* donde se observara una matriz de datos que contiene el nombre, código contable que tiene asignado el auxiliar abierto, el código del auxiliar abierto, saldo anterior, saldo actual, movimientos débitos y movimientos créditos correspondientes al mes y año que selecciono al entrar a la opción.

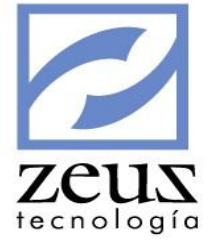

| 💋 Consultas      |                             |      |               |                   |             |               |             |           |            | ×    |
|------------------|-----------------------------|------|---------------|-------------------|-------------|---------------|-------------|-----------|------------|------|
| 💋 Consul         | lta Integral d              | e Cı | ventas        |                   | (           |               | 8           |           | <b>D O</b> |      |
| Unidad de Nego   | cio LOCAL                   |      | <u>@</u> г    | Consultar Valores | Consolida   | dos - Todas   | las Unidad  | les de Ne | egocio     |      |
| Contabilidad     |                             | -    | Fecha Inicia  | al: 2014/11 💌     | Most        | trar: Todos I | os registro | s         |            | •    |
| Código Contable: | 13309502                    | 9    | Descripciór   | 1: 13309502 OT    | ROS ANT     | ICIPOS        |             |           |            | -    |
|                  |                             |      | Saldo Anterio | or: 500,00        | 0.00        |               | Saldo Act   | ual:      | 500,00     | 0.00 |
| PLAN DE CUE      | ENTAS                       | ſ    | Unidades      | Terceros          | Sald        | o Cuentas     | Aux.C       | ontable   | ]          |      |
|                  | PRESUPUESTO PUBLI<br>ACTIVO | Sa   | dos x Mes     | C. Costos         | Aux. A      | biertos       | Proveed     | dores     | Facturas   |      |
| 🗄 🕂 🙋 2          | PASIVOS                     |      |               | Sal               | dos Auxilia | ares Abierto: | s           |           | 11         |      |
| <b>⊞()</b> 3     | PATRIMONIO                  | Nom  | ore<br>ND A   |                   |             | Sal           | do Actual   | S         | 500 000 00 | MO   |
|                  | INGRESOS                    | MEJU | ЛКА           |                   |             | 50            | 0,000.00    |           | 500,000.00 |      |
|                  | COSTOS                      |      |               |                   |             |               |             |           |            |      |
|                  | COSTOS                      |      |               |                   |             |               |             |           |            |      |
| ÷                | CUENTAS DE ORDEN            |      |               |                   |             |               |             |           |            |      |
| ÷ 👘 9            | CUENTAS DE ORDEN            |      |               |                   |             |               |             |           |            |      |
| -                |                             |      |               |                   |             |               |             |           |            |      |
|                  |                             |      |               |                   |             |               |             |           |            |      |
|                  |                             |      |               |                   |             |               |             |           |            |      |
|                  |                             |      |               |                   |             |               |             |           |            |      |
|                  |                             | •    |               |                   |             |               |             |           |            |      |
|                  |                             |      |               |                   |             |               |             |           |            |      |
| •                | • III                       |      |               |                   |             |               |             |           |            |      |

Para consultar el auxiliar de un auxiliar abierto:

- 1. Seleccione en la matriz de datos el auxiliar abierto que desea consultar.
- 2. Presione clic en el botón *Consulta Cuenta/Auxiliar Abierto* o doble clic en el auxiliar abierto seleccionado, se activara la pestaña *Aux. Contable* donde observará el movimiento contable y / o todas las transacciones que afectaron ese auxiliar abierto durante el mes y año que selecciono al entrar a la opción.

Si la cuenta maneja Centro de Costo se activara la pestaña *Cencosto* donde se observara una matriz de datos que contiene el nombre, código contable que tiene asignado el centro de costo, el código del centro de costo, saldo anterior, saldo actual, movimientos débitos y movimientos créditos correspondientes al mes y año que selecciono al entrar a la opción.

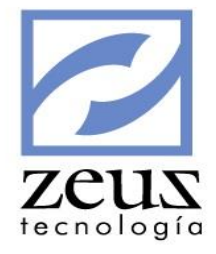

| 💋 Consultas   |                             |      |               |                   |            |                 |             |           |                       | ×    |
|---------------|-----------------------------|------|---------------|-------------------|------------|-----------------|-------------|-----------|-----------------------|------|
| 💋 Cons        | ulta Integral d             | e Cı | ventas        |                   |            |                 | 8           |           | <b>D</b> ( <b>0</b> ) |      |
| Unidad de Ne  | gocio LOCAL                 |      | <u> </u>      | Consultar Valores | Consolida  | idos - Todas li | as Unidad   | les de Ne | gocio                 |      |
| Contabilidad  |                             | -    | Fecha Inicia  | l: 2014/11 💌      | Mos        | trar: Todos lo  | os registro | os        |                       | •    |
| Código Contab | le: 51050302                | 9    | Descripciór   | n: 51050302 DE    | TALLE      |                 |             |           |                       | •    |
|               | ·                           |      | Saldo Anterio | or: 7,175,00      | 00.00      |                 | Saldo Act   | tual:     | 7,200,00              | 0.00 |
| PLAN DE C     | CUENTAS                     | ſ    | Unidades      | Terceros          | Sald       | lo Cuentas      | Aux.C       | ontable   |                       |      |
|               | PRESUPUESTO PUBLI<br>ACTIVO | Sal  | dos x Mes     | C. Costos         | Aux. /     | Abiertos        | Proveed     | dores     | Factura               | s    |
| 🗄 👘 2         | PASIVOS                     |      |               | Sa                | ldos Centr | os de Costos    |             |           |                       |      |
| ÷. 🤭 3        | PATRIMONIO                  | Nomb | ore           |                   |            | Sald            | o Actual    | Sa        | aldo Anterior         | Mo   |
| 🗄 🗂 🖉 4       | INGRESOS                    | BACK | SQL           |                   |            | 7,100           | ,000.00     | 7         | ,100,000.00           |      |
| Ē. 💭 5        | GASTOS                      | UNO  |               |                   |            | 100             | ,000.00     |           | 75,000.00             |      |
| <u></u>       | COSTOS                      |      |               |                   |            |                 |             |           |                       |      |
|               | COSTOS                      |      |               |                   |            |                 |             |           |                       |      |
|               | CUENTAS DE ORDEN            |      |               |                   |            |                 |             |           |                       |      |
| ±             | CUENTAS DE ORDEN            |      |               |                   |            |                 |             |           |                       |      |
|               |                             |      |               |                   |            |                 |             |           |                       |      |
|               |                             |      |               |                   |            |                 |             |           |                       |      |
|               |                             |      |               |                   |            |                 |             |           |                       |      |
|               |                             | L .  |               |                   |            |                 |             |           |                       |      |
|               |                             | •    |               |                   |            |                 |             |           |                       |      |
| •             | 4                           |      |               |                   |            |                 |             |           |                       | 2    |

Para consultar el auxiliar de un centro de costo:

- 1. Seleccione en la matriz de datos el centro de costo que desea consultar.
- 2. Presione clic en el botón *Auxiliar Cuenta/Centro de Costo* o doble clic en el centro de costo seleccionado, se activara la pestaña *Aux. Contable* donde observará el movimiento contable y / o todas las transacciones que afectaron ese centro de costo durante el mes y año que selecciono al entrar a la opción.

Si la cuenta maneja Pagos a Terceros se activara la pestaña *Pagos3ros* donde se observara una matriz de datos que contiene el nombre, código contable que tiene asignado el tercero, el código del tercero, acumulado débito y acumulado crédito correspondientes al mes y año que selecciono al entrar a la opción.

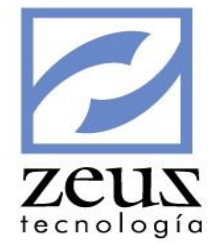

| 💋 Consultas                                                                                                    |                                                     |                                         |                    |
|----------------------------------------------------------------------------------------------------|-----------------------------------------------------|-----------------------------------------|--------------------|
| 💋 Consulta Integral de                                                                                                    | e Cuentas                                           |                                         |                    |
| Unidad de Negocio LOCAL                                                                                                    | 🕙 🔲 Consultar Valores Consoli                       | dados - Todas las Unidad                | des de Negocio     |
| Contabilidad                                                                                                    | ▼ Fecha Inicial: 2014/11 ▼ Mo                       | ostrar: Todos los registro              | os 💌               |
| Código Contable: 51050302                                                                                                    | Oescripción: 51050302 DETALLE                       |                                         | •                  |
|                                                                                                    | Saldo Anterior: 7,175,000.00                        | Saldo Ac                                | tual: 7,200,000.00 |
| PLAN DE CUENTAS                                                                                                    | Saldos x Mes C. Costos Au<br>Unidades Terceros Sald | ux. Abiertos Prove<br>o Cuentas Aux.Cor | eedores Facturas   |
| E PASIVOS                                                                                                    | Pagos                                               | a Terceros                              |                    |
| E A PATRIMONIO                                                                                                    | Nombre                                              | Saldo Anterior                          | Saldo Actual Mo    |
| 🗄 👘 4 INGRESOS                                                                                                    | Leonardo Enrique Beleño De Leon                     | 75,000.00                               | 100,000.00         |
| 🗄 👘 5 GASTOS                                                                                                    | Restrepo Jesus                                      | 7,100,000.00                            | 7,100,000.00       |
| E - COSTOS<br>E - COSTOS<br>E - COSTOS | •                                                   |                                         |                    |
| < +                                                                                                    |                                                     |                                         | 0                  |

Para consultar el auxiliar de un tercero:

- 1. Seleccione en la matriz de datos el tercero que desea consultar.
- 2. Presione clic en el botón *Auxiliar Cuenta/Pago3ros* o doble clic en el tercero seleccionado, se activara la pestaña *Aux. Contable* donde observará el movimiento contable y / o todas las transacciones que afectaron ese tercero durante el mes y año que selecciono al entrar a la opción.

Si la cuenta utiliza Unidades se activara la pestaña Unidades donde se observara una matriz de datos que contiene el nombre, código contable que tiene asignado la unidad, el código de la unidad, saldo anterior, movimientos débito y movimientos créditos correspondientes al mes y año que selecciono al entrar a la opción.

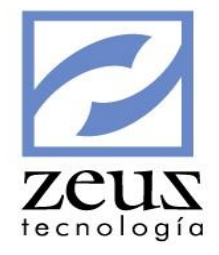

| 💋 Consultas               |                                     |                                   |                                        |                  |
|---------------------------|-------------------------------------|-----------------------------------|----------------------------------------|------------------|
| 💋 Consulta Integral de    | Cuentas                             | (                                 |                                        |                  |
| Unidad de Negocio LOCAL   | 🔍 🗆 Consultar                       | Valores Consolidados              | s - Todas las Unidades de              | Negocio          |
| Contabilidad              | Fecha Inicial: 2014/11              | Mostrar                           | Todos los registros                    | •                |
| Código Contable: 51050302 | Descripción: 510503                 | 02 DETALLE                        |                                        | •                |
|                           | Saldo Anterior: 7                   | ,175,000.00                       | Saldo Actual:                          | 7,200,000.00     |
| PLAN DE CUENTAS           | Saldos x Mes Cent<br>Unidades Pagos | Costos Aux.Abi<br>Pros Saldos x ( | iertos Proveedores<br>Cta Aux.Contable | Facturas         |
| E ASIVOS                  |                                     | Saldos Unid                       | lades                                  |                  |
| ⊕                         | ombre<br>ETROS CUBICOS              |                                   | Saldo Actual<br>800.00                 | Saldo Anterior M |
| E COSTOS                  |                                     |                                   |                                        |                  |
| ⊕                         |                                     |                                   |                                        |                  |
|                           |                                     |                                   |                                        |                  |
|                           |                                     |                                   |                                        |                  |
|                           |                                     |                                   |                                        |                  |

Para consultar el auxiliar de una unidad:

- 1. Seleccione en la matriz de datos la unidad que desea consultar.
- 2. Presione clic en el botón *Auxiliar Cuenta/Unidad* o doble clic en la unidad seleccionada, se activara la pestaña *Aux. Contable* donde observará el movimiento contable y / o todas las transacciones que afectaron esa unidad durante el mes y año que selecciono al entrar a la opción.

Para salir de la opción presione clic en el botón Salir.

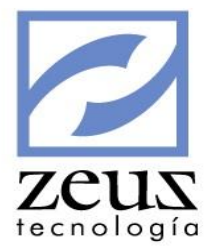

# 4.3 Consulta Integral de Clientes

Permite consultar los saldos y movimientos de un cliente en particular durante un periodo específico.

| 💋 Consultas             |                  |                             |                       |                 |
|-------------------------|------------------|-----------------------------|-----------------------|-----------------|
| 💋 Consulta Integra      | al de Clientes   |                             |                       |                 |
| Unidad de Negocio LOCAL | @ □ c            | onsultar Valores Consolidad | os - Todas las Unidad | les de Negocio  |
| Filtro p                | or Cliente       | )                           | Filtros Adicional     | es              |
| Cliente:                | 0                |                             | Fecha                 | : 2014/11/19 💌  |
| Tercero:                |                  |                             | Cod. Alterno:         | :               |
| Dirección:              |                  |                             | Ciudad                | :               |
| Teléfono:               | Tipo de Cliente: |                             |                       |                 |
| Saldos por Mes          |                  | aldos por Clientes          | Sald                  | os por Cuentas  |
| Mes                     | Saldo Anterior   | Mvto Débito                 | Mvto Crédito          | Saldo Actual Sa |
|                         |                  |                             |                       |                 |
|                         |                  |                             |                       |                 |

### FILTRO POR CLIENTE

Para realizar la consulta de un cliente ingresamos la información solicitada por el sistema:

- ✓ Unidad de Negocio: Digite el código de la unidad de negocio o utilice la ayuda para seleccionarla. El sistema solo mostrará las unidades de negocio que estén configuradas para uso del usuario en la opción *"Seguridad por Usuario"*
- ✓ Consultar valores Consolidados Todas las Unidades de Negocio: Marque esta opción si desea visualizar los valores de la consulta consolidado, es decir teniendo en cuenta todas las Unidades de Negocio de la empresa.
- ✓ Cliente: Seleccionamos el cliente que deseamos consultar. Al presionar el botón Ayuda el sistema nos desplegará la lista de clientes creados. Si no seleccionamos ningún cliente, el sistema tomará la información de todos los clientes.
- ✓ Fecha: Seleccionamos la fecha que deseamos consultar.

Luego presionamos el botón Refrescar que se encuentra en la barra de herramientas y el sistema nos actualizará la información.

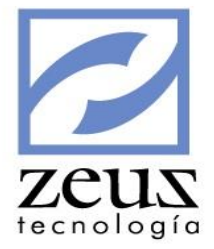

### FILTROS ADICIONALES

El sistema permite utilizar filtros adicionales con el objetivo de realizar una búsqueda más avanzada.

| Filt             | ro por Cliente    | Filtros Adicionales |
|------------------|-------------------|---------------------|
| Tercero:         | 🕓 Cuenta Cartera: | Gr. Empresarial:    |
| Tipo Cliente:    | 🕘 Zona:           | S Vendedor:         |
| Segmento:        | 🕙 País:           | 🕙 Div Política:     |
| Ubi. Geográfica: | Centro Costo:     | Q Item: Q           |
|                  |                   |                     |

- ✓ Tercero: Seleccionamos el cliente que deseamos consultar. Al presionar el botón Ayuda el sistema nos desplegará la lista de clientes creados. Si no seleccionamos ningún cliente, el sistema tomará la información de todos los clientes.
- ✓ Cuenta de Cartera: Escogemos la cuenta de Cartera sobre la cual deseamos realizar la consulta. Al presionar el botón Ayuda el sistema nos desplegará la lista de Cuentas de Clientes creadas. Si no seleccionamos ninguna cuenta, el sistema tomará la información de todas las cuentas.
- ✓ Gr. Empresarial: Seleccionamos el grupo empresarial sobre el cual deseamos realizar la consulta. Al presionar el botón Ayuda el sistema nos mostrará la lista de grupos Empresariales creados.
- ✓ *Tipo de Cliente*: Seleccionamos el tipo de Cliente sobre el cual deseamos realizar la consulta. Al presionar el botón *Ayuda* el sistema nos mostrará la lista de Tipos de Clientes creados.
- ✓ Zona: Seleccionamos la zona sobre el cual deseamos realizar la consulta. Al presionar el botón Ayuda el sistema nos mostrará la lista de Zonas creadas.
- ✓ *Vendedor*: Seleccionamos el vendedor sobre el cual deseamos realizar la consulta. Al presionar el botón *Ayuda* el sistema nos mostrará la lista de vendedores creados.
- ✓ Segmento: Seleccionamos el segmento sobre el cual deseamos realizar la consulta. Al presionar el botón *Ayuda* el sistema nos mostrará la lista de segmentos creados.
- ✓ País: Seleccionamos el País sobre el cual deseamos realizar la consulta. Al presionar el botón Ayuda el sistema nos mostrará la lista de países creados.
- ✓ Div. Política: Seleccionamos la División Política sobre el cual deseamos realizar la consulta. Al presionar el botón Ayuda el sistema nos mostrará la lista de Divisiones Políticas creadas.
- ✓ Ubi. Geográfica: Seleccionamos la ubicación Geográfica sobre la cual deseamos realizar la consulta. Al presionar el botón Ayuda el sistema nos mostrará la lista de Ubicación Geográfica creadas.
- ✓ Centro de Costo: Seleccionamos el centro de Costo sobre el cual deseamos realizar la consulta. Al presionar el botón Ayuda el sistema nos mostrará la lista de centros de Costos creados.
- ✓ *Ítem:* Seleccionamos el Ítem sobre el cual deseamos realizar la consulta. Al presionar el botón *Ayuda* el sistema nos mostrará la lista de Ítem creados.

Saldos Por Mes: Muestra el saldo que ha tenido el cliente seleccionado durante el año.

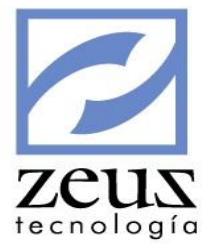

|   | Saldos por Mes |                | Saldos por Clientes | Sa            | aldos por Cuentas |           |
|---|----------------|----------------|---------------------|---------------|-------------------|-----------|
|   | Mes            | Saldo Anterior | Mvto Débito         | Mvto Crédito  | Saldo Actual      | Sa        |
| ► | Enero          | 138,704,597.20 | 0.00                | 0.00          | 138,704,597.20    |           |
|   | Febrero        | 138,704,597.20 | 0.00                | 0.00          | 138,704,597.20    | $\square$ |
|   | Marzo          | 138,704,597.20 | 0.00                | 0.00          | 138,704,597.20    |           |
|   | Abril          | 138,704,597.20 | 0.00                | 0.00          | 138,704,597.20    | $\square$ |
|   | Мауо           | 138,704,597.20 | 0.00                | 0.00          | 138,704,597.20    |           |
|   | Junio          | 277,409,194.40 | 0.00                | 0.00          | 277,409,194.40    | $\square$ |
|   | Julio          | 138,704,597.20 | 0.00                | 0.00          | 138,704,597.20    |           |
|   | Agosto         | 138,704,597.20 | 0.00                | 152,551.00    | 138,552,046.20    | $\square$ |
|   | Septiembre     | 138,552,046.20 | 16,512,020.00       | 15,016,010.00 | 140,048,056.20    |           |
|   | Octubre        | 140,048,056.20 | 0.00                | 0.00          | 140,048,056.20    | $\square$ |
|   | Noviembre      | 140,048,056.20 | 41,200,000.00       | 71,695,331.20 | 109,552,725.00    |           |
|   | Diciembre      | 0.00           | 0.00                | 0.00          | 0.00              |           |
| • |                |                |                     |               |                   | Þ         |

Saldos Por Clientes: Muestra el saldo de los clientes en el periodo seleccionado.

|                                                                                                    | sultas                                                                                                    |                                                                                                    |                                                                                                    |                 |                                                                                                    |
|----------------------------------------------------------------------------------------------------|----------------------------------------------------------------------------------------------------|----------------------------------------------------------------------------------------------------|----------------------------------------------------------------------------------------------------|-----------------|----------------------------------------------------------------------------------------------------|
| 2                                                                                                    | Consulta                                                                                                    | Integral de C                                                                                                    | lientes                                                                                                    |                 | <b>b o</b> (                                                                                                    |
| nidad                                                                                                    | d de Negocio 🛛                                                                                                    | OCAL                                                                                                    | 🕙 🗔 Consultar Valores Consolidados - To                                                                                                    | odas las Unida  | ades de Negocio                                                                                                    |
|                                                                                                    |                                                                                                    | Filtro por Cliente                                                                                                    | γ ι                                                                                                    | Filtros Adicion | ales                                                                                                    |
|                                                                                                    | Cliente:                                                                                                    |                                                                                                    |                                                                                                    | Fech            | a: 2014/11/19 💌                                                                                                    |
|                                                                                                    | Tercero                                                                                                    |                                                                                                    |                                                                                                    | Cod Altern      |                                                                                                    |
|                                                                                                    |                                                                                                    | 1                                                                                                    |                                                                                                    | Cou. Altern     |                                                                                                    |
| D                                                                                                    | )irección:                                                                                                    |                                                                                                    |                                                                                                    | Ciuda           | d:                                                                                                    |
| Т                                                                                                    | eléfono:                                                                                                    |                                                                                                    | Tipo de Cliente:                                                                                                    |                 |                                                                                                    |
|                                                                                                    |                                                                                                    |                                                                                                    |                                                                                                    |                 |                                                                                                    |
|                                                                                                    |                                                                                                    |                                                                                                    |                                                                                                    |                 |                                                                                                    |
|                                                                                                    | Saldo                                                                                                    | s por Mes                                                                                                    | Saldos por Clientes                                                                                                    | Sal             | dos por Cuentas                                                                                                    |
|                                                                                                    | Saldo                                                                                                    | s por Mes<br>Cod Alterno                                                                                                    | Saldos por Clientes                                                                                                    | Sal             | dos por Cuentas<br>Saldo Actual 🔺                                                                                                    |
| •                                                                                                    | Saldo<br>Cliente<br>45469617                                                                                                    | s por Mes<br>Cod Alterno<br>45469617                                                                                                    | Saldos por Clientes         Razón Social         (Cliente) ZEUS TECNOLOGIA S.A.                                                                                                    | Sal             | dos por Cuentas<br>Saldo Actual<br>9,141,456.49                                                                                                    |
| •                                                                                                    | Saldo<br>Cliente<br>45469617<br>8120073722                                                                                                    | s por Mes<br>Cod Alterno<br>45469617<br>725894                                                                                                    | Saldos por Clientes         Razón Social         (Cliente) ZEUS TECNOLOGIA S.A.         A.R.P COLPATRIA                                                                                                    | Sal             | dos por Cuentas<br>Saldo Actual<br>9,141,456.49<br>246,960.00                                                                                                    |
| •                                                                                                    | Saldo<br>Cliente<br>45469617<br>8120073722<br>8002532598                                                                                                    | s por Mes<br>Cod Alterno<br>45469617<br>725894<br>8002532598                                                                                                    | Saldos por Clientes         Razón Social         (Cliente) ZEUS TECNOLOGIA S.A.         A.R.P COLPATRIA         ABOCONTA LIDA                                                                                                    | Sal             | dos por Cuentas<br>Saldo Actual<br>9,141,456.49<br>246,960.00<br>510,265,826.22                                                                                                    |
| •                                                                                                    | Saldo<br>Cliente<br>45469617<br>8120073722<br>8002532598<br>8904808408                                                                                                | s por Mes<br>Cod Alterno<br>45469617<br>725894<br>8002532598<br>8904808408                                                                                                    | Saldos por Clientes         Razón Social         (Cliente) ZEUS TECNOLOGIA S.A.         A.R.P COLPATRIA         ABOCONTA LIDA         ACRIP BOLIVAR                                                                                                    | Sal             | dos por Cuentas<br>Saldo Actual<br>9,141,456.49<br>246,960.00<br>510,265,826.22<br>274,345.60                                                                                                    |
| •                                                                                                    | Saldo<br>Cliente<br>45469617<br>8120073722<br>8002532598<br>8904808408<br>DANNNORTE                                                                                   | s por Mes<br>Cod Alterno<br>45469617<br>725894<br>8002532598<br>8904808408<br>DANNNORTE                                                                                                    | Saldos por Clientes         Razón Social         (Cliente) ZEUS TECNOLOGIA S.A.         A.R.P COLPATRIA         ABOCONTA LITDA         ACRIP BOLIVAR         ADMINISTRADORA HOTELERA DANN LITDA - DAN                                                                                                    | Sal             | dos por Cuentas<br>Saldo Actual<br>9,141,456.49<br>246,960.00<br>510,265,826.22<br>274,345.60<br>36,000,000.00                                                                                                    |
| Image: A start of the start of the start | Saldo<br>Cliente<br>45469617<br>8120073722<br>8002532598<br>8904808408<br>DANNNORTE<br>45504605                                                                       | s por Mes<br>Cod Alterno<br>45469617<br>725894<br>8002532598<br>8904808408<br>DANNNORTE<br>45504605                                                                                                    | Saldos por Clientes      Razón Social      (Cliente) ZEUS TECNOLOGIA S.A.      A.R.P COLPATRIA      ABOCONTA LITDA      ACRIP BOLIVAR      ADMINISTRADORA HOTELERA DANN LITDA - DAN      AGUILLAR HARRYS DIANA      T                                                                                                    | Sal             | dos por Cuentas<br>Saldo Actual<br>9,141,456.49<br>246,960.00<br>510,265,826.22<br>274,345.60<br>36,000,000.00<br>(9,000,000.00)                                                                                               |
|                                                                                                    | Saldo<br>Cliente<br>45469617<br>8120073722<br>8002532598<br>8904808408<br>DANNNORTE<br>45504605<br>1047381656                                                         | s por Mes<br>Cod Alterno<br>45469617<br>725894<br>8002532598<br>8904808408<br>DANNNORTE<br>45504605<br>CA1047381656                                                                                                    | Anticipos      Saldos por Clientes      Razón Social      (Cliente) ZEUS TECNOLOGIA S.A.      A.R.P COLPATRIA      ABOCONTA LIDA      ACRIP BOLIVAR      ADMINISTRADORA HOTELERA DANN LIDA - DAN      AGUILLAR HARRYS DIANA      BELEÑO DE LEON LEONARDO ENRIQUE                                                                                                    | Sai             | dos por Cuentas<br>Saldo Actual<br>9,141,456.49<br>246,960.00<br>510,265,826.22<br>274,345.60<br>36,000,000.00<br>(9,000,000.00)<br>109,552,725.00                                                                             |
|                                                                                                    | Saldo<br>Cliente<br>45469617<br>8120073722<br>8002532598<br>8904808408<br>DANNNORTE<br>45504605<br>1047381656<br>73210920                                             | s por Mes<br>Cod Alterno<br>45469617<br>725894<br>8002532598<br>8904808408<br>DANNNORTE<br>45504605<br>CA1047381656<br>73210920                                                                                                   | Saldos por Clientes         Razón Social         (Cliente) ZEUS TECNOLOGIA S.A.         A.R.P COLPATRIA         ABOCONTA LIDA         ACRIP BOLIVAR         ADMINISTRADORA HOTELERA DANN LIDA - DAN         AGUILLAR HARRYS DIANA         BELEÑO DE LEON LEONARDO ENRIQUE         BELEÑO DE LEON LEONEL SANTIAGO                                                                                                   | Sai             | dos por Cuentas  Saldo Actual  9,141,456.49  246,960.00  510,265,826.22  274,345.60  36,000,000.00  (9,000,000.00)  109,552,725.00  14,375.00                                                                                  |
|                                                                                                    | Saldo<br>Cliente<br>45469617<br>8120073722<br>8002532598<br>8904808408<br>DANNNORTE<br>45504605<br>1047381656<br>73210920<br>1128046576                               | Cod Alterno           45469617           725894           8002532598           8904808408           DANNNORTE           45504605           CA1047381656           73210920           1128046576                                   | Saldos por Clientes         Razón Social         (Cliente) ZEUS TECNOLOGIA S.A.         A.R.P COLPATRIA         ABOCONTA LIDA         ACRIP BOLIVAR         ADMINISTRADORA HOTELERA DANN LIDA - DAN         AGUILLAR HARRYS DIANA         BELEÑO DE LEON LEONARDO ENRIQUE         BELEÑO DE LEON LEONEL SANTIAGO         cristian dario gomez taboada                                                              | Sai             | dos por Cuentas  Saldo Actual  9,141,456.49  246,960.00  510,265,826.22  274,345.60  36,000,000.00  (9,000,000.00)  109,552,725.00  14,375.00  203,491,066.08                                                                  |
|                                                                                                    | Saldo<br>Cliente<br>45469617<br>8120073722<br>8002532598<br>8904808408<br>DANNNORTE<br>45504605<br>1047381656<br>73210920<br>1128046576<br>1047                       | Cod Alterno           45469617           725894           8002532598           8904808408           DANNNORTE           45504605           CA1047381656           73210920           1128046576           1047                    | Saldos por Clientes         Razón Social         (Cliente) ZEUS TECNOLOGIA S.A.         A.R.P COLPATRIA         ABOCONTA LIDA         ACRIP BOLIVAR         ADMINISTRADORA HOTELERA DANN LIDA - DAN         AGUILLAR HARRYS DIANA         BELEÑO DE LEON LEONARDO ENRIQUE         BELEÑO DE LEON LEONARDO ENRIQUE         BELEÑO DE LEON LEONARDO CONTIAGO         cristian dario gomez taboada         dark conde | Sai             | dos por Cuentas<br>Saldo Actual<br>9,141,456.49<br>246,960.00<br>510,265,826.22<br>274,345.60<br>36,000,000.00<br>(9,000,000.00)<br>109,552,725.00<br>14,375.00<br>203,491,066.08<br>(240,240.00)                              |
|                                                                                                    | Saldo<br>Cliente<br>45469617<br>8120073722<br>8002532598<br>8904808408<br>DANNNORTE<br>45504605<br>1047381656<br>73210920<br>1128046576<br>1047<br>104737             | Cod Alterno           45469617           725894           8002532598           8904808408           DANNNORTE           45504605           CA1047381656           73210920           1128046576           104737                  | Saldos por Clientes         Razón Social         (Cliente) ZEUS TECNOLOGIA S.A.         A.R.P COLPATRIA         ABOCONTA LIDA         ACRIP BOLIVAR         ADMINISTRADORA HOTELERA DANN LIDA - DAN         AGUILLAR HARRYS DIANA         BELEÑO DE LEON LEONARDO ENRIQUE         BELEÑO DE LEON LEONEL SANTIAGO         cristian dario gomez taboada         dark conde                                           | Sai             | dos por Cuentas<br>Saldo Actual<br>9,141,456.49<br>246,960.00<br>510,265,826.22<br>274,345.60<br>36,000,000.00<br>(9,000,000.00)<br>109,552,725.00<br>14,375.00<br>203,491,066.08<br>(240,240.00)<br>27,840.00                 |
|                                                                                                    | Saldo<br>Cliente<br>45469617<br>8120073722<br>8002532598<br>8904808408<br>DANNNORTE<br>45504605<br>1047381656<br>73210920<br>1128046576<br>1047<br>104737<br>45523840 | Cod Alterno           45469617           725894           8002532598           8904808408           DANNNORTE           45504605           CA1047381656           73210920           1128046576           104737           774455 | Saldos por Clientes         Razón Social         (Cliente) ZEUS TECNOLOGIA S.A.         A.R.P COLPATRIA         ABOCONTA LTDA         ACRIP BOLIVAR         ADMINISTRADORA HOTELERA DANN LTDA - DAN         AGUILLAR HARRYS DIANA         BELEÑO DE LEON LEONARDO ENRIQUE         BELEÑO DE LEON LEONEL SANTIAGO         cristian dario gomez taboada         dark conde         GARCIA LOPEZ MARIA                | Sal             | dos por Cuentas<br>Saldo Actual<br>9,141,456.49<br>246,960.00<br>510,265,826.22<br>274,345.60<br>36,000,000.00<br>(9,000,000.00)<br>109,552,725.00<br>14,375.00<br>203,491,066.08<br>(240,240.00)<br>27,840.00<br>1,058,060.00 |

Saldos Por Cuentas: Muestra el saldo del cliente en cada una de las cuentas CXC.

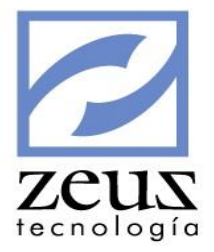

| ſ |   | Saldo      | s por Mes   | Saldos por Clientes            | Sa       | Saldos por Cuentas |   |  |  |  |  |  |
|---|---|------------|-------------|--------------------------------|----------|--------------------|---|--|--|--|--|--|
|   |   | Cliente    | Cod Alterno | Razón Social                   | Cuenta   | Saldo Actual       |   |  |  |  |  |  |
|   | ► | 45469617   | 45469617    | (Cliente) ZEUS TECNOLOGIA S.A. | 13050501 | 9,141,456.49       |   |  |  |  |  |  |
|   |   | 45469617   | 45469617    | (Cliente) ZEUS TECNOLOGIA S.A. | 13050502 | 0.00               |   |  |  |  |  |  |
|   |   | 45469617   | 45469617    | (Cliente) ZEUS TECNOLOGIA S.A. | 13060501 | 0.00               | - |  |  |  |  |  |
|   |   | 45469617   | 45469617    | (Cliente) ZEUS TECNOLOGIA S.A. | 13990501 | 0.00               | [ |  |  |  |  |  |
|   |   | 8120073722 | 725894      | A.R.P COLPATRIA                | 13050501 | 246,960.00         | [ |  |  |  |  |  |
|   |   | 8120073722 | 725894      | A.R.P COLPATRIA                | 13060501 | 0.00               | [ |  |  |  |  |  |
| [ |   | 8002532598 | 8002532598  | ABOCONTA LTDA                  | 13050501 | 469,172,226.22     | [ |  |  |  |  |  |
|   |   | 8002532598 | 8002532598  | ABOCONTA LTDA                  | 13051001 | 41,093,600.00      | [ |  |  |  |  |  |
|   |   | 8002532598 | 8002532598  | ABOCONTA LTDA                  | 13060501 | 0.00               | [ |  |  |  |  |  |
|   |   | 8904808408 | 8904808408  | ACRIP BOLIVAR                  | 13050501 | 274,345.60         | [ |  |  |  |  |  |
|   |   | 8904808408 | 8904808408  | ACRIP BOLIVAR                  | 13060501 | 0.00               | [ |  |  |  |  |  |
|   |   | DANNNORTE  | DANNNORTE   | ADMINISTRADORA HOTELERA DANN   | 13050501 | 36,000,000.00      | - |  |  |  |  |  |
|   | • |            | *           | •                              | •        |                    |   |  |  |  |  |  |

### 4.4 Análisis vertical de cuentas

Permite consultar los saldos y movimientos de las cuentas en cualquier nivel de dependencia durante un año específico por mes, semestre y trimestre. Muestra la respectiva gráfica del comportamiento de las cuentas.

| 💋 Consultas                                                                                                    |                                                                                     | ×  |
|----------------------------------------------------------------------------------------------------|-------------------------------------------------------------------------------------|----|
| 💋 Análisis Vertical de C                                                                                                    | ventas 🕒 😑 (                                                                        |    |
| Unidad de Negocio LOCAL                                                                                                    | 🕙 🧮 Consultar Vr Consolidados - Todas las Unidades de Negocio                       |    |
| Fecha de Consulta                                                                                                    | Saldos Contables Últimos 12 Meses                                                   |    |
| Facha 2014 - Saldos                                                                                                    | Enero: -247,271,387.90 Julio: -245,752,024.0                                        | 05 |
| C Movimiento                                                                                                    | Febrero: -247,271,387.90 Agosto: -245,252,024.0                                     | 05 |
|                                                                                                    | Marzo: -247,271,387.90 Septiembre: -245,252,024.0                                   | 05 |
| Código Contable                                                                                                    | Abril: -247,271,387.90 Octubre: -245,252,024.0                                      | 05 |
| DIAN DE CUENTAS                                                                                                    | Mayo: -247,271,387.90 Noviembre: -245,252,024.0                                     | 05 |
| 0 PRESUPUESTO PUBLI                                                                                                    | Junio: -247,271,387.90 Diciembre: -245,252,024.0                                    | 05 |
|                                                                                                    | Saldos Contables Por Períodos                                                       |    |
|                                                                                                    |                                                                                     |    |
| E 4 INGRESOS                                                                                                    | 1er Trimestre: -247,271,387.90 Ser Trimestre: -245,252,024.0                        | 5  |
| 5 GASTOS                                                                                                    | 2do Trimestre: -247,271,387.90 4to Trimestre: -245,252,024.0                        | 05 |
| COSTOS     COSTOS     7 COSTOS                                                                                                    | 1er Semestre:         -247,271,387.90         2do Semestre:         -245,252,024.00 | 05 |
| E···     F     8     CUENTAS DE ORDEN     E··     F     9     CUENTAS DE ORDEN                                                                                                    | 0 0                                                                                 |    |
|                                                                                                    | -1e+008 + + + + + + + + + + + + + + + + + +                                         |    |
|                                                                                                    | -2e+008 + + + + + + + + + + + + + + + + + +                                         |    |
|                                                                                                    | -3e+008                                                                             |    |
|                                                                                                    |                                                                                     |    |
| Image: Image: Image |                                                                                     |    |
| Þ                                                                                                    | Barras V Meses V Dimensiones: (© 2D () 3D                                           |    |
| PRESUPUESTO PUBLICO                                                                                                    | Escala de Gráfica:  Normal C 100 C 1000 C 1000000                                   |    |

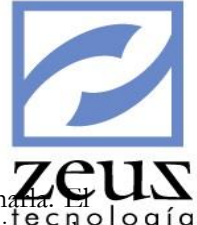

Para realizar un análisis vertical de cuentas por saldos:

- 1. Unidad de Negocio: Digite el código de la unidad de negocio o utilice la ayuda para seleccionada. E UN sistema solo mostrará las unidades de negocio que estén configuradas para uso del usuario en la opción "Seguridad por Usuario"
- 2. *Consultar valores Consolidados Todas las Unidades de Negocio:* Marque esta opción si desea visualizar los valores de la consulta consolidado, es decir teniendo en cuenta todas las Unidades de Negocio de la empresa.
- 3. Consultar valores Consolidados Todas las Unidades de Negocio: Marque esta opción si desea visualizar los valores de la consulta consolidado, es decir teniendo en cuenta todas las Unidades de Negocio de la empresa.
- 4. Digite el año que desea consultar o selecciónelo del calendario Zeus.
- 5. Seleccione el tipo de consulta Saldos.
- 6. Seleccione el código contable que desee consultar presionando doble clic en el árbol de plan de cuentas sobre ella o utilizando la ayuda. El sistema automáticamente muestra la gráfica correspondiente.

Si se selecciona una cuenta de detalle el sistema le muestra gráficamente el comportamiento de esta cuenta. Si la cuenta es general la gráfica estará representada por todas las cuentas que de ella dependan.

7. Si la cuenta a consultar esta definida en el plan de presupuesto, tendrá otras opciones a elegir.

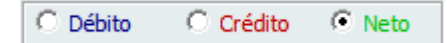

- ✓ Ppto Ini: Permite consultar el presupuesto definido a la cuenta seleccionada.
- ✓ *Sdo Ppto*: Permite consultar el saldo del presupuesto de la cuenta seleccionada.
- ✓ *Conta*: Permite consultar el saldo de la cuenta seleccionada.

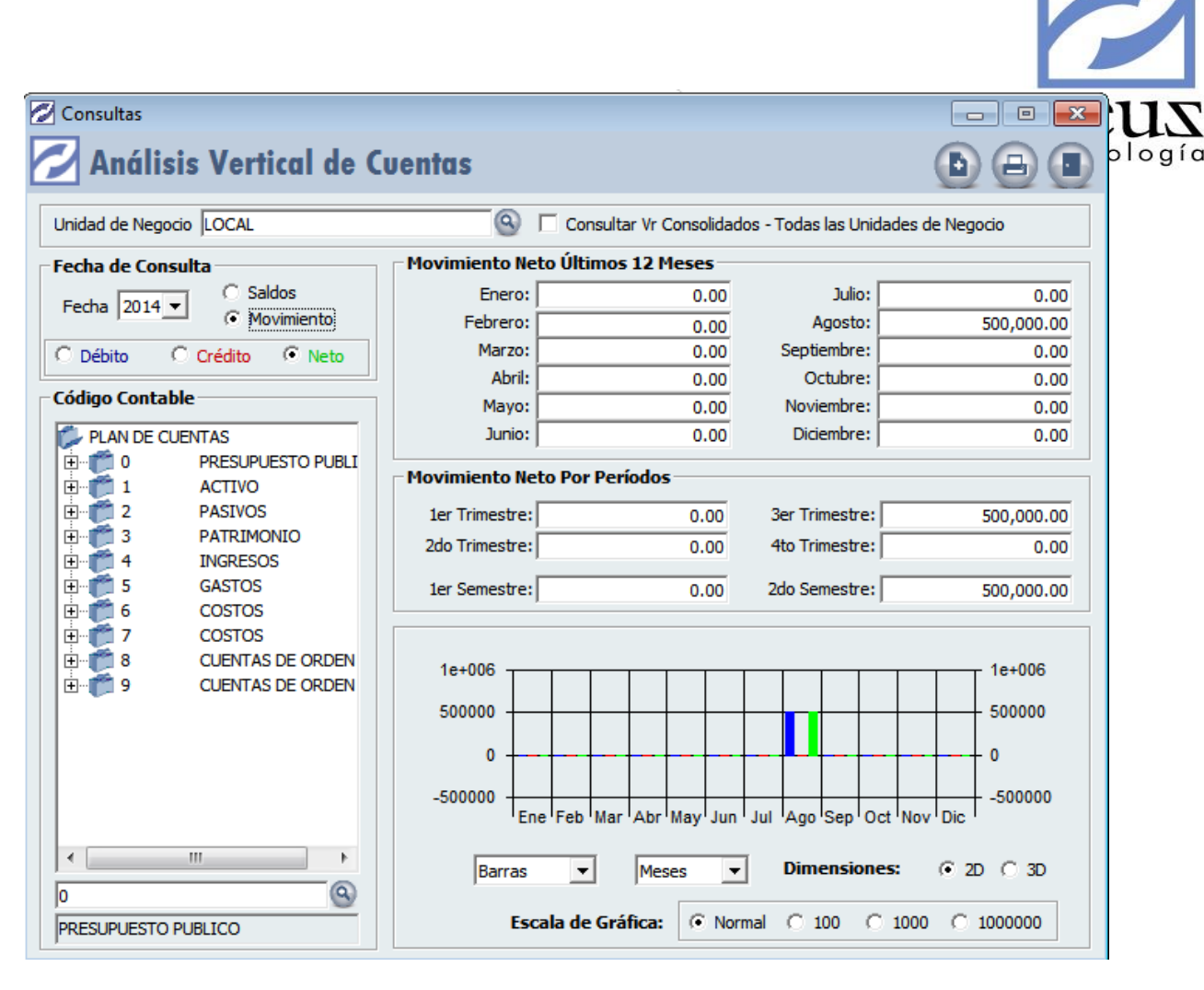

Para realizar un análisis vertical de cuentas por movimiento:

- 1. Unidad de Negocio: Digite el código de la unidad de negocio o utilice la ayuda para seleccionarla. El sistema solo mostrará las unidades de negocio que estén configuradas para uso del usuario en la opción *"Seguridad por Usuario"*
- 2. Digite el año que desea consultar o selecciónelo del calendario Zeus.
- 3. Seleccione el tipo de consulta Movimiento.
- 4. Seleccione el código contable que desee consultar presionando doble clic en el árbol de plan de cuentas sobre ella o utilizando la ayuda. El sistema automáticamente muestra la gráfica correspondiente.

Si se selecciona una cuenta de detalle el sistema le muestra gráficamente el comportamiento de esta cuenta. Si la cuenta es general la gráfica estará representada por todas las cuentas que de ella dependan.

5. Seleccione el análisis de movimientos a realizar:

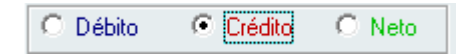

- ✓ Debito: Permite consultar el movimiento débito de la cuenta seleccionada.
- ✓ *Crédito*: Permite consultar el movimiento crédito de la cuenta seleccionada.
- ✓ Neto: Permite consultar la diferencia entre los movimientos débitos y movimientos créditos de la cuenta seleccionada.

Seleccione las opciones para personalizar su gráfica:

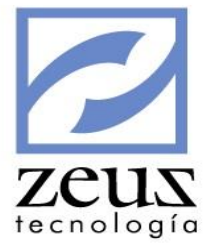

✓ Representación: La gráfica puede ser representada en Área, Barras, Líneas, Pie o Step.

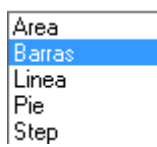

1. Datos: Los datos pueden ser agrupados mensual, trimestral o semestral.

| Meses      |  |
|------------|--|
| Trimestres |  |
| Semestres  |  |

- 2. Dimensión: La gráfica puede ser representada en 2 o 3 dimensiones.
- 3. Escala Gráfica: La escala puede ser Normal, 100, 1000 o 1000000.

Para salir de la opción presione clic en el botón Salir.

### 4.5 Análisis de Cartera

Permite obtener gráficamente el comportamiento de las cuentas de cartera en un año determinado con los días de vencimiento deseados. El sistema muestra dos gráficas una correspondiente a saldo vencido por rango de días y otra de saldo vencido por rango de meses.

| 💋 Consultas                   |                    |               |             |          |                       |        |       |        |        |         |              |             |            |          | - • ×    |  |
|-------------------------------|--------------------|---------------|-------------|----------|-----------------------|--------|-------|--------|--------|---------|--------------|-------------|------------|----------|----------|--|
| 💋 Análisis                    | de Cartera         |               |             |          |                       |        |       |        |        |         |              | (           | •          | 8        | 2        |  |
| Unidad de Negocio             | DCAL               | 🗿 🔲 Consultar | r Vr C      | Conso    | lidad                 | os - T | odas  | las U  | nidade | s de Ne | gocio        |             |            |          |          |  |
| Parámetros                    |                    |               |             | _        |                       |        |       |        |        |         |              |             |            |          |          |  |
| Fecha: 2014/11/19 💌           | Clientes Cue       | nta:          | 9           | - Fer    | ala d                 | e Cri  | ficar |        |        |         |              |             |            |          |          |  |
| Días de Vencimientos:         | 30 60 90 120       | 150 180       |             |          | No                    | ormal  | meas  | (      | 0 10   | 0       | С            | 1000        |            | 0        | 1000000  |  |
| -Saldo Vencido p              | oor Rango de Días- |               | - Comportam | nien     | to d                  | e la   | Car   | tera   | a 3    | 0 Día   | s en         | los n       | iese       | s de     |          |  |
| Por Vencer:                   | -29,290,121.20     |               | Enero:      |          |                       |        |       | 0.00   | )      |         | Julio:       |             |            |          | 0.00     |  |
| <u>30 Días:</u>               | 7,065,650.00       |               | Febrero:    |          |                       |        |       | 0.00   | 0      | Aq      | osto:        | 2           | 2,748.00   |          |          |  |
| <u>60 Días:</u>               | 46,400.00          |               | Marzo:      |          |                       |        |       | 0.00   | 5      | eptier  | nbre:        | -660,000.00 |            |          |          |  |
| <u>90 Días:</u>               | -660,000.00        |               | Abril:      |          | 0.00 Octubre:         |        |       |        |        |         |              | 25:         | 1,024.00   |          |          |  |
| <u>120 Dias:</u>              | 269,962,782,748.00 |               | Mavo:       | i –      | -9.000.000 Noviembre: |        |       |        |        |         | 7,065,650.00 |             |            |          |          |  |
| <u>150 Dias:</u><br>180 Días: | 0.00               |               | Junior      | <u> </u> | 5,000,000,000         |        |       |        |        | abrer   | 46,400,00    |             |            |          |          |  |
| <u>100 Dids:</u>              | J 0.00             |               |             | I        |                       |        | 120,0 | 00.00  | ·      | Dicici  | iore.        | aj -00.00   |            |          |          |  |
| 3e+011 -                      | 3e+011             |               | 3e+011      |          |                       |        |       |        |        |         |              |             |            |          | - 3e+011 |  |
| 2e+011 -                      | 2e+011             |               | 2e+011 -    |          |                       |        |       |        |        |         |              |             |            |          | - 2e+011 |  |
|                               |                    |               | 1e+011 -    |          |                       |        |       |        |        |         | +            |             | -          | <u> </u> | - 1e+011 |  |
| 9.99996e+010 -                | 9.99996            | e+010         | 0 -         |          |                       |        |       |        |        |         |              | +           | -          |          | - 0      |  |
| -660000 -                     | -660000 -660000    |               |             |          | Feb                   | klar   | Abr   | klay – | nn     | 1,1,    | Sen 190      | - B         | Nor        | ő        | 1e+011   |  |
| Barras                        | ▼ @ 2D C 3D        |               |             | 3        | 0 Día                 | s:     | •     | Barr   | as     | •       | ·            | 2D          | <u>о</u> з | D        |          |  |

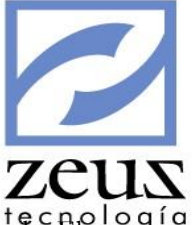

Para realizar un análisis de cartera:

- 1. Unidad de Negocio: Digite el código de la unidad de negocio o utilice la ayuda para seleccionarla. El sistema solo mostrará las unidades de negocio que estén configuradas para uso del usuario en la opción "Seguridad por Usuario"
- 2. *Consultar valores Consolidados Todas las Unidades de Negocio:* Marque esta opción si desea visualizar los valores de la consulta consolidado, es decir teniendo en cuenta todas las Unidades de Negocio de la empresa.
- 3. Digite la fecha en la cual va a realizar el análisis o selecciónela del calendario Zeus.
- 4. Seleccione si el análisis va a ser a la cartera de Clientes o Proveedores.
- 5. Digite el código contable a consultar o si desea consultar todos los códigos contables correspondientes a la cartera seleccionada deje en blanco.
- 6. Digite los días de vencimiento a los cuales desee ver la información de su cartera.
- 7. Presione clic en el botón Procesar.
- Seleccione las opciones para personalizar su gráfica:
- 4. Escala de Gráficas: La escala puede ser Normal, 100, 1000 o 1000000.
- ✓ Representación: La gráfica puede ser representada en Área, Barras, Líneas, Pie o Step.

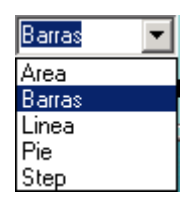

5. *Datos*: Los datos pueden ser agrupados dependiendo el rango elegido, en este caso por ejemplo a 30, 60, 90, 120, 150 o 180 Días.

| 30 Días:   | • |
|------------|---|
| 30 D (as:  |   |
| 60 D í as: |   |
| 90 Días:   |   |
| 120 Días:  |   |
| 150 Días:  |   |
| 180 Días:  |   |

6. Dimensión: La gráfica puede ser representada en 2 o 3 dimensiones.

Para consultar el saldo de las facturas vencidas a X número de días:

1. Presione clic en el rango de días <u>XX Días:</u> que desea consultar de la cartera. En este caso por ejemplo <u>30 Días:</u>, <u>60 Días:</u>, <u>90 Días:</u>, <u>120 Días:</u>, <u>150 Días:</u> o <u>180 Días:</u>.

Se abrirá la ventana Detalle Factura, donde podrá observar una matriz de datos el saldo de las facturas que se encuentran vencidas al rango de días seleccionado.

|            |      |                |                    |                   |                  | D       |          |            | × 1          |       |     |     |
|------------|------|----------------|--------------------|-------------------|------------------|---------|----------|------------|--------------|-------|-----|-----|
| <b>c b</b> |      |                |                    |                   |                  | D       | atos     | (          | )rden        |       |     | 1   |
| Consult    | tas  |                |                    |                   |                  |         |          |            |              |       |     | n n |
| <b>A</b> n | á    | lisis de C     | Cartera            |                   |                  |         |          |            | olo          |       |     |     |
|            | C    | onsulta        |                    |                   |                  |         |          |            |              | ×     |     | 1   |
| áme        | 2    | Detalle        | Facturas           |                   |                  |         |          |            |              | C     |     | ]   |
| de         | Sald | o Facturas Ven | cidas a 0 Dias:\$- | 29,290,121.20. Fe | echa: 2014/11/19 | Detalla | do       | Nom        | bre          | •     | ро  |     |
|            |      | Código         | Código Alterno     | Nombre            |                  |         | Tipo     | Documento  | Saldo Fact   | ura - |     | 1   |
| ld 🗍       |      | 3002532598     | 8002532598         | ABOCONTA LTDA     | l                |         | FA       | 0000000108 | 20,534,8     | 00.0  |     |     |
|            | 8    | 8002532598     | 8002532598         | ABOCONTA LTDA     |                  |         | FA       | 000000388  | 20,534,8     | 00.0  | 5   |     |
|            |      | 1047381656     | CA1047381656       | BELEÑO DE LEON    | LEONARDO ENRIQUE |         | FA       | 000000697  | -75,6        | 14.0  | E I |     |
|            | 1    | 1047381656     | CA1047381656       | BELEÑO DE LEON    | LEONARDO ENRIQUE |         | FA       | 000000697  | -76,9        | 37.0  | 2   |     |
|            |      | 1047381656     | CA1047381656       | BELEÑO DE LEON    | LEONARDO ENRIQUE |         | FA       | 000ASO0002 | 1,600,0      | 00.0  | þ   |     |
|            |      | 1047381656     | CA1047381656       | BELEÑO DE LEON    | LEONARDO ENRIQUE |         | NC       | 1047381656 | -3,640,0     | 00.0  | 5   |     |
|            |      | 1047381656     | CA1047381656       | BELEÑO DE LEON    | LEONARDO ENRIQUE |         | NC       | 1047383965 | -25,255,3    | 31.2  | Ě I |     |
|            |      | 1047381656     | CA1047381656       | BELEÑO DE LEON    | LEONARDO ENRIQUE | NC      | 73210920 | -1,693,9   | 90.0         | P     |     |     |
|            |      | 1047381656     | CA1047381656       | BELEÑO DE LEON    | LEONARDO ENRIQUE |         | pf       | 12345      | -10,0        | 00.0  | 5   |     |
|            |      | 73210920       | 73210920           | BELEÑO DE LEON    | LEONEL SANTIAGO  |         | FA       | 000000389  | -24,6        | 68.8  |     |     |
|            | 4    | 45523840       | 774455             | GARCIA LOPEZ M    | IARIA            |         | FA       | 123        | 58,0         | 00.0  |     |     |
|            | 4    | 45523840       | 774455             | GARCIA LOPEZ M    | IARIA            |         | fa       | 145236     | 1,000,0      | 00.0  | 11  |     |
|            | 1    | 1047383965     | 1047383965         | HERRERA LOPEZ     | LAURA MILENA     |         | FA       | 000ASO0001 | 1,600,0      | 00.0  |     |     |
|            | 1    | 1047383965     | 1047383965         | HERRERA LOPEZ     | LAURA MILENA     |         | FA       | 000ASO0002 | 740,0        | 00.0  | 11  |     |
|            |      | 1047383965     | 1047383965         | HERRERA LOPEZ     | LAURA MILENA     |         | FA       | 000ASO0003 | 2,000,0      | 00.0  |     |     |
|            | 1    | 1047383965     | 1047383965         | HERRERA LOPEZ     | LAURA MILENA     |         | fa       | 000ASO0004 | 745,2        | 50.0  | 11  |     |
| 9.         |      | 1128062001     | 1128062772         | Montaña Guerrer   | o C Andrés       |         | fa       | 0000007    | -30,0        | 00.0  |     |     |
|            |      | 1128062001     | 1128062772         | Montaña Guerrer   | o C Andrés       |         | FA       | 0000004099 | 46.4         | 00.01 | -   |     |
|            | I.   | ு க            | ایچا               |                   | ا ب ا ی ا        | er yr   |          | ماشاخات    | -<br>- X'S'O |       | 111 |     |
| Ba         | arra | s 🔽 🤆          | 2D C 3D            |                   | 30 Días:         |         | Barras   |            | 2D O 3D      |       |     |     |

2. El sistema además de las facturas vencidas le mostrara datos adicionales y en un orden dependiendo la opción que seleccione en los respectivos combos:

### Datos:

- ✓ *Detallado*: Muestra nombre del cliente o proveedor, tipo de factura, numero del documento, fecha de vencimiento, referencia, saldo factura, saldo moneda, fecha factura, vendedor, zona, código del cliente o proveedor y cuenta a la que se afectó con esta factura.
- ✓ Cliente: Muestra nombre del cliente o proveedor, saldo, saldo moneda, código del cliente o proveedor.
- Cliente Cuenta: Muestra nombre del cliente o proveedor, saldo, saldo moneda, cuenta a la que se afectó con esta factura, código del cliente o proveedor.

| Ordenado       |
|----------------|
| Detallado      |
| Cliente        |
| Cliente-Cuenta |

Orden:

✓ Muestra los datos ordenados por: Nombre, Código, Cuenta Contable o Vendedor.

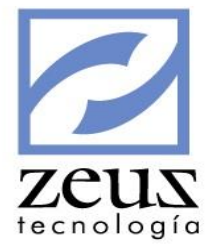

| Ordenado        |
|-----------------|
| Nombre          |
| Codigo          |
| Cuenta Contable |
| Vendedor        |
| Zona            |

3. Presione clic en el botón Actualizar Información para personalizar su consulta.

Para consultar el movimiento de una factura:

1. Presione doble clic en la factura que desea consultar.

| 💋 Cor            | isultas                         |      |                |                              |               |           |      |               |          |  |  |  |  |
|------------------|---------------------------------|------|----------------|------------------------------|---------------|-----------|------|---------------|----------|--|--|--|--|
|                  | Análisis                        | de   | e Carter       | I                            |               |           |      |               |          |  |  |  |  |
| Unidad           | 💋 Consult                       | ta   |                |                              |               |           |      |               |          |  |  |  |  |
| Paráme<br>Fecha: | aráme<br>echa: Detalle Facturas |      |                |                              |               |           |      |               |          |  |  |  |  |
|                  | Saldo Fact                      | uras | Vencidas a 0 D | ias : \$-29,290,121.20. Fech | a: 2014/11/19 | Detallado | -    | Nombre 💌      | 0        |  |  |  |  |
| Dias de          | 🖉 Consulta                      | IS   |                |                              |               |           |      |               |          |  |  |  |  |
| -Salo            | Sale Movimiento Factura         |      |                |                              |               |           |      |               |          |  |  |  |  |
|                  | Fecha                           | Ete  | Documento      | Detalle                      |               |           | DbCr | Valor         | Ite      |  |  |  |  |
|                  | 2014/11/05                      | 04   | 0000002182     | FONARDO BELEÑO               |               |           | DB   | 25,600,000,00 |          |  |  |  |  |
|                  | 2014/11/05                      | 04   | 0000002184     | Cancelacion de Eacturas 000  | ASO0002       |           | CR   | 1,740,000,00  |          |  |  |  |  |
|                  | 2014/11/05                      | 04   | 0000002187     | Cancelacion de Facturas 000  | ASO0002       |           | CR   | 740.000.00    |          |  |  |  |  |
|                  | 2014/11/05                      | 04   | 0000002206     | CANCELACION FACTURAS 0       | 00ASO0002     |           | CR   | 2,920,000.00  |          |  |  |  |  |
|                  | 2014/11/05                      | 04   | 0000002206     | CANCELACION FACTURAS 0       | 00ASO0002     |           | CR   | 740,000.00    |          |  |  |  |  |
|                  | 2014/11/05                      | 04   | 0000002211     | CANCELACION FACTURAS 0       | 00ASO0002     |           | CR   | 14,355,331.20 |          |  |  |  |  |
|                  | 2014/11/05                      | 04   | 0000002212     | CANCELACION FACTURAS 0       | 00ASO0002     |           | CR   | 3,504,668.80  | 1        |  |  |  |  |
|                  |                                 |      |                |                              |               |           |      | ·             | <b> </b> |  |  |  |  |
|                  |                                 |      |                |                              |               |           |      |               | 1        |  |  |  |  |
|                  |                                 |      |                |                              |               |           |      |               |          |  |  |  |  |
|                  |                                 |      |                |                              |               |           |      |               | 1        |  |  |  |  |
| 9                |                                 |      |                |                              |               |           |      |               |          |  |  |  |  |
|                  |                                 |      |                |                              |               |           |      |               |          |  |  |  |  |
|                  | •                               |      |                |                              |               |           |      |               | 11       |  |  |  |  |
|                  | 2014/11/01                      | •    | 2014/11/30     | - 0                          |               |           |      |               | 2        |  |  |  |  |
| <sup>1</sup>     | parras                          | -    | ~ ~ ~          |                              | 00 01001      | pointes   |      |               |          |  |  |  |  |

Si la factura no ha tenido movimiento en la fecha indicada al realizar la consulta el sistema mostrara un mensaje indicándolo y le dará la opción de modificar el rango de fechas para realizar la consulta.

| ZeusMcaSql®                | ×          |
|----------------------------|------------|
| Cuenta/Cliente/Factura Sin | Movimiento |
|                            | Aceptar    |

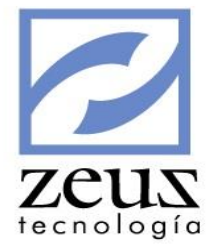

Presione clic en el botón Aceptar.

Para salir de esta ventana presione clic en el botón Salir.

Para consultar el documento que afecto una factura:

1. Presione clic en el botón *Consultar Documento* o presione doble clic sobre la transacción seleccionada. Aparecerá la ventana Consulta de Comprobantes, por medio de la cual puede ver al detalle las transacciones que conforman el documento. También puede imprimir el documento desde esta pantalla.

| 💋 Consul          | ltas                                                                                              |                   |                |                              |                    |                      |        |  |  |  |  |  |  |  |
|-------------------|---------------------------------------------------------------------------------------------------|-------------------|----------------|------------------------------|--------------------|----------------------|--------|--|--|--|--|--|--|--|
|                   | nálici                                                                                            | s de Cartera      |                |                              |                    | (B)                  |        |  |  |  |  |  |  |  |
|                   |                                                                                                   |                   |                |                              |                    |                      |        |  |  |  |  |  |  |  |
| Unidad 🦉          |                                                                                                   |                   |                |                              |                    |                      |        |  |  |  |  |  |  |  |
| Paráme<br>Fecha:  | arâme 💋 Detalle Facturas 🕒 📀 💽                                                                    |                   |                |                              |                    |                      |        |  |  |  |  |  |  |  |
|                   | Días de Saldo Facturas Vencidas a 0 Dias : \$-29,290,121.20. Fecha: 2014/11/19 Detallado V Nombre |                   |                |                              |                    |                      |        |  |  |  |  |  |  |  |
| Dias de Consultas |                                                                                                   |                   |                |                              |                    |                      |        |  |  |  |  |  |  |  |
| Sale              |                                                                                                   |                   |                |                              |                    |                      |        |  |  |  |  |  |  |  |
|                   |                                                                                                   | Consultas         |                |                              |                    |                      |        |  |  |  |  |  |  |  |
| Fe                | echa                                                                                              | 💋 Consulta d      | le comp        | robantes                     | C                  |                      | Ite    |  |  |  |  |  |  |  |
| 20                | 014/11/0                                                                                          | Libro Princi      | inios de Conta | bilidad Generalmente Aceptad | los                |                      |        |  |  |  |  |  |  |  |
| 20                | 014/11/0                                                                                          |                   |                | Consultar tod                | das las unidades d | e negocio            |        |  |  |  |  |  |  |  |
| 20                | 014/11/0                                                                                          |                   |                | 🗢 🗆 Consultar uni            | idades de negocio  | asignadas al usuario |        |  |  |  |  |  |  |  |
| 20                |                                                                                                   | Fuente - Docume   | nto            | Unidad de Negocio            | Archiv             | o Físico             |        |  |  |  |  |  |  |  |
| 20                | 014/11/0                                                                                          | 04 🕙 000000218    | 4 🕓            | LOCAL                        | 9                  | 9                    |        |  |  |  |  |  |  |  |
|                   |                                                                                                   | Fecha             |                | Tercero                      |                    |                      | mbio   |  |  |  |  |  |  |  |
|                   |                                                                                                   | 2014/11/05        | 806009752      | 🕓 ZEUS T                     | TECNOLOGIA S.A     | 0.0                  | 000    |  |  |  |  |  |  |  |
|                   |                                                                                                   |                   |                | Detalle del Document         | 0                  |                      | 1      |  |  |  |  |  |  |  |
| 9                 |                                                                                                   | CANCELACIÓN FACTO | RA-PAGO EN     | IDAD BANCARIA                |                    |                      |        |  |  |  |  |  |  |  |
| •                 |                                                                                                   |                   |                |                              |                    |                      |        |  |  |  |  |  |  |  |
|                   |                                                                                                   | General           |                | Movimiento                   |                    |                      |        |  |  |  |  |  |  |  |
| 2                 | 2014/11/                                                                                          |                   |                | Registro de Movimiento Re    | sumido             |                      |        |  |  |  |  |  |  |  |
|                   |                                                                                                   | Código Contable   | Detalle        |                              | DB/CR              | Valor                | Unidad |  |  |  |  |  |  |  |
|                   |                                                                                                   | 13050501          | Cancelacion    | de Facturas 000ASO0001       | CR                 | 1,600,000.00         | LOCAL  |  |  |  |  |  |  |  |
|                   |                                                                                                   | 13050501          | Cancelacion    | de Facturas 000ASO0002       | CR                 | 1,740,000.00         | LOCAL  |  |  |  |  |  |  |  |
|                   |                                                                                                   | 11100501          | PAGO 2014      | 11/05 LEONADO ENDIOLE R      |                    | 3 380 000 00         |        |  |  |  |  |  |  |  |
|                   |                                                                                                   | 11100301          | 1400 2011      |                              |                    | 3,300,000.00         |        |  |  |  |  |  |  |  |
|                   |                                                                                                   |                   |                |                              |                    |                      |        |  |  |  |  |  |  |  |
|                   |                                                                                                   |                   |                |                              |                    |                      |        |  |  |  |  |  |  |  |
|                   |                                                                                                   | •                 |                |                              |                    |                      |        |  |  |  |  |  |  |  |
|                   | ſ                                                                                                 | No. Registros     | 4 Débitos      | 3,380,000.                   | 00 Créditos        | 3,380,000            | .00    |  |  |  |  |  |  |  |

Para imprimir el documento presione clic en el botón Imprimir.

Para salir de esta opción presione clic en el botón Salir.

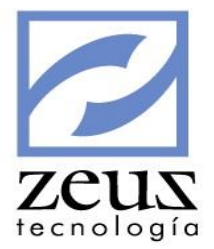

## 4.6 Análisis de Cartera por Cliente

De forma similar al ítem 4.4 Análisis de Cartera se puede consultar la cartera de cada cliente con solo digitar la cuenta de cartera correspondiente y el código del cliente que se desea consultar, obteniendo de esta forma el comportamiento del cliente por rango de días y por meses.

| 💋 Consultas                                          |                 |             |          |         |                 |           |            |       |        |       |           |            |               |               |                 |                       |            |      |          | - 0 🔀        |
|------------------------------------------------------|-----------------|-------------|----------|---------|-----------------|-----------|------------|-------|--------|-------|-----------|------------|---------------|---------------|-----------------|-----------------------|------------|------|----------|--------------|
| 💋 Análisis (                                         | de C            | por Cliente | e        |         |                 |           |            |       |        |       |           |            |               | 6             | Ð               | e                     |            |      |          |              |
| Unidad de Negocio                                    | 0               | 🕥 🗔 Cons    | sultar   | Vr Co   | nsoli           | dado      | s - To     | das l | las Ur | nidad | es de     | Neg        | jocio         |               |                 |                       |            |      |          |              |
| Cuenta 13050501<br>Cliente 10473816                  | NTES NACIONALES |             |          |         |                 |           |            |       | _      |       | Saldo     | Tot<br>-28 | al Ca<br>,989 | rtera<br>,321 | a<br>.20        | Fecha<br>2014/11/19 🔽 |            |      |          |              |
| Cod Alterno CA104738                                 | 1656            | _           |          |         | Días de Vencimi | entos: 30 | 60         | 90    | 1      | 20    | 150       | 180        |               | ≕scala        | a de G<br>ormal | C                     | Cas<br>10  | 0 (  | 0 100    | 00 C 1000000 |
| Saldo Vencido por                                    | Rango           | de          | Día      | 5       |                 | Comport   | amie       | nto d | le la  | Car   | tera      | a 30       | ) Día         | s en          | los n           | nes                   | es d       | e:   |          |              |
| Por Vencer:                                          |                 | -30,        | 589      | ,321    | .20             | Ene       | ero:       |       |        |       |           | 0.00       |               |               | <u>Juli</u>     | <u>o:</u> [           |            |      |          | 0.00         |
| <u>30 Días:</u>                                      | 1,600,000.00    |             |          |         | .00             | Febr      | ero:       |       | 0.00   |       |           |            |               | Agosto:       |                 |                       |            | 0.00 |          |              |
| <u>60 Dias:</u>                                      |                 |             |          | 0.      | .00             | <u>Ma</u> | rzo:       | 0.00  |        |       |           | <u>5</u>   | Septiembre:   |               |                 |                       | 0.00       |      |          |              |
| 120 Días:                                            |                 |             |          | 0.      | .00             | A         | bril:      | 0.00  |        |       |           |            | Octubre:      |               |                 |                       | 204,624.00 |      |          |              |
| 150 Días:                                            |                 |             |          | 0.      | .00             | <u>Ma</u> | 0.00       |       |        |       | Δ         | Noviembre: |               |               |                 | 1,600,000.00          |            |      |          |              |
| 180 Días:                                            |                 |             |          | 0.      | .00             | <u>Ju</u> | 0.00       |       |        |       |           | Diciembre: |               |               |                 | 0.00                  |            |      |          |              |
| 2e+006                                               |                 |             |          |         | 2e+006          | 2e+(      | 006 -      |       |        |       |           |            |               |               |                 |                       |            |      |          | - 2e+006     |
| 1.5e+006                                             |                 |             |          | _       | 1.5e+006        | 1.5e+(    | 006 -      |       |        |       |           | _          | _             | _             | +               |                       |            |      | -        | - 1.5e+006   |
| 1e+006 +                                             |                 |             | _        | -       | 1e+006          | 1e+(      | 006 -      |       |        |       |           | _          |               |               | _               | _                     |            |      |          | - 1e+006     |
| 500000 +                                             | 500000          |             |          |         | 5000            | 000 -     |            |       |        |       | _         |            |               | _             |                 |                       |            |      | - 500000 |              |
| 0 <mark>                                     </mark> |                 |             | 120      | <u></u> | 0               |           | 0 -        | e     | ęp     | lar   | 占         | ŝ          | Ę             | LL I          | ĵ,              | <del>8</del>          | g          | ti n | l        | - 0          |
| Barras                                               |                 |             | ш<br> 30 | Días    | :               | -         | ⊡<br>Barra | as    | •      | ] (   | ده<br>2 آ | D          | 0             | 3D            |                 |                       |            |      |          |              |

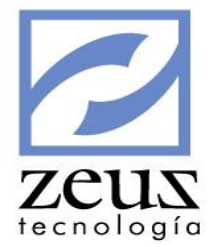

## 4.7 Análisis de Cartera por Proveedor

De forma similar al ítem 4.4 Análisis de Cartera se puede consultar la cartera de cada proveedor con solo digitar la cuenta de cartera correspondiente y el código del proveedor que se desea consultar, obteniendo de esta forma el comportamiento del proveedor por rango de días y por meses.

| Consultas                                               |                                     |                          |                                                              | - • •                    |  |
|---------------------------------------------------------|-------------------------------------|--------------------------|--------------------------------------------------------------|--------------------------|--|
| 💋 Análisis de Cartera por Pr                            | oveedor                             |                          |                                                              |                          |  |
| Unidad de Negocio LOCAL                                 | 🕙 🔲 Consultar Vr Con                | solidados - Todas la     | s Unidades de Negoo                                          | cio                      |  |
| Cuenta 22050501   Proveedor 1047391514   (T) RESTREPO ( | NACIONALES<br>DRTEGA JESUS FERNANDO |                          | Saldo Total Cartera Fecha<br>825,126,205,605.92 2014/11/19 • |                          |  |
| Cod Alterno 1047391 Días de                             | Vencimientos: 30 60 90              | 120 150 180              | Normal C 1                                                   | s<br>00 C 1000 C 1000000 |  |
| Saldo Vencido por Rango de Días                         | Comportamiento de                   | e la Cartera a 30        | Días en los meses                                            | de:                      |  |
| Por Vencer: -2,704,701.60                               | Enero:                              | 0.00                     | Julio:                                                       | 0.00                     |  |
| 30 Días: -1,069,274.96                                  | Febrero:                            | -1,992,127.12            | Agosto:                                                      | 825,132,111,853.56       |  |
| 60 Días: -1,592,873.44                                  | Marzo:                              | -473,202.22              | Septiembre:                                                  | -539,398.00              |  |
| 90 Dias: -539,398.00                                    | Abril:                              | -873,662.08              | Octubre:                                                     | -1,592,873,44            |  |
| 150 Días: 0.03                                          | Mayo:                               | -393,381,84              | Noviembre:                                                   | -1.069.274.96            |  |
| 180 Días: 0.33                                          | Junio                               | -102 077 33              | Diciembre:                                                   | -72 894 05               |  |
|                                                         | 201101                              | 102,077.33               | biciciibrei                                                  | 72,051.03                |  |
| 1e+012                                                  | 1e+012 -                            |                          |                                                              | 1e+012                   |  |
| 4.99999e+011 4.99999e+011                               | 4.99999e+011 -                      |                          |                                                              | 4.99999e+011             |  |
| -1.59287e+006                                           | -1.99213e+006                       | Ene<br>Mar<br>Abr<br>Abr |                                                              | -1.99213e+006            |  |
| Barras 💌 📀 2D 🔿 3D                                      | 30 0                                | Días: 💌 Barras           | s 💌 🤆 2D                                                     | C 3D                     |  |

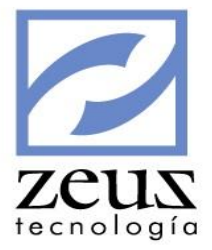

## 4.8 Estado de Caja

Esta opción muestra que se tiene en caja y como está representado en una fecha determinada.

|    | Caja Consulta Estado de Caja                  |               |            |            |           |                          |                  |                    |  |  |  |
|----|-----------------------------------------------|---------------|------------|------------|-----------|--------------------------|------------------|--------------------|--|--|--|
| Un | idad de Neg                                   | jocio LOCAL   | 🔍 🗌 Cons   | ultar Vr C | onsolidad | dos - Todas las Unidades | de Negocio       |                    |  |  |  |
| F  | Fecha del Estado: 2014/11/19  Cuenta de Caja: |               |            |            |           |                          |                  |                    |  |  |  |
|    |                                               |               |            | Consult    | a de Esta | ado de Caja              |                  |                    |  |  |  |
|    | Tipo Doc.                                     | No. Documento | Fecha      | Banco      | Plaza     | Saldo Nacional           | Saldo Extranjero | Documento Origen 🔺 |  |  |  |
| ►  | 002                                           | 12345         | 2014/09/18 | 19         | 06        | 10,000.00                | 0.00             | 01-0000005138      |  |  |  |
|    | CH#                                           | 1081          | 2014/08/11 | 05         | 03        | 22,000.00                | 0.00             | 04-0000001923      |  |  |  |
|    | EFE                                           |               | 2012/09/30 |            |           | -6,000.00                | 0.00             | -                  |  |  |  |
|    | EFE                                           |               | 2014/06/04 |            |           | -520,000.00              | 0.00             | -                  |  |  |  |
|    | EFE                                           |               | 2014/06/20 |            |           | 135,600,000.00           | 0.00             | -                  |  |  |  |
|    | EFE                                           |               | 2014/08/11 |            |           | -150,000.00              | 0.00             | -                  |  |  |  |
|    | efe                                           |               | 2014/08/20 |            |           | 58,000.00                | 0.00             | -                  |  |  |  |
|    | EFE                                           |               | 2014/08/28 |            |           | 175,541.37               | 0.00             | -                  |  |  |  |
|    | EFE                                           |               | 2014/09/01 |            |           | -200,000.00              | 0.00             | -                  |  |  |  |
|    | efe                                           |               | 2014/09/11 |            |           | -150,000.00              | 0.00             | -                  |  |  |  |
|    | EFE                                           |               | 2014/08/06 |            |           | -5,000.00                | 0.00             | -                  |  |  |  |
|    | FEE                                           |               | 2014/08/30 |            |           | 650,000,00               | 0.00             | -                  |  |  |  |

Para consultar el estado de la caja:

- 1. Unidad de Negocio: Digite el código de la unidad de negocio o utilice la ayuda para seleccionarla. El sistema solo mostrará las unidades de negocio que estén configuradas para uso del usuario en la opción *"Seguridad por Usuario"*
- 2. *Consultar valores Consolidados Todas las Unidades de Negocio:* Marque esta opción si desea visualizar los valores de la consulta consolidado, es decir teniendo en cuenta todas las Unidades de Negocio de la empresa.
- 3. Digite la fecha a la cual desea realizar la consulta o selecciónela del calendario Zeus.
- 4. Digite la cuenta de caja que desea consultar o utilice la ayuda. Si desea consultar todas las cuentas de caja que maneja su contabilidad deje en blanco este campo.
- 5. Presione clic en el botón Procesar.
- 6. Presione el botón Imprimir para emitir el listado.

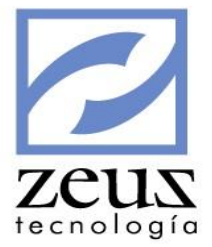

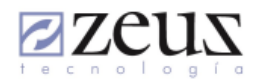

EMPRESA XYZ

| Página: | 1 de 2     |
|---------|------------|
| Fecha : | 2014/11/19 |
| Hora :  | 06:28 PM   |
| Corte : | 2014/11/19 |

Nit. 806009752 Unidad de Negocio de ZeusLibroPrincipal: LOCAL

Estado de Caja

\* Unidades de Negocio:

Cuenta: 11050501 CAJA MENOR MEDELLIN

| Moneda: 002 CHEQUE                                        | Soneda: 002 CHEQUE NACIONAL (002) |              |            |       |       |                  |                 |  |  |  |
|-----------------------------------------------------------|-----------------------------------|--------------|------------|-------|-------|------------------|-----------------|--|--|--|
| Tercero                                                   | Doc. Origen                       | No Documento | Fecha      | Banco | Plasa | Saldo Moneda Nal | SaldoMoneda Ext |  |  |  |
| Leonardo Enrique                                          | 01-0000005138                     | 12345        | 2014/09/18 | 19    | 06    | 10,000.00        | 0.00            |  |  |  |
| Total CHEQUE NACIONAL (002) 10,000.00 10,000.00 10,000.00 |                                   |              |            |       |       |                  |                 |  |  |  |

Total CHEQUE NACIONAL (002)

| Moneda: CH# CHE                                                                                                    | QUE NACIONAL (CH#) |              |            |       |       |                  |                 |
|----------------------------------------------------------------------------------------------------|--------------------|--------------|------------|-------|-------|------------------|-----------------|
| Tercero                                                                                                    | Doc. Origen        | No Documento | Fecha      | Banco | Plaza | Saldo Moneda Nal | SaldoMoneda Ext |
| GARCIA LOPEZ MAI                                                                                                    | RIA 04-0000001923  | 1081         | 2014/08/11 | 05    | 03    | 22,000.00        | 0.00            |
| Tercero         Doc. Origen         No Documento         Fecha         Banco         Plaza         Sald           GARCIA LOPEZ MARIA 04-000001923         1081         2014/08/11         05         03           Total CHEQUE NACIONAL (CH#)         0         0         0         0 |                    | 22,000.00    | 0.00       |       |       |                  |                 |

Moneda: EFE EFECTIVO NACIONAL (EFE)

| Tercero            | Doc.  | Origen | No Documento | Fecha      | Banco | Plasa | Saldo Moneda Nal | SaldoMoneda Ext |
|--------------------|-------|--------|--------------|------------|-------|-------|------------------|-----------------|
|                    |       |        |              | 2012/09/30 |       |       | -6,000.00        | 0.00            |
| GUTIERREZ LOSADA   |       |        |              | 2014/06/04 |       |       | -520,000.00      | 0.00            |
| Leonardo Enrique   |       |        |              | 2014/06/20 |       |       | 135,600,000.00   | 0.00            |
| Leonardo Enrique   |       |        |              | 2014/08/11 |       |       | -150,000.00      | 0.00            |
| GARCIA LOPEZ MARIA |       |        |              | 2014/08/20 |       |       | 58,000.00        | 0.00            |
| Leonardo Enrique   |       |        |              | 2014/08/28 |       |       | 175,541.37       | 0.00            |
| Total EFECTIVO NAC | IONAL | (EFE)  |              |            |       |       | 135,157,541.37   | 0.00            |
| Total Cuenta       |       |        |              |            |       |       | 135,189,541.37   | 0.00            |

Cuenta: 11050502 CAJA MENOR BARRANQUILLA

| Moneda: | EFE | EFECTIVO | NACIONAL | (EFE) |   |   |   |
|---------|-----|----------|----------|-------|---|---|---|
| -       |     |          |          |       | - | - | - |

| Tercero           | Doc.   | Origen | No Documento | Fecha      | Banco | Plaza | Saldo Moneda Nal | SaldoMoneda Ext |
|-------------------|--------|--------|--------------|------------|-------|-------|------------------|-----------------|
| Leonardo Enrique  |        |        |              | 2014/09/01 |       |       | -200,000.00      | 0.00            |
| Leonardo Enrique  |        |        |              | 2014/09/11 |       |       | -150,000.00      | 0.00            |
| Total EFECTIVO NA | CIONAL | (EFE)  |              |            |       |       | -350,000.00      | 0.00            |
| Total Cuenta      |        |        |              |            |       |       | -350,000.00      | 0.00            |

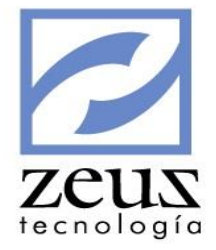

## 4.9 Consulta de Movimientos

Esta opción nos permite realizar consultas de movimientos con filtros detallados.

### **OPCIONES DE BUSQUEDA**

| 💋 Cons     | ultas                                                                                                    |                |                                                  |                                                                        | • ×    |  |  |  |  |  |
|------------|----------------------------------------------------------------------------------------------------|----------------|--------------------------------------------------|------------------------------------------------------------------------|--------|--|--|--|--|--|
|            | onsulta de                                                                                                    | e Movimi       | entos                                            |                                                                        |        |  |  |  |  |  |
| Unidad     | de Negocio LOCA                                                                                                    |                | Consultar Vr Consolidad<br>Consultar Unidades de | ados - Todas las Unidades de Negocio<br>e Negocio Asignadas al Usuario | •      |  |  |  |  |  |
|            |                                                                                                    | Opciones Búsq  | jueda                                            | Opciones Adicionales                                                   |        |  |  |  |  |  |
| Ran 2014/0 | go de Fechas<br>1/19 💌 2014/0                                                                                                    | □ R<br>05/19 💌 | ango de Cuentas                                  | Rango de Fuentes Rango de Documentos                                   |        |  |  |  |  |  |
| Ran        | Rango de Proveedores       Rango de Auxiliares       Rango Tipo Fact       Rango Facturas         Rango de Clientes       Rango de Centros de Costos       Rango de Terceros |                |                                                  |                                                                        |        |  |  |  |  |  |
|            |                                                                                                    |                |                                                  |                                                                        |        |  |  |  |  |  |
| Ordenar    | mientos: [Ninguno]                                                                                                    | Ningu          | no] 💌 [Ninguno]                                  | o] 🔹 [Ninguno] 💌 [Ninguno] 💌 🔽 Máximos Registros                       | 1024 : |  |  |  |  |  |
|            | Ex                                                                                                    | tracto de Mov  | imiento                                          | Documentos                                                             |        |  |  |  |  |  |
|            |                                                                                                    |                | Con                                              | onsulta de Movimientos                                                 |        |  |  |  |  |  |
| Fuente     | Documento                                                                                                    | Fecha          | Cuenta                                           | Descripción Valor                                                      | Va 🔺   |  |  |  |  |  |
| 04         | 0000001779                                                                                                    | 2014/05/07     | 23671002                                         | PAGO DE LOS IMPUETSO 112,500,000.00                                    |        |  |  |  |  |  |
| 77         | 000000201                                                                                                    | 2014/05/13     | 51050588                                         | COMPRAUSD 2,783,847.00                                                 |        |  |  |  |  |  |
| 77         | 000000201                                                                                                    | 2014/05/13     | 2210052001                                       | (T) RESTREPO ORTEGA JESUS FERNANDO -41,067.00                          |        |  |  |  |  |  |
| 77         | 000000201                                                                                                    | 2014/05/13     | 2210052001                                       | (T) RESTREPO ORTEGA JESUS FERNANDO -52,782.00                          |        |  |  |  |  |  |
| 77         | 000000201                                                                                                    | 2014/05/13     | 2210052001                                       | (T) RESTREPO ORTEGA JESUS FERNANDO -67,851.00                          |        |  |  |  |  |  |
| 77         | 000000201                                                                                                    | 2014/05/13     | 2210052001                                       | (T) RESTREPO ORTEGA JESUS FERNANDO -87,216.00                          |        |  |  |  |  |  |
| 77         | 000000201                                                                                                    | 2014/05/13     | 2210052001                                       | (T) RESTREPO ORTEGA JESUS FERNANDO -112,102.00                         |        |  |  |  |  |  |
| 77         | 000000201                                                                                                    | 2014/05/13     | 2210052001                                       | (T) RESTREPO ORTEGA JESUS FERNANDO -144, 101.00                        |        |  |  |  |  |  |
| 77         | 000000201                                                                                                    | 2014/05/13     | 2210052001                                       | (T) RESTREPO ORTEGA JESUS FERNANDO -185,226.00                         |        |  |  |  |  |  |
| 77         | 000000201                                                                                                    | 2014/05/13     | 2210052001                                       | (T) RESTREPO ORTEGA JESUS FERNANDO -238,084.00                         |        |  |  |  |  |  |
| 77         | 000000201                                                                                                    | 2014/05/13     | 2210052001                                       | (T) RESTREPO ORTEGA JESUS FERNANDO -306,031.00                         |        |  |  |  |  |  |
|            |                                                                                                    |                |                                                  |                                                                        |        |  |  |  |  |  |

Para consultar el movimiento:

Seleccione los filtros que desea aplicar a la consulta

- ✓ Unidad de Negocio: Digite el código de la unidad de negocio o utilice la ayuda para seleccionarla. El sistema solo mostrará las unidades de negocio que estén configuradas para uso del usuario en la opción "Seguridad por Usuario"
- ✓ Consultar valores Consolidados Todas las Unidades de Negocio: Marque esta opción si desea visualizar los valores de la consulta consolidado, es decir teniendo en cuenta todas las Unidades de Negocio de la empresa.
- ✓ Consultar Unidades de Negocio asignadas al usuario: Marque esta opción si desea visualizar los valores de la consulta solo con las unidades de negocio que estén configuradas para uso del usuario en la opción "Seguridad por Usuario".
- ✓ Rango de Fechas: Digite el rango de fechas a las cual desea realizar la consulta o selecciónela del calendario Zeus.
- ✓ Rango de Cuentas: Seleccione el rango de cuentas sobre las cuales desea realizar la consulta. Presionando el botón *Ayuda* el sistema le desplegará la lista de cuentas creadas.
- ✓ Rango de Fuentes: Seleccione el rango de Fuentes sobre las cuales desea realizar la consulta. Presionando el botón *Ayuda* el sistema le desplegará la lista de Fuentes creadas.

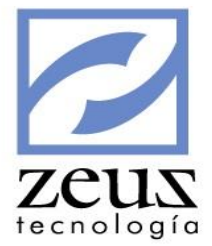

- ✓ Rango de Documentos: Seleccione el rango de documentos contables sobre los cuales desea realizar la consulta. Presionando el botón Ayuda el sistema le desplegará la lista de documentos generados en el sistema.
- ✓ Rango de Proveedores: Seleccione el rango de proveedores sobre las cuales desea realizar la consulta. Presionando el botón *Ayuda* el sistema le desplegará la lista de proveedores creados.
- ✓ Rango de Auxiliares: Seleccione el rango de Auxiliares Abiertos sobre las cuales desea realizar la consulta. Presionando el botón Ayuda el sistema le desplegará la lista de Auxiliares Abiertos creados.
- ✓ Rango de Tipo de Fact: Seleccione el rango de Tipos de factura sobre las cuales desea realizar la consulta. Presionando el botón Ayuda el sistema le desplegará la lista de Tipos de Factura creados.
- ✓ Rango de Facturas: Seleccione el rango de Facturas sobre las cuales desea realizar la consulta.
- ✓ Rango de Clientes: Seleccione el rango de clientes sobre los cuales desea realizar la consulta. Presionando el botón Ayuda el sistema le desplegará la lista clientes creados en el sistema.
- ✓ Rango de Centro de Costos: Seleccione el rango de Centros de Costos sobre los cuales desea realizar la consulta. Presionando el botón *Ayuda* el sistema le desplegará la lista de Centros de Costos creados.
- ✓ Rango de Terceros: Seleccione el rango de Terceros sobre los cuales desea realizar la consulta. Presionando el botón Ayuda el sistema le desplegará la lista de Centros de Costos creados.

Seleccione el tipo de ordenamiento que desea que el sistema aplique para organizar los movimientos.

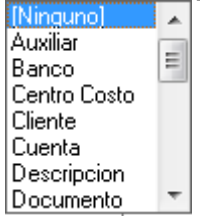

Presione clic en el botón Procesar.

Presione el botón Imprimir para emitir el listado.

#### Contabilidad de Prueba

Consulta de Movimientos

Corte: 2012/06/15 - Fecha: 2012/12/11 - Hora: 7:11:49 AM - Pagina: 1 de 1

| Documento    | Fecha        | Cuenta | Descripcion                   | Valor         | Valor Moneda Cliente | Tercero   | Auxiliar | Centro de Costos | Factura-Documento |
|--------------|--------------|--------|-------------------------------|---------------|----------------------|-----------|----------|------------------|-------------------|
| CN-00000049  | 2 2012/06/01 | 110505 | REGISTRO CONSIGNACION, FECHA: | -498,224.00   | 0.00                 | 860006507 |          |                  | CH 67155          |
| CN-00000049  | 2 2012/06/01 | 110505 | REGISTRO CONSIGNACION, FECHA: | -1,112,008.00 | 0.00                 | 860006507 |          |                  | CH 179446         |
| CN-000000049 | 2 2012/06/01 | 110505 | REGISTRO CONSIGNACION, FECHA: | -660,000.00   | 0.00                 | 860006507 |          |                  | CH 222743         |
| CN-00000049  | 2 2012/06/01 | 110505 | REGISTRO CONSIGNACION, FECHA: | -800,000.00   | 0.00                 | 860006507 |          |                  | CH 000241         |
| CN-00000049  | 2 2012/06/01 | 110505 | REGISTRO CONSIGNACION, FECHA: | -50,000.00    | 0.00                 | 860006507 |          |                  | CH 9417954        |
| CN-00000049  | 2 2012/06/01 | 110505 | REGISTRO CONSIGNACION, FECHA: | -1,300,000.00 | 0.00                 | 860006507 |          |                  | CH 9417954        |
| CN-000000049 | 3 2012/06/01 | 110505 | REGISTRO CONSIGNACION, FECHA: | -645,680.00   | 0.00                 | 860006507 |          |                  | CH 40634          |
| CN-000000049 | 3 2012/06/01 | 110505 | REGISTRO CONSIGNACION, FECHA: | -1,500,000.00 | 0.00                 | 860006507 |          |                  | CH 121610         |
| VP-000000012 | 4 2012/06/01 | 110505 | Efectivo                      | 1,730,666.00  | 0.00                 | 0         |          |                  | EF                |
| VP-000000012 | 4 2012/06/01 | 110505 | Tarjeta de Credito TCV0709    | 65,200.00     | 0.00                 | 0         |          |                  | TC 0709           |
| VP-000000012 | 4 2012/06/01 | 110505 | Tarjeta de Credito TCV2946    | 118,100.00    | 0.00                 | 0         |          |                  | TC 2946           |
| VP-000000012 | 4 2012/06/01 | 110505 | Tarjeta de Credito TCV6197    | 30,900.00     | 0.00                 | 0         |          |                  | TC 6197           |
| VP-000000012 | 4 2012/06/01 | 110505 | Tarjeta de Credito TCV9321    | 75,400.00     | 0.00                 | 0         |          |                  | TC 9321           |
| VP-000000012 | 4 2012/06/01 | 110505 | Tarjeta de Credito TDV9059    | 91,800.00     | 0.00                 | 0         |          |                  | TD 9059           |
| CN-000000049 | 5 2012/06/01 | 110505 | REGISTRO CONSIGNACION, FECHA: | -65,200.00    | 0.00                 | 860006507 |          |                  | TC 0709           |
| CN-000000049 | 8 2012/06/01 | 110505 | REGISTRO CONSIGNACION, FECHA: | -75,400.00    | 0.00                 | 860006507 |          |                  | TC 9321           |
| CN-000000049 | 9 2012/06/01 | 110505 | REGISTRO CONSIGNACION, FECHA: | -91,800.00    | 0.00                 | 860006507 |          |                  | TD 9059           |
| Totales:     |              |        |                               | -4,686,246.00 | 0.00                 |           |          |                  |                   |

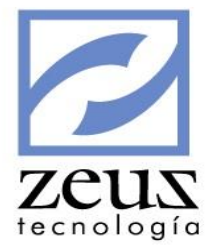

Si desea guardar la consulta para utilizarla en otra oportunidad, coloque el nombre con el cual desea guardarla presione el botón *Guardar* que se encuentra en la barra de herramientas

| 💋 Consi        | ultas                                                                                                    |               |                                                    |                                                                    | Nombre de l             | a Consulta |  |  |  |  |
|----------------|----------------------------------------------------------------------------------------------------|---------------|----------------------------------------------------|--------------------------------------------------------------------|-------------------------|------------|--|--|--|--|
| 20             | onsulta de                                                                                                    | Movimi        | entos                                              |                                                                    |                         |            |  |  |  |  |
| Unidad         | de Negocio LOCA                                                                                                    | - @ [         | Consultar Vr Consolidad<br>Consultar Unidades de N | os - Todas las Unidades de Negocio<br>Negocio Asignadas al Usuario | Consulta de Facturacion | Mes 🔻      |  |  |  |  |
|                | (                                                                                                    | Opciones Búsc | jueda                                              | Opciones Adicionales                                               |                         |            |  |  |  |  |
| Rang<br>2014/0 | go de Fechas<br>1/19 💌 2014/0                                                                                                    | 5/19 <b>-</b> | ango de Cuentas                                    | Rango de Fuentes                                                   | Rango de Documentos     |            |  |  |  |  |
| Rang           | Rango de Proveedores     Rango de Auxiliares     Rango Tipo Fact     Rango Facturas       Image: A contraction of the contraction of the           |               |                                                    |                                                                    |                         |            |  |  |  |  |
| Rang           | Rango de Clientes     Rango de Centros de Costos     Rango de Terceros       Image: Cost of the second second sec |               |                                                    |                                                                    |                         |            |  |  |  |  |
| Ordenam        | nientos: [Ninguno]                                                                                                    | ▼ [Ningu      | no] 💌 [Ninguno]                                    | ▼ [Ninguno] ▼ [Ninguno] ▼                                          | Máximos Registros       | 1024       |  |  |  |  |
|                | Ex                                                                                                    | tracto de Mov | imiento                                            | Documen                                                            | itos                    |            |  |  |  |  |
|                |                                                                                                    |               | Cons                                               | sulta de Movimientos                                               |                         |            |  |  |  |  |
| Fuente         | Documento                                                                                                    | Fecha         | Cuenta                                             | Descripción                                                        | Valor                   | Va 🔺       |  |  |  |  |
| 04             | 0000001779                                                                                                    | 2014/05/07    | 23671002                                           | PAGO DE LOS IMPUETSO                                               | 112,500,000.00          |            |  |  |  |  |
| 77             | 0000000201                                                                                                    | 2014/05/13    | 51050588                                           | COMPRAUSD                                                          | 2,783,847.00            |            |  |  |  |  |
| 77             | 000000201                                                                                                    | 2014/05/13    | 2210052001                                         | (T) RESTREPO ORTEGA JESUS FERNANDO                                 | -41,067.00              |            |  |  |  |  |
| 77             | 000000201                                                                                                    | 2014/05/13    | 2210052001                                         | (T) RESTREPO ORTEGA JESUS FERNANDO                                 | -52,782.00              |            |  |  |  |  |
| 77             | 000000201                                                                                                    | 2014/05/13    | 2210052001                                         | (T) RESTREPO ORTEGA JESUS FERNANDO                                 | -67,851.00              |            |  |  |  |  |
| 77             | 000000201                                                                                                    | 2014/05/13    | 2210052001                                         | (T) RESTREPO ORTEGA JESUS FERNANDO                                 | -87,216.00              |            |  |  |  |  |
| 77             | 000000201                                                                                                    | 2014/05/13    | 2210052001                                         | (T) RESTREPO ORTEGA JESUS FERNANDO                                 | -112,102.00             |            |  |  |  |  |
| 77             | 000000201                                                                                                    | 2014/05/13    | 2210052001                                         | (T) RESTREPO ORTEGA JESUS FERNANDO                                 | -144,101.00             |            |  |  |  |  |
| 77             | 000000201                                                                                                    | 2014/05/13    | 2210052001                                         | (T) RESTREPO ORTEGA JESUS FERNANDO                                 | -185,226.00             |            |  |  |  |  |
| 77             | 000000201                                                                                                    | 2014/05/13    | 2210052001                                         | (T) RESTREPO ORTEGA JESUS FERNANDO                                 | -238,084.00             |            |  |  |  |  |
| 77             | 000000201                                                                                                    | 2014/05/13    | 2210052001                                         | (T) RESTREPO ORTEGA JESUS FERNANDO                                 | -306,031.00             | <b>_</b>   |  |  |  |  |
|                |                                                                                                    |               |                                                    |                                                                    |                         |            |  |  |  |  |

De la misma forma el sistema cuenta con filtros adicionales que permitirán realizar una búsqueda mucho más avanzada.

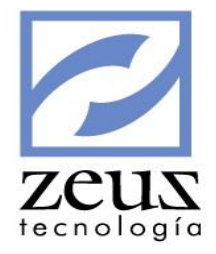

### **OPCIONES ADICIONALES**

| 💋 Consi | ultas             |                 |                                                    |                                                                    |                               | x         |
|---------|-------------------|-----------------|----------------------------------------------------|--------------------------------------------------------------------|-------------------------------|-----------|
| 20      | onsulta de        | Movimie         | entos                                              |                                                                    |                               |           |
| Unidad  | de Negocio LOCAL  | - @ [-          | Consultar Vr Consolidad<br>Consultar Unidades de N | os - Todas las Unidades de Negocio<br>Negocio Asignadas al Usuario | Consulta de Facturacion Mes   | •         |
|         |                   | Opciones Búsqu  | eda                                                | Opciones Ad                                                        | icionales                     |           |
|         | go de Bancos 🔽    | Rango de Item   | Q [ R                                              | ango de Rubro Presupuestal                                         | Rango de Cod. Ocupación - CII | U<br>A    |
| Rang    | go Zona 📃         | Rango Vendedor  | <u> </u>                                           | ango de Reserva Presupuestal                                       | Filtrar Débito/Crédito        |           |
|         | go Plaza          | Rango de Usuari | • Fi<br>(>]                                        | iltrar por Condición del Valor                                     | Filtrar Documentos Descuadrad | os        |
| Ordenam | ientos: [Ninguno] | ▼ [Ningu        | no] 💌 [Ninguno]                                    | ▼ [Ninguno] ▼ [Ninguno] ▼                                          | Máximos Registros 1024        | $\exists$ |
|         | Ex                | tracto de Movi  | miento                                             | Docume                                                             | ntos                          |           |
|         |                   |                 | Cons                                               | sulta de Movimientos                                               |                               |           |
| Fuente  | Documento         | Fecha           | Cuenta                                             | Descripción                                                        | Valor Va                      | •         |
| 04      | 0000001779        | 2014/05/07      | 23671002                                           | PAGO DE LOS IMPUETSO                                               | 112,500,000.00                |           |
| 77      | 000000201         | 2014/05/13      | 51050588                                           | COMPRAUSD                                                          | 2,783,847.00                  |           |
| 77      | 000000201         | 2014/05/13      | 2210052001                                         | (T) RESTREPO ORTEGA JESUS FERNANDO                                 | -41,067.00                    |           |
| 77      | 000000201         | 2014/05/13      | 2210052001                                         | (T) RESTREPO ORTEGA JESUS FERNANDO                                 | -52,782.00                    |           |
| 77      | 000000201         | 2014/05/13      | 2210052001                                         | (T) RESTREPO ORTEGA JESUS FERNANDO                                 | -67,851.00                    |           |
| 77      | 000000201         | 2014/05/13      | 2210052001                                         | (T) RESTREPO ORTEGA JESUS FERNANDO                                 | -87,216.00                    |           |
| 77      | 000000201         | 2014/05/13      | 2210052001                                         | (T) RESTREPO ORTEGA JESUS FERNANDO                                 | -112,102.00                   |           |
| 77      | 000000201         | 2014/05/13      | 2210052001                                         | (T) RESTREPO ORTEGA JESUS FERNANDO                                 | -144,101.00                   |           |
| 77      | 000000201         | 2014/05/13      | 2210052001                                         | (T) RESTREPO ORTEGA JESUS FERNANDO                                 | -185,226.00                   |           |
| 77      | 000000201         | 2014/05/13      | 2210052001                                         | (T) RESTREPO ORTEGA JESUS FERNANDO                                 | -238,084.00                   |           |
| 77      | 000000201         | 2014/05/13      | 2210052001                                         | (T) RESTREPO ORTEGA JESUS FERNANDO                                 | -306,031.00                   | -         |

- ✓ Rango de Bancos: Seleccione el rango de Bancos sobre las cuales desea realizar la consulta. Presionando el botón *Ayuda* el sistema le desplegará los bancos creados.
- ✓ Rango de ítems: Seleccione el rango de Ítems sobre los cuales desea realizar la consulta.
- ✓ Rango Código Presupuestal: Digite el rango de códigos Presupuestales. Presionando Click sobre el botón Ayuda el sistema le desplegará los códigos presupuestales creados.
- ✓ Rango de Códigos de Ocupación CII: Seleccione el rango de CIIU sobre los cuales desea realizar la consulta. Presionando el botón *Ayuda* el sistema le desplegará los CIIU creados.
- ✓ Rango de Zona: Digite el rango de Zonas. Presionando Click sobre el botón Ayuda el sistema le desplegará las Zonas creadas.
- ✓ Rango de Vendedor: Seleccione el rango de Vendedores sobre los cuales desea realizar la consulta. Presionando el botón Ayuda el sistema le desplegará los vendedores creados.
- ✓ Rango de Reserva Presupuestal: Digite el rango de Reserva presupuestal.
- ✓ Debito / Crédito: El sistema le permite filtrar por tipo de Movimiento. Seleccione Debito si desea que la información sea filtrada por las transacciones Débitos o por el contrario seleccione Crédito.
- ✓ Rango de Plazas: Digite el rango de Plazas. Presionando Click sobre el botón Ayuda el sistema le desplegará las plazas existentes.
- ✓ Rango de Usuarios: Seleccione el rango de Usuarios sobre los cuales desea realizar la consulta. Presionando el botón Ayuda el sistema le desplegará los Usuarios creados.

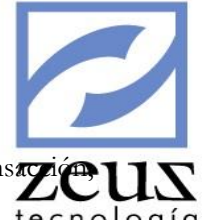

R

- ✓ Condición de Valor: En este campo el sistema le permite filtrar por valor de transziécu utilizando los operadores matemáticos (>, <, =).</p>
- utilizando los operadores matemáticos (>, <, =).</li>
   ✓ Documentos Descuadrados: Selecciones esta casilla si desea ver los documentos descuadrados que existen en el sistema.

Si deseamos exportar esta consulta a Excel presionamos el botón *Exportar* que se encuentra en la barra de herramientas.

| А      | В          | С          | D        | E                                        | F                | G         | Н           | 1           |
|--------|------------|------------|----------|------------------------------------------|------------------|-----------|-------------|-------------|
|        |            |            |          |                                          |                  | ValorMone | Cliente_Pro | Nom_Cliente |
| Fuen 🔻 | Documen 👻  | Fecha 💌    | Cuenta 🔻 | Descripcion                              | Valor 💌          | da 💌      | veedor 👻    | _Proveed    |
| RC     | 0000001149 | 2012/05/12 | 110505   | CH# 278340 CORONEL JIMENEZ DANA CAROLINA | \$1,000,000.00   | \$ 0.00   |             |             |
| RC     | 0000001167 | 2012/05/15 | 110505   | CH# 11592493 DIAZ BARRERA EDUARDO        | \$1,000,000.00   | \$ 0.00   |             |             |
| CN     | 0000000402 | 2012/05/16 | 110505   | REGISTRO CONSIGNACION, FECHA: 2012/05/16 | (\$1,000,000.00) | \$ 0.00   |             |             |

Si deseamos Imprimir esta consulta a Excel presionamos el botón Imprimir que se encuentra en la barra de herramientas.

#### Contabilidad de Prueba

Consulta de Movimientos

Corte: 2012/06/15 - Fecha: 2012/12/12 - Hora: 7:09:37 AM - Pagina: 1 de 1

| Documento    | Fecha       | Cuenta   | Descripcion                         | Valor         | Valor Moneda Cliente | Tercero   | Auxiliar | Centro de Costos Factura-Documento Vencimient R |
|--------------|-------------|----------|-------------------------------------|---------------|----------------------|-----------|----------|-------------------------------------------------|
| RC-000000114 | 9 2012/05/1 | 2 110505 | CH# 278340 FILAURI VALENCIA NICOLAS | 1,000,000.00  | 0.00                 | 79981851  |          | CH 278340                                       |
| RC-000000116 | 7 2012/05/1 | 5 110505 | CH# 11592493 BAZZANI DUARTE GERMAN  | 1,000,000.00  | 0.00                 | 2924835   |          | CH 11592493                                     |
| CN-00000040  | 2012/05/1   | 6 110505 | REGISTRO CONSIGNACION, FECHA:       | -1,000,000.00 | 0.00                 | 860006507 |          | CH 11592493                                     |
| Totales:     |             |          |                                     | 1,000,000.00  | 0.00                 |           |          |                                                 |

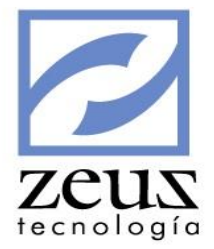

### 4.10 Consulta de Movimientos de Factura

Esta consulta permite realizar consultas de los movimientos contables generados por la facturación.

| 🖉 Consultas 📃 🗖 💌                                                                                                    |                        |  |  |  |  |  |  |  |  |
|----------------------------------------------------------------------------------------------------|------------------------|--|--|--|--|--|--|--|--|
| 💋 Consulta Movimiento de Facturas 💿 🕒 💽 🔳                                                                                            |                        |  |  |  |  |  |  |  |  |
| Unidad de Negocio LOCAL Ocnsultar Vr Consolidados - Todas las Unidades de Negocio Gonsultar Unidades de Negocio Asignadas al Usuario |                        |  |  |  |  |  |  |  |  |
| Parámetros                                                                                                    |                        |  |  |  |  |  |  |  |  |
| Facturas de: C Cliente C Proveedor ⓒ Ambos Fechas: ▼ 2014/01/01 ▼ 2014/05/01 ▼ Cuenta:                                               | Q Q                    |  |  |  |  |  |  |  |  |
| Fuente: 00 Q 50 Q Documento: Q                                                                                                    |                        |  |  |  |  |  |  |  |  |
|                                                                                                    | General                |  |  |  |  |  |  |  |  |
|                                                                                                    |                        |  |  |  |  |  |  |  |  |
| Tercero:                                                                                                    |                        |  |  |  |  |  |  |  |  |
| Vendedor: 🔍 🔍 Zona: 🔍                                                                                                    |                        |  |  |  |  |  |  |  |  |
| Grupo: 🗌 [Ninguno] 🖉 Orden: Fecha                                                                                                    | Mostrar Reg Revertidos |  |  |  |  |  |  |  |  |
| Fuente Documento Fecha Cuenta Descripción                                                                                            | +/- Valor Ter          |  |  |  |  |  |  |  |  |
| ▶ 12 0000000792 2014/03/01 22050501 COMPRA DE LA MEJORA: MEJ004-ACT004                                                               | CR -500,000.00 806     |  |  |  |  |  |  |  |  |
| 14 0000002347 2014/05/01 13050501 COMPRA DEL ACTIVO: actXcomp4                                                                       | CR -9,000,000.00 455   |  |  |  |  |  |  |  |  |
| 14 0000002515 2014/05/01 22050501 COMPRA DEL ACTIVO: activo 19931                                                                    | CR -100,000.00 830     |  |  |  |  |  |  |  |  |
| 12 0000000783 2014/05/01 22050501 COMPRA DE LA MEJORA: mejora 19931-1-activ                                                          | CR -20,000.00 830      |  |  |  |  |  |  |  |  |
| 14 0000002246 2014/05/01 22050501 COMPRA DEL ACTIVO: DEPRE01                                                                         | CR -350,000.00 806     |  |  |  |  |  |  |  |  |
|                                                                                                    |                        |  |  |  |  |  |  |  |  |
|                                                                                                    | Þ                      |  |  |  |  |  |  |  |  |

Facturas de :

- ✓ Unidad de Negocio: Digite el código de la unidad de negocio o utilice la ayuda para seleccionarla. El sistema solo mostrará las unidades de negocio que estén configuradas para uso del usuario en la opción "Seguridad por Usuario"
- ✓ Consultar valores Consolidados Todas las Unidades de Negocio: Marque esta opción si desea visualizar los valores de la consulta consolidado, es decir teniendo en cuenta todas las Unidades de Negocio de la empresa.
- ✓ Consultar Unidades de Negocio asignadas al usuario: Marque esta opción si desea visualizar los valores de la consulta solo con las unidades de negocio que estén configuradas para uso del usuario en la opción "Seguridad por Usuario".
- ✓ Rango de Fechas: Digite el rango de fechas a las cual desea realizar la consulta o selecciónela del calendario Zeus.
- ✓ Rango de Fuentes: Seleccione el rango de Fuentes sobre las cuales desea realizar la consulta. Presionando el botón *Ayuda* el sistema le desplegará la lista de Fuentes creadas.
- ✓ Rango de Documentos: Seleccione el rango de documentos contables sobre los cuales desea realizar la consulta. Presionando el botón Ayuda el sistema le desplegará la lista de documentos generados en el sistema.
- ✓ Rango de Cuentas: Seleccione el rango de cuentas sobre las cuales desea realizar la consulta. Presionando el botón *Ayuda* el sistema le desplegará la lista de cuentas creadas.
- ✓ Rango de Tipo de Fact: Seleccione el rango de Tipos de factura sobre las cuales desea realizar la consulta. Presionando el botón Ayuda el sistema le desplegará la lista de Tipos de Factura creados.
- ✓ Rango de Número de Factura: Seleccione el rango de Facturas sobre las cuales desea realizar la consulta
- ✓ Rango de Zona: Digite el rango de Zonas. Presionando Click sobre el botón Ayuda el sistema le desplegará las Zonas creadas.

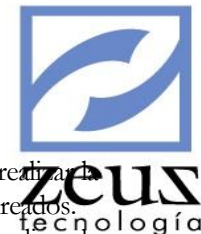

- Rango de Tercero: Rango de Terceros: Seleccione el rango de Terceros sobre los cuales desea reativação un consulta. Presionando el botón Ayuda el sistema le desplegará la lista de Centros de Costos creados.
- Rango de Cliente / Proveedor: Seleccione el rango de proveedores sobre las cuales desea realizar la consulta. Presionando el botón Ayuda el sistema le desplegará la lista de proveedores creados.
- ✓ Rango de Vendedor. Seleccione el rango de Vendedores sobre los cuales desea realizar la consulta. Presionando el botón Ayuda el sistema le desplegará la lista de Vendedores creados
- ✓ Grupo: Seleccione como desea agrupar la información.

| Fuente            | - |
|-------------------|---|
| Fecha             |   |
| Cuenta            |   |
| Tipo Factura      | Ξ |
| Cliente/Proveedor |   |
| Tercero           | - |
| Vendedor          | _ |
| Zona              | Ŧ |

✓ Orden. Seleccione como desea que el sistema le ordene la información.

| Fecha             | * |
|-------------------|---|
| Cuenta            |   |
| Descripcion       |   |
| Tercero           | = |
| Cliente/Proveedor |   |
| Tipo Factura      |   |
| No Factura        |   |
| Vencimiento       | Ŧ |

Al presionar el botón *Imprimir* que se encuentra en la barra de herramientas el sistema realizará la impresión en el siguiente formato.

#### Contabilidad de Prueba

Movimiento de Facturas

Rango de Fechas: 2012/01/15-2012/06/15

Corte: 2012/06/15 - Fecha: 2012/12/12 - Hora: 7:23:57AM - Pagina 1 de 2

| Fecha: 2012/0 | 1/23       |           |           |             |                      |           |               |               |
|---------------|------------|-----------|-----------|-------------|----------------------|-----------|---------------|---------------|
| It Documento  | Techa      | Nit       | Cli/Frv   | Cod Alterno | Nombre               | Factura   | Valor         | Saldo         |
| nt 0000000031 | 2012/01/23 | 860002134 | 860002134 | 860002134   | ABBOT LABORATORIES D | FC-201112 | -7,413.00     | -7,413.00     |
| nt 0000000031 | 2012/01/23 | 860002134 | 860002134 | 860002134   | ABBOT LABORATORIES D | FC-201201 | -1,284,509.00 | -1,291,922.00 |
| Total 2012/01 | /23        |           |           |             |                      |           |               | -1,291,922.00 |
| Fecha: 2012/0 | 1/27       |           |           |             |                      |           |               |               |
| It Documento  | Techa      | Nit       | Cli/Frv   | Cod Alterno | Nombre               | Tactura   | Valor         | Saldo         |
| VP 000000018  | 2012/01/27 | 860002134 | 860002134 | 860002134   | ABBOT LABORATORIES D | FA-03412  | 323,640.00    | 323,640.00    |
| Total 2012/01 | /27        |           |           |             |                      |           |               | 323,640.00    |
| Techs: 2012/0 | 2/01       |           |           |             |                      |           |               |               |
| It Documento  | Techa      | Nit       | Cli/Prv   | Cod Alterno | Nombre               | Facture   | Valor         | Saldo         |
| VP 000000022  | 2012/02/01 | 860002134 | 860002134 | 860002134   | ABBOT LABORATORIES D | FA-03421  | 383,300.00    | 383,300.00    |
| Total 2012/02 | /01        |           |           |             |                      |           |               | 383,300.00    |

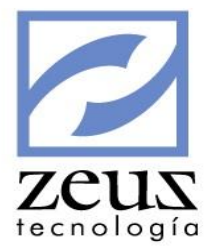

### 4.11 Consulta General de Facturas

Esta opción permite consultar el detalle de la factura. Las facturas consultadas por esta opción son las realizadas por la opción de Facturación.

| 20                                                                         | Consultas                                                                                                    |                  |                           |            |               |             |                |  |  |  |
|----------------------------------------------------------------------------|----------------------------------------------------------------------------------------------------|------------------|---------------------------|------------|---------------|-------------|----------------|--|--|--|
|                                                                            | 💋 Consulta General de Facturas 🗈 🕒 🗷 🔳                                                                                                 |                  |                           |            |               |             |                |  |  |  |
| Uni                                                                        | Unidad de Negocio LOCAL S Consultar Vr Consolidados - Todas las Unidades de Negocio Consultar Unidades de Negocio Asignadas al Usuario |                  |                           |            |               |             |                |  |  |  |
| Pa                                                                         | Parámetros                                                                                                    |                  |                           |            |               |             |                |  |  |  |
| Fechas: 2014/10/01 💌 2014/10/31 💌 Mostrar: Facturas Activas 💌 Orden: Fecha |                                                                                                    |                  |                           |            |               |             |                |  |  |  |
|                                                                            | Fuente: 0                                                                                                    | 0 🔍 50           | Ocumento:                 |            | Q Cuer        | nta:        | <u> </u>       |  |  |  |
| Tipo                                                                       | de Factura:                                                                                                    | <u></u>          | Q Zona:                   | <u> </u>   | Q Vendeo      | dor:        | Q Q            |  |  |  |
|                                                                            | Tercero:                                                                                                    | <u>a</u>         | Q Cliente:                | 9          | Q Usua        | rio:        | Q Q            |  |  |  |
|                                                                            |                                                                                                    |                  |                           |            |               |             |                |  |  |  |
|                                                                            | Cliente                                                                                                    | Codigo Alterno   | Nombre del Cliente        | Fecha      | NoFactura     | Vencimiento | Valor 🔺        |  |  |  |
|                                                                            | 1128062001                                                                                                    | 1128062772       | Montaña Guerrero C Andrés | 2014/10/10 | FA-0000004106 |             | 44,184.00      |  |  |  |
|                                                                            | 1128062001                                                                                                    | 1128062772       | Montaña Guerrero C Andrés | 2014/10/15 | FA-0000004107 |             | 3,200,184.00   |  |  |  |
|                                                                            | 1047391514                                                                                                    | Leo12345         | Restrepo Jesus            | 2014/10/15 | FA-0000004108 |             | 91,000.00      |  |  |  |
|                                                                            | 1047391514                                                                                                    | Leo12345         | Restrepo Jesus            | 2014/10/15 | FA-0000004133 |             | 91,000.00      |  |  |  |
|                                                                            | 1047391514                                                                                                    | Leo12345         | Restrepo Jesus            | 2014/10/15 | FA-0000004140 |             | 91,000.00      |  |  |  |
|                                                                            | 1128062001                                                                                                    | 1128062772       | Montaña Guerrero C Andrés | 2014/10/16 | FA-0000004110 |             | 936,004.00     |  |  |  |
|                                                                            | 1128062001                                                                                                    | 1128062772       | Montaña Guerrero C Andrés | 2014/10/16 | FA-0000004111 |             | 18,320,342.00  |  |  |  |
|                                                                            |                                                                                                    | 1                | 1                         | 1          | 1             |             | •              |  |  |  |
| De                                                                         | scripción —                                                                                                    |                  |                           |            |               |             |                |  |  |  |
| AC                                                                         | TUALIZACION                                                                                                    | ZEUS MCA WINXBAS | E A SOL                   |            |               |             |                |  |  |  |
|                                                                            |                                                                                                    |                  | -                         |            |               |             |                |  |  |  |
|                                                                            |                                                                                                    |                  |                           |            |               |             |                |  |  |  |
|                                                                            | Concento                                                                                                    | Descripcio       | n                         |            |               |             | Vr Total       |  |  |  |
|                                                                            | 141                                                                                                    |                  | ACTON ZEUS MCA WINVRASE A | 501        |               |             | -194 184 00    |  |  |  |
|                                                                            | 143                                                                                                    |                  | ACTON DE ZEUS HOTELERO    | JQL        |               |             | -197,107.00    |  |  |  |
|                                                                            | 147                                                                                                    |                  | ACION ZEUS MCA WINXBASE A | SOL        |               |             | -5 220 00      |  |  |  |
|                                                                            | 139                                                                                                    |                  |                           | 0.QL       |               |             | -348 000 00 -  |  |  |  |
| 1                                                                          |                                                                                                    | INCIONE21        |                           |            |               | 1           | •              |  |  |  |
|                                                                            |                                                                                                    |                  |                           |            |               |             |                |  |  |  |
|                                                                            |                                                                                                    |                  |                           |            | Total Factu   | rado:       | 282,457,693.00 |  |  |  |

- ✓ Unidad de Negocio: Digite el código de la unidad de negocio o utilice la ayuda para seleccionarla. El sistema solo mostrará las unidades de negocio que estén configuradas para uso del usuario en la opción *"Seguridad por Usuario"*
- ✓ Consultar valores Consolidados Todas las Unidades de Negocio: Marque esta opción si desea visualizar los valores de la consulta consolidado, es decir teniendo en cuenta todas las Unidades de Negocio de la empresa.
- ✓ Consultar Unidades de Negocio asignadas al usuario: Marque esta opción si desea visualizar los valores de la consulta solo con las unidades de negocio que estén configuradas para uso del usuario en la opción "Seguridad por Usuario".
- ✓ Rango de Fechas: Digite el rango de fechas a las cual desea realizar la consulta o selecciónela del calendario Zeus.
- ✓ *Mostrar*: Seleccione el tipo de Consulta a realizar:
  - o Facturas Activas: Solo para visualizar las facturas activas en la contabilidad.
  - Facturas Revertidas: Solo para Visualizar las facturas que han sido revertidas.
  - Todas: Muestra todas las facturas realizadas.
- ✓ Orden: Seleccione como desea que el sistema le ordene la información.

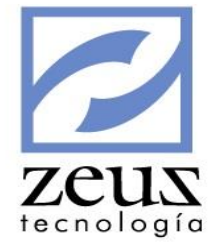

| Fecha             | * |
|-------------------|---|
| Cuenta            |   |
| Descripcion       |   |
| Tercero           | Ξ |
| Cliente/Proveedor |   |
| Tipo Factura      |   |
| No Factura        |   |
| Vencimiento       | Ŧ |

- ✓ Rango de Fuentes: Seleccione el rango de Fuentes sobre las cuales desea realizar la consulta. Presionando el botón *Ayuda* el sistema le desplegará la lista de Fuentes creadas.
- ✓ Rango de Documentos: Seleccione el rango de documentos contables sobre los cuales desea realizar la consulta. Presionando el botón *Ayuda* el sistema le desplegará la lista de documentos generados en el sistema.
- ✓ Rango de Cuentas: Seleccione el rango de cuentas sobre las cuales desea realizar la consulta. Presionando el botón Ayuda el sistema le desplegará la lista de cuentas creadas.
- ✓ Rango de Tipo de Fact: Seleccione el rango de Tipos de factura sobre las cuales desea realizar la consulta. Presionando el botón Ayuda el sistema le desplegará la lista de Tipos de Factura creados.
- ✓ Rango de Zona: Digite el rango de Zonas. Presionando Click sobre el botón Ayuda el sistema le desplegará las Zonas creadas.
- ✓ Rango de Vendedor: Seleccione el rango de Vendedores sobre los cuales desea realizar la consulta. Presionando el botón *Ayuda* el sistema le desplegará la lista de Vendedores creados
- Rango de Tercero: Rango de Terceros: Seleccione el rango de Terceros sobre los cuales desea realizar la consulta. Presionando el botón *Ayuda* el sistema le desplegará la lista de Terceros creados.
- Rango de Cliente: Seleccione el rango de Clientes sobre las cuales desea realizar la consulta. Presionando el botón *Ayuda* el sistema le desplegará la lista de proveedores creados.
- ✓ Rango de Usuarios: Seleccione el rango de Usuarios sobre los cuales desea realizar la consulta. Presionando el botón *Ayuda* el sistema le desplegará los Usuarios creados.

Presionando click en el Botón Procesar el sistema generará la consulta con los filtros seleccionados.

El sistema mostrará en la parte superior las facturas a nivel contable y en la parte inferior los conceptos que conforman esa factura.

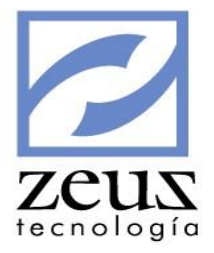

| 20                                          | Consultas                          |            |            |              |                |                   |                                 |                                   |                       |             |            |              | x    |
|---------------------------------------------|------------------------------------|------------|------------|--------------|----------------|-------------------|---------------------------------|-----------------------------------|-----------------------|-------------|------------|--------------|------|
| 2                                           | Consul                             | ta Gen     | eral o     | le Factu     | ras            |                   |                                 |                                   |                       | (           |            |              |      |
| Uni                                         | dad de Negocio                     |            |            | ٩            | Consultar      | Vr Cons<br>Unidad | solidados - To<br>es de Negocio | das las Unidade<br>Asignadas al U | s de Negoci<br>suario | D           |            |              |      |
| Pa                                          | rámetros                           |            |            |              |                |                   |                                 | -                                 | ,                     |             |            |              | _    |
|                                             | Fechas:                            | 2014/10/01 | - 201      | 14/10/31 👤   | Mostrar:       | Factura           | as Activas                      | -                                 | Orden:                | Fecha       |            |              | -    |
|                                             | Fuente:                            | 00         | Q 50       | (Q)          | Documento:     |                   | 9                               | (Q)                               | Cuenta:               |             | 9          |              | 9    |
| Tipo                                        | de Factura:                        |            | ă –        | <u> </u>     | Zona:          |                   | <u> </u>                        | <u> </u>                          | Vendedor:             | <u> </u>    | - <u>a</u> |              | ā    |
|                                             | Tercero:                           |            | ā          | <u> </u>     | Cliente:       |                   | —ĕi                             | <u> </u>                          | Usuario:              |             | ā          | ·            | ă    |
|                                             | Cliente                            | Codigo Al  | lterno     | Nombre del C | liente         |                   | Fecha                           | NoFactura                         | Ve                    | ncimiento   |            | Valor        |      |
|                                             | 1128062001                         | 11280627   | 772        | Montaña Gue  | rrero C André  | s                 | 2014/10/10                      | FA-00000041                       | 06                    |             |            | 44,184.00    |      |
|                                             | 1128062001                         | 11280627   | 772        | Montaña Gue  | rrero C André  | s                 | 2014/10/15                      | FA-00000041                       | 07                    |             |            | 3,200,184.00 |      |
|                                             | 1047391514                         | Leo12345   | 5          | Restrepo Je  | sus            |                   | 2014/10/15                      | FA-00000041                       | 08                    |             |            | 91,000.00    |      |
|                                             | 1047391514                         | Leo12345   | 5          | Restrepo Je  | sus            |                   | 2014/10/15                      | FA-00000041                       | 33                    |             |            | 91,000.00    |      |
|                                             | 1047391514                         | Leo12345   | i          | Restrepo Je  | sus            |                   | 2014/10/15                      | FA-00000041                       | 40                    |             |            | 91,000.00    |      |
|                                             | 1128062001                         | 11280627   | 772        | Montaña Gue  | errero C André | S                 | 2014/10/16                      | FA-00000041                       | 10                    |             |            | 936,004.00   |      |
|                                             | 1128062001                         | 11280627   | 772        | Montaña Gue  | errero C André | s                 | 2014/10/16                      | FA-00000041                       | 11                    |             | 1          | 8,320,342.00 | -    |
|                                             |                                    | 1          |            | 1            |                |                   | 1                               | 1                                 |                       |             | 1          | •            |      |
| De                                          | scripción —                        |            |            |              |                |                   |                                 |                                   |                       |             |            |              |      |
| AC                                          | TUALIZACION                        | ZEUS MCA   | WINXBAS    | SE A SQL     |                |                   |                                 |                                   |                       |             |            |              |      |
|                                             | Concepto                           |            | Descripcio | n            |                |                   |                                 |                                   |                       |             |            | Vr Tota      |      |
| ▶ 141 ACTUALIZACION ZEUS MCA WINXBASE A SQL |                                    |            |            |              |                |                   |                                 |                                   |                       | -194,184.00 | נ          |              |      |
|                                             | 143 ACTUALIZACION DE ZEUS HOTELERO |            |            |              |                |                   |                                 |                                   |                       | -116,000.00 | 2          |              |      |
|                                             | 142                                |            | ACTUALIZ   | ACION ZEUS   | MCA WINXBA     | SE A SO           | QL                              |                                   |                       |             |            | -5,220.00    | 2    |
| _                                           | 139                                |            | ACTUALZ    | ACION DE NO  | MINA           |                   |                                 |                                   |                       |             |            | -348,000.00  |      |
| 1                                           |                                    |            |            |              |                |                   |                                 |                                   |                       |             |            | •            |      |
|                                             |                                    |            |            |              |                |                   |                                 | Tota                              | l Facturad            | lo:         |            | 282,457,693  | 3.00 |

#### Contabilidad de Prueba

#### Listado General de Facturación

Desde: 2012/03/01 a 2012/06/01

#### Corte: 2012/06/15 - Fecha: 2012/12/12 - Hora: 7:33:17AM - Pagina 1 de 1

| Factura   |           | Venciniento   | Referencia   | Est    | Codigo     | Nombre        |          | Tercero     |        |       | Valor Factura |
|-----------|-----------|---------------|--------------|--------|------------|---------------|----------|-------------|--------|-------|---------------|
| FA-000005 | 1233      | 2012/04/30    | AUTOMATICA   | AC     | 17011164   | ROJAS MORALES | ERNESTO  | 17011164    |        |       | 511,080.00    |
| Descripci | ón de la  | Facture: FACT | TURACION ME  | S DE B | MARZO 2012 |               |          |             |        |       |               |
| Concepto  | Descripci | 6n            |              | entro  | de Costos  | Auxiliar      | Centided | Vr Unitario | 8 Desc | t Iva | Vr Tota       |
| 0101      | CUOTA DE  | SOSTENIMIENT  | o 0          | 11     |            |               | 0.00     | 438,000.00  | 0.00   | 16.00 | 508,080.0     |
| 0102      | APORTE AL | FONDO SOCIA   | L            |        |            |               | 0.00     | 3,000.00    | 0.00   | 0.00  | 3,000.0       |
| FA-000005 | 51478     | 2012/04/30    | AUTOMATICA   | AC     | 17011164   | ROJAS MORALES | ERNESTO  | 17011164    |        |       | 511,080.00    |
| Descripci | ón de la  | Facture: FACT | TURACION AB  | RIL    |            |               |          |             |        |       |               |
| Concepto  | Descripci | ón            |              | entro  | de Costos  | Auxiliar      | Centided | Vr Unitario | t Desc | t Iva | Vr Tota       |
| 0101      | CUOTA DE  | SOSTENIMIENT  | o (          | 1      |            |               | 0.00     | 438,000.00  | 0.00   | 16.00 | 508,080.0     |
| 0102      | APORTE AL | FONDO SOCIA   | L            |        |            |               | 0.00     | 3,000.00    | 0.00   | 0.00  | 3,000.0       |
| FA-000005 | \$1790    | 2012/05/31    | Automatica   | AC     | 17011164   | ROJAS MORALES | ERNESTO  | 17011164    |        |       | 511,080.00    |
| Descripci | ón de 1a  | Factura: SOST | TENIMIENTO I | OYAN   |            |               |          |             |        |       |               |
| Concepto  | Descripci | ón            |              | entro  | de Costos  | Auxiliar      | Cantidad | Vr Unitario | t Desc | t Iva | Vr Tota       |
| 0101      | CUOTA DE  | SOSTENIMIENT  | o 0          | 1      |            |               | 0.00     | 438,000.00  | 0.00   | 16.00 | 508,080.0     |
| 0102      | APORTE AL | FONDO SOCIA   | L            |        |            |               | 0.00     | 3,000.00    | 0.00   | 0.00  | 3,000.0       |

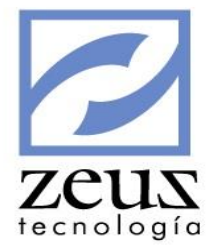

### 4.12 Consulta de Ajuste en Moneda

Zeus Contabilidad cuenta con una opción que le permite realizar la consulta de los movimientos generados por Ajuste en moneda extranjera.

| E | 💋 Consulta            |             |           |                                                          |                                                         |           |                                                   | - • -        |
|---|-----------------------|-------------|-----------|----------------------------------------------------------|---------------------------------------------------------|-----------|---------------------------------------------------|--------------|
|   | 💋 Cons                | ulta de     | Ajuste er |                                                          |                                                         |           |                                                   |              |
|   | Unidad de Ne          | gocio LOCAL | <br>□ @   | Consultar Valores Consolida<br>Consultar Unidades de Neg | ados Todas las Unidades de<br>ocio Asignadas al Usuario | e Negocio |                                                   |              |
|   | Fechas:<br>2014/01/01 | ▼ 2014/11   | Fuent     | es: Mostrar:                                             | Irado                                                   | •         | Opciones de Imp<br>Grupo: Sin Gru<br>Mostrar Trar | po 💽         |
|   |                       |             |           | Consu                                                    | lta de Registros                                        |           |                                                   |              |
|   | Fuente                | Documento   | Fecha     | VrAjuste                                                 | Ganancia                                                |           | Perdida                                           | Diferencia 🔺 |
|   |                       |             |           |                                                          |                                                         |           |                                                   |              |

Para consultar los movimientos generados el Ajuste automático es necesario seguir los siguientes pasos:

- ✓ Unidad de Negocio: Digite el código de la unidad de negocio o utilice la ayuda para seleccionarla. El sistema solo mostrará las unidades de negocio que estén configuradas para uso del usuario en la opción *"Seguridad por Usuario"*
- ✓ Consultar valores Consolidados Todas las Unidades de Negocio: Marque esta opción si desea visualizar los valores de la consulta consolidado, es decir teniendo en cuenta todas las Unidades de Negocio de la empresa.
- ✓ Consultar Unidades de Negocio asignadas al usuario: Marque esta opción si desea visualizar los valores de la consulta solo con las unidades de negocio que estén configuradas para uso del usuario en la opción "Seguridad por Usuario".
- ✓ Ingrese el rango de fechas que deseamos consultar.
- ✓ Seleccione el rango de Fuentes deseado.
- ✓ Seleccione que documentos desea visualizar, el sistema le da dos opciones

| Ajuste Cua | adrado    |  |
|------------|-----------|--|
| Ajuste Des | scuadrado |  |

✓ Escoja las opciones de impresión. El sistema brinda las siguientes opciones:

| Sin Grupo |  |
|-----------|--|
| Fuente    |  |
| Fecha     |  |

✓ Presione el botón *Procesar* que se encuentra en la barra de herramientas.

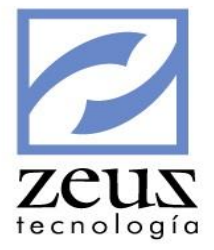

### 4.13 Consulta Consumos POS

Esta opción permite consultar los movimientos que los clientes han tenido directamente desde la base de datos de Pos.

Para esto es importante que esté configurado el acceso a la base de datos de Zeus ® Pos y de esta manera poder contar con la información deseada.

| 💋 Consul       | ta Consumos POS               |                      |               |           | e       |         |
|----------------|-------------------------------|----------------------|---------------|-----------|---------|---------|
| Fecha: 2012/01 | /15 💌 2012/03/15 💌 Cliente: 7 | 9812                 |               |           |         |         |
|                |                               | Consulta             | de Consumo    |           |         |         |
| Fecha          | Codigo Caja Cuenta            | Venta                | IVA           | Descuento | Propina | Total 🔺 |
|                |                               |                      |               |           |         |         |
|                |                               | Consulta de Consumos | Detallado por | Productos |         |         |
| Producto       | Descripcion                   |                      |               | Venta     | IVA     | Total 🔺 |
|                |                               |                      |               |           |         |         |
| т              | DTALES GENERAL DEL CONSUMO    |                      |               |           |         |         |

Para realizar la consulta es necesario dar al sistema la información que solicita:

- ✓ Rango de Fechas: Digite el rango de fechas a las cual desea realizar la consulta o selecciónela del calendario Zeus.
- ✓ Cliente: Seleccione el cliente que desea consultar. Presionando el botón *Ayuda* el sistema le desplegará los clientes creados permitiendo escoger uno de ellos.

La información que arroja el sistema es en tiempo real, esto quiere decir que podemos saber que consumió el cliente el mismo día.

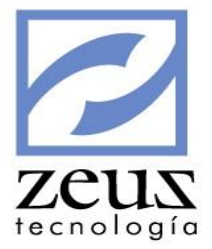

## 4.14 Consulta de Cheques

Permite realizar la consulta de todos los cheques generados por el sistema. El sistema permite la utilización de diferentes filtros, los cuales podrán ser utilizados de manera independiente.

|                                                             | 🖌 Consulta de Cheques 🔒 🗵 🔳 |        |            |                           |                                                      |               |  |  |  |
|-------------------------------------------------------------|-----------------------------|--------|------------|---------------------------|------------------------------------------------------|---------------|--|--|--|
| Filtros Generales<br>✓ Fechas:<br>2012/01/15 ▼ 2012/01/30 ▼ |                             |        | 12/01/30 💌 | Fuente:                   | s: Occumentos:                                       | 9 <u> </u>    |  |  |  |
|                                                             | Bancos:                     |        | Cheque     | eras: Cheques:            | 9                                                    |               |  |  |  |
|                                                             |                             |        |            | Mostrar Che<br>Utilizados | eques: Orden: Listado<br>Banco  Contentino Detallado | C Consolidado |  |  |  |
|                                                             |                             |        |            | Co                        | onsulta de Registros                                 |               |  |  |  |
|                                                             | Fecha                       | Fuente | Documento  | Cheque                    | Beneficiario                                         | Valor 🔺       |  |  |  |
|                                                             | 2012/01/17                  | CE     | 0000000032 | 9518                      | GONZALEZ OVIEDO ALVARO ALFONSO                       | 839,790.00    |  |  |  |
|                                                             | 2012/01/17                  | CE     | 000000035  | 9519                      | BANCO GNB SUDAMERIS                                  | 56,147,000.00 |  |  |  |
|                                                             | 2012/01/20                  | CE     | 0000000044 | 9521                      | MADERLINEA EU                                        | 20,000,000.00 |  |  |  |
|                                                             | 2012/01/21                  | CE     | 0000000050 | 9522                      | COMUNICACION CELULAR S.A.                            | 1,606,229.00  |  |  |  |
|                                                             | 2012/01/21                  | CE     | 0000000051 | 9523                      | BANCO GNB SUDAMERIS                                  | 8,634,490.00  |  |  |  |
|                                                             | 2012/01/21                  | CE     | 0000000052 | 9524                      | BANCO GNB SUDAMERIS                                  | 119,520.00    |  |  |  |
|                                                             | 2012/01/21                  | CE     | 0000000053 | 9525                      | DIRECTV COLOMBIA LTDA                                | 202,700.00    |  |  |  |
|                                                             | 2012/01/28                  | CE     | 000000064  | 9526                      | CORONEL MUÑOZ LUIS ALBERTO                           | 1,116,408.00  |  |  |  |
|                                                             | 2012/01/28                  | CE     | 000000065  | 9527                      | EMPRESA DE MEDICINA INTEGRAL EMI                     | 781,055.00 💌  |  |  |  |
| ┛                                                           |                             |        |            |                           |                                                      | Þ             |  |  |  |

- ✓ Rango de Fechas: Digite el rango de fechas a las cual desea realizar la consulta o selecciónela del calendario Zeus.
- ✓ Rango de Fuentes: Seleccione el rango de Fuentes sobre las cuales desea realizar la consulta. Presionando el botón *Ayuda* el sistema le desplegará la lista de Fuentes creadas.
- ✓ Rango de Documentos: Seleccione el rango de documentos contables sobre los cuales desea realizar la consulta. Presionando el botón Ayuda el sistema le desplegará la lista de documentos generados en el sistema.
- ✓ Rango de Bancos: Seleccione el rango de Bancos sobre las cuales desea realizar la consulta. Presionando el botón *Ayuda* el sistema le desplegará los bancos creados.
- ✓ Rango de Chequeras: Seleccione el rango de chequeras sobre las cuales desea realizar la consulta. Presionando el botón *Ayuda* el sistema le desplegará las chequeras creadas.
- ✓ Rango de Cheques: Seleccione el rango de chequess sobre los cuales desea realizar la consulta. Presionando el botón *Ayuda* el sistema le desplegará las cheques creados.
- Rango de Tercero: Rango de Terceros: Seleccione el rango de Terceros sobre los cuales desea realizar la consulta. Presionando el botón *Ayuda* el sistema le desplegará la lista de Terceros creados.
- ✓ Mostrar Cheques: Seleccione el estado de los cheques a consultar

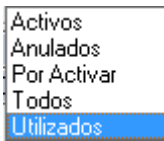

1. Orden: Seleccione como desea que el sistema le ordene la información.

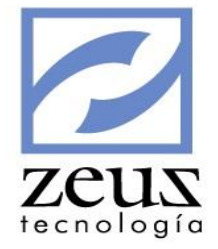

Banco Beneficiario Cheque Chequera Documento Fecha

Presionando click en el Botón *Procesar* el sistema generará la consulta con los filtros seleccionados. El sistema mostrará en la parte inferior todos los cheques que cumplen con las condiciones arriba especificadas.

Presionando click en el Botón Imprimir el sistema generará la consulta con los filtros seleccionados.

|              | Contabilidad de Prueba                                                    |                     |           |                                 |              |                          |                             |           |
|--------------|---------------------------------------------------------------------------|---------------------|-----------|---------------------------------|--------------|--------------------------|-----------------------------|-----------|
|              | Listado General de Chequeras                                              |                     |           |                                 |              |                          |                             |           |
|              | Corte: 2012/06/15 - Fecha: 2012/12/11 - Hora: 7:18:15 PM - Pagina: 1 de 1 |                     |           |                                 |              |                          |                             |           |
| Banco: 11100 | 501 - GNB SU                                                              | DAMERIS CTA CTE 170 | 48612 Cue | enta: 17048612                  |              |                          |                             |           |
| Chequera     | a Serie: 1200                                                             | 1                   |           |                                 |              |                          |                             |           |
| Che          | ques Utiliza                                                              | dos                 |           |                                 |              |                          |                             |           |
|              | Fecha                                                                     | Documento           | Cheque    | Beneficiario                    | Valor        | Concepto                 |                             | Tercero   |
|              | 2012/06/02                                                                | CE-000000744        | 9911      | GP PROYECTOS Y ACABADOS LIDA    | 5,088,916.00 | PAGO SALDO CONTRATO      |                             | 900337598 |
|              | 2012/06/02                                                                | CE-000000745        | 9912      | MARPICO S.A.                    | 1,503,720.00 | CANCELACION FACTURAS No. | 126890 127727               | 800015615 |
|              | 2012/06/02                                                                | CE-000000746        | 9913      | FLORES EN TU CASA LIDA          | 115,534.00   | CANCELACION FACTURAS No. | 1194                        | 900212215 |
|              | 2012/06/02                                                                | CE-000000747        | 9914      | CORONEL MUÑOZ LUIS ALBERTO      | 372,136.00   | CANCELACION FACTURAS No. | 26042012                    | 4297212   |
|              | 2012/06/02                                                                | CE-0000000748       | 9915      | DISTRIBUIDORA ANDINA DE LICORES | 3,100,692.00 | CANCELACION FACTURAS No. | 129613 130115 130181 130556 | 900058852 |

### 4.15 Consulta de Intereses por Mora

Esta herramienta permite consultar los movimientos generados por la causación de interés por mora.

| 🖉 Consulta de Intereses por Mora                                                     |           |            |                    |                   |         |                    |   |  |  |
|--------------------------------------------------------------------------------------|-----------|------------|--------------------|-------------------|---------|--------------------|---|--|--|
| 🖌 Consulta de Intereses por Mora 🛛 🕒 🗷 🖨 🔳                                           |           |            |                    |                   |         |                    |   |  |  |
| Unidad de Negocio LOCAL Consultar Valores Consolidados Todas las Unidades de Negocio |           |            |                    |                   |         |                    |   |  |  |
| Parametros Gene                                                                      | erales —  |            | _                  | _                 |         |                    |   |  |  |
| Fecha Inter                                                                          | es de Mor | a          | Fuente:            | Documento:        |         |                    |   |  |  |
| 2014/11/19                                                                           | 7 201     | 4/11/19 🔻  |                    | 9                 | 9       | 9                  | 2 |  |  |
| Cliente:                                                                             |           |            | Tipo Factura:      | Cuenta:           |         |                    |   |  |  |
|                                                                                      | 9         | 9          |                    |                   | 9       |                    | 0 |  |  |
| Orden                                                                                | ,         |            | Grupo:             | ,                 |         |                    |   |  |  |
| Fecha Interes                                                                        | Mora      | -          | Sin Grupo 👻        | Estilo Profesiona | al 🔽 En | cabezado por Págin | a |  |  |
|                                                                                      |           |            | ,<br>Consulta da D | -                 |         |                    |   |  |  |
|                                                                                      |           | -          | Consulta de Ri     | egistros          |         |                    |   |  |  |
| Fecha                                                                                | Fuente    | Documento  | Cliente            | Valor Mora        | TipoF.  | Numero Factura     | 1 |  |  |
| 2010/02/01                                                                           | 40        | 0000003408 | 456                | 208.41            | FA      | 0000003385         |   |  |  |
| 2010/02/01                                                                           | 40        | 0000003408 | 456                | 208.41            | FA      | 0000003386         |   |  |  |
| 2010/02/01                                                                           | 40        | 0000003408 | 456                | 2,977.33          | FA      | 000000077          |   |  |  |
| 2010/02/01                                                                           | 40        | 0000003408 | 456                | 4,108.72          | FA      | 000000078          |   |  |  |
| 2010/02/01                                                                           | 40        | 0000003408 | 456                | 3.35              | IM      | 000000077          |   |  |  |
| 2010/02/01                                                                           | 40        | 0000003408 | 456                | 5.02              | IM      | 000000078          |   |  |  |
| 2010/02/01                                                                           | 40        | 000003408  | 456                | 2.49              | IM      | 000000076          |   |  |  |
| 2010/02/01                                                                           | 40        | 0000003408 | 456                | 2.46              | IM      | 000000076          |   |  |  |
| 2010/02/01                                                                           | 40        | 0000003408 | 456                | 4.60              | IM      | 000000077          |   |  |  |
| 2010/02/01                                                                           | 40        | 000003408  | 456                | २ २६              | TM      | 00000077           |   |  |  |

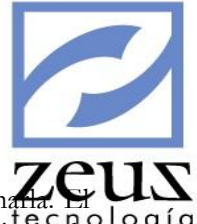

Para realizar la consulta siga los siguientes pasos:

- 1. Unidad de Negocio: Digite el código de la unidad de negocio o utilice la ayuda para seleccionada. E US sistema solo mostrará las unidades de negocio que estén configuradas para uso del usuario en la opción "Seguridad por Usuario"
- 2. Consultar valores Consolidados Todas las Unidades de Negocio: Marque esta opción si desea visualizar los valores de la consulta consolidado, es decir teniendo en cuenta todas las Unidades de Negocio de la empresa.
- 3. Consultar Unidades de Negocio asignadas al usuario: Marque esta opción si desea visualizar los valores de la consulta solo con las unidades de negocio que estén configuradas para uso del usuario en la opción "Seguridad por Usuario".
- 4. Seleccione el rango de Fecha que desea consultar o selecciónelo del calendario Zeus.
- 5. Seleccione el Rango de fuentes, si desea incluir todas las fuentes estos campos deben estar en blanco.
- 6. Seleccione el rango de documentos, si desea incluir todos los documentos estos campos deben estar en blanco.
- 7. Rango de Cliente: Seleccione el rango de Clientes sobre las cuales desea realizar la consulta. Presionando el botón *Ayuda* el sistema le desplegará la lista de Clientes creados.
- 8. *Tipo de Factura:* Seleccione el rango de tipos de Factura. Presionando el botón *Ayuda* el sistema le desplegará la lista de Tipos de Factura creadas.
- 9. Seleccione el rango de cuentas sobre las cuales desea realizar la consulta. Presionando el botón *Ayuda* el sistema le desplegará la lista de cuentas creadas.
- 10. Orden: El sistema permite seleccionar el orden sobre el cual desea organizar la información. Las opciones son:

| Fecha Interes Mora  |
|---------------------|
| Vencimiento Factura |
| Cliente             |
| Fuente - Documento  |

11. Grupo: Permite seleccionar como se desea agrupar la información.

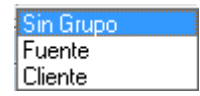

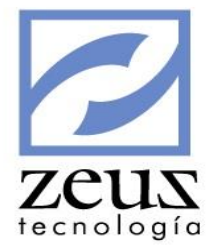

## 4.16 Consulta de Proyección de Diferidos

Esta herramienta permite listar el comportamiento de los diferidos en un rango de fechas.

|   | 🖉 Consultas                                                                                                    |                        |                         |                        |         |            |          |   |  |
|---|----------------------------------------------------------------------------------------------------|------------------------|-------------------------|------------------------|---------|------------|----------|---|--|
|   | Consulta de Proyección de Diferidos                                                                                                    |                        |                         |                        |         |            |          |   |  |
| ι | Unidad de Negocio LOCAL Orisultar Valores Consolidados Todas las Unidades de Negocio<br>Consultar Unidades de Negocio Asignadas al Usuario |                        |                         |                        |         |            |          |   |  |
|   | Μ                                                                                                    | lostrar valores causad | los entre: 📃 Dife       | eridos:                |         | Fuente:    |          |   |  |
|   | [                                                                                                    | 2014/11 🔻 2014/        | /11 🔻                   |                        | <u></u> | 9          | <u> </u> |   |  |
|   | Ē                                                                                                    | Excluir diferidos sin  | valores a aplicar en lo | s periodos seleccionad | os      | , , ,      |          |   |  |
|   |                                                                                                    |                        | -                       | 0                      | I       |            |          | = |  |
|   | p:f-:1                                                                                                    | 0                      |                         | Consulta de Diferi     | dos     | <b>5</b> 1 |          |   |  |
|   | Diferido                                                                                                    | Cuenta                 | Centro de Costo         | Item                   | Enero   | Febrero    | Marzo    | Ĥ |  |
|   | 0000000129                                                                                                    | 4155100101             |                         |                        | 0.00    | 0.00       | 0.00     |   |  |
|   | 0000000129                                                                                                    | 4155100101             |                         |                        | 0.00    | 0.00       | 0.00     | • |  |
|   | 0000000129                                                                                                    | 4155100101             |                         |                        | 0.00    | 0.00       | 0.00     |   |  |
| - | 0000000130                                                                                                    | 4155100101             |                         |                        | 0.00    | 0.00       | 0.00     |   |  |
|   | 0000000130                                                                                                    | 4155100101             |                         |                        | 0.00    | 0.00       | 0.00     | 1 |  |
|   | 0000000131                                                                                                    | 4155100101             |                         |                        | 0.00    | 0.00       | 0.00     | 1 |  |
|   | 0000000131                                                                                                    | 4155100101             |                         |                        | 0.00    | 0.00       | 0.00     | r |  |
|   | 0000000131                                                                                                    | 4155100101             |                         |                        | 0.00    | 0.00       | 0.00     | 1 |  |
|   | 0000000132                                                                                                    | 4155100101             |                         |                        | 0.00    | 0.00       | 0.00     | ſ |  |
|   | 0000000132                                                                                                    | 4155100101             |                         |                        | 0.00    | 0.00       | 0.00     | ŕ |  |
|   | 0000000132                                                                                                    | 4155100101             |                         |                        | 0.00    | 0.00       | 0.00     | ŕ |  |
|   | 0000000133                                                                                                    | 4155100101             |                         |                        | 0.00    | 0.00       | 0.00     | - |  |
|   |                                                                                                    |                        |                         |                        | Enero   | Febrero    | Marzo    |   |  |
| ► |                                                                                                    | 1                      | TOTALES                 |                        | 0.00    | 0.00       | 0.00     |   |  |
|   |                                                                                                    |                        |                         |                        |         |            |          |   |  |

Para realizar la consulta siga los siguientes pasos:

- ✓ Unidad de Negocio: Digite el código de la unidad de negocio o utilice la ayuda para seleccionarla. El sistema solo mostrará las unidades de negocio que estén configuradas para uso del usuario en la opción "Seguridad por Usuario"
- ✓ Consultar valores Consolidados Todas las Unidades de Negocio: Marque esta opción si desea visualizar los valores de la consulta consolidado, es decir teniendo en cuenta todas las Unidades de Negocio de la empresa.
- ✓ Consultar Unidades de Negocio asignadas al usuario: Marque esta opción si desea visualizar los valores de la consulta solo con las unidades de negocio que estén configuradas para uso del usuario en la opción "Seguridad por Usuario".
- ✓ Seleccione el rango de Fecha que desea consultar o selecciónelo del calendario Zeus.
- ✓ Seleccione el rango de diferidos, si desea incluir todos los diferidos estos campos deben estar en blanco.
- ✓ Seleccione el Rango de fuentes, si desea incluir todas las fuentes estos campos deben estar en blanco.

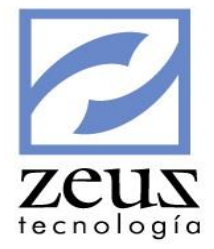

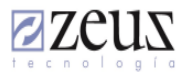

CONTABILIDAD DE PRUEBA

Proyecciones de Diferidos

Todas las Unidades de Negocio

Corte: 2014/11/29 - Fecha: 2014/11/29 - Hora de Impresión: 12:24 PM - Página: 1 de 1

| Diferide Corner     | Contra da Contra Jana | Enero | Febrero | Marso      | Abril   | Mayo       | Junio     |
|---------------------|-----------------------|-------|---------|------------|---------|------------|-----------|
| biterido cuenta     | Centro de Costo Ttem  | Julio | Agosto  | Septiembre | Octubre | Noviembre  | Diciembre |
| 0000000156 13050508 | CARTAGENA01           | 0.00  | 0.00    | 0.00       | 0.00    | 0.00       | 0.00      |
|                     |                       | 0.00  | 0.00    | 0.00       | 0.00    | 50,000.00  | 0.00      |
| 0000000156 12050508 | CARTAGENA01           | 0.00  | 0.00    | 0.00       | 0.00    | 0.00       | 0.00      |
|                     |                       | 0.00  | 0.00    | 0.00       | 0.00    | 50,000.00  | 0.00      |
| 0000000156 12050508 | CARTAGENA01           | 0.00  | 0.00    | 0.00       | 0.00    | 0.00       | 0.00      |
|                     | Chrindbardi           | 0.00  | 0.00    | 0.00       | 0.00    | 50,000.00  | 0.00      |
| TOTAL GENERAL       |                       | 0.00  | 0.00    | 0.00       | 0.00    | 0.00       | 0.00      |
|                     |                       | 0.00  | 0.00    | 0.00       | 0.00    | 150.000.00 | 0.00      |

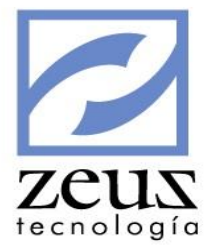

# 4.17 Configurar consolidado de Facturas

Esta opción permite configurar el origen de los datos de factura de los diferentes módulos Zeus, para poder visualizar de manera consolidada todas las facturas emitidas en la empresa desde la opción "Consolidado de Facturas"

| 💋 Consolidado                                                                                                 | de Facturas |                 |           |                    | ×       |  |  |  |
|----------------------------------------------------------------------------------------------------|-------------|-----------------|-----------|--------------------|---------|--|--|--|
| 💋 Consolidado de Facturación 🛛 🕒 🕒 🔳                                                                          |             |                 |           |                    |         |  |  |  |
| Topico     001     Factura de socios       Aplicativo     Servidor:     Familia:       Agrupamiento     Fecha |             |                 |           |                    |         |  |  |  |
| Fuer                                                                                                    | ntes        | Conceptos       | Ambientes | Tipo Document      | 0       |  |  |  |
| Todas                                                                                                    | las Fuentes |                 |           |                    |         |  |  |  |
| Sel Co                                                                                                    | digo N      | ombre           |           |                    |         |  |  |  |
|                                                                                                    |             |                 |           |                    |         |  |  |  |
|                                                                                                    |             |                 |           | <u>e</u>           | Ð       |  |  |  |
|                                                                                                    |             | Datos Config    | urados    |                    |         |  |  |  |
| Aplicativo                                                                                                    | Fuente      | Conceptos       | Ambientes | Tipos de Documento | Servide |  |  |  |
| Contabilidad                                                                                                  | 36,         | 00_100 ,00_BIEN |           |                    |         |  |  |  |
| •                                                                                                    |             |                 |           |                    | Þ       |  |  |  |

- ✓ Tópico: Indique un código y descripción para identificar el tipo de facturación que desea configurar.
- ✓ Aplicativo: Indique el Aplicativo Zeus donde se emitieron las facturas

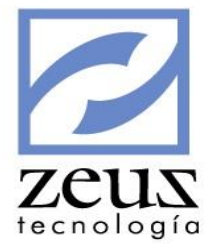

| Aplicativo   | <b>▼</b> 5   |
|--------------|--------------|
| Agrupamiento | Contabilidad |
| Euer         | Hoteles      |

- ✓ Servidor: Indique el nombre del servidor donde se encuentra la base de datos del aplicativo Zeus
- ✓ *Familia:* Indique el nombre de la base de datos del aplicativo Zeus
- ✓ Agrupamiento: Indique cómo desea que el sistema agrupe la información de facturas consolidada

| Agrupamiento | Fuente 💌       |
|--------------|----------------|
|              | Fuente         |
| Fuer         | Concepto       |
| _            | Ambiente       |
| Todas        | Tipo Documento |
| Sel Co       | Fecha          |

Indique las fuentes, conceptos, ambientes y tipos de documento a tener en cuenta en la consolidación de facturas.

| Fuentes                    |                               |                                  | Conceptos         | Ambientes | Tipo Documento |  |  |  |  |  |
|----------------------------|-------------------------------|----------------------------------|-------------------|-----------|----------------|--|--|--|--|--|
|                            | Todas las Fuentes             |                                  |                   |           |                |  |  |  |  |  |
| Sel Codigo                 |                               |                                  | Nombre            |           | ▲              |  |  |  |  |  |
|                            |                               | 00                               | TIPO DOCUMENTO 09 | 9         |                |  |  |  |  |  |
|                            |                               | 01                               | RECIBOS DE CAJA   |           |                |  |  |  |  |  |
|                            |                               | 02                               | NOTAS             |           |                |  |  |  |  |  |
|                            |                               | 03                               | CONSIGNACIONES    |           |                |  |  |  |  |  |
|                            |                               | 04 NOTAS DEBITOS/CREDITOS BANCOS |                   |           |                |  |  |  |  |  |
| 05 COMPROBANTES CAJA MENOR |                               |                                  | A MENOR           |           |                |  |  |  |  |  |
|                            | 06 NOTA CREDITO A PROVEEDORES |                                  |                   |           |                |  |  |  |  |  |
|                            |                               |                                  |                   |           |                |  |  |  |  |  |

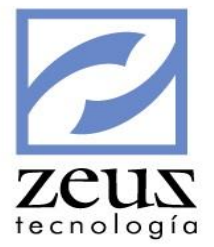

A medida que va configurando los códigos, el sistema los muestra en la matriz de datos "Datos Configurados"

|        | [             | Datos Configu                 | rados                                                    |                                                                                               |                                                                                                    |
|--------|---------------|-------------------------------|----------------------------------------------------------|-----------------------------------------------------------------------------------------------|----------------------------------------------------------------------------------------------------|
| Fuente | Concepto      | DS                            | Ambientes                                                | Tipos de Documento                                                                            | Servid                                                                                                    |
| 36,    | 00_100        | ,00_BIEN                      |                                                          |                                                                                               |                                                                                                    |
|        |               |                               |                                                          |                                                                                               |                                                                                                    |
|        |               |                               |                                                          |                                                                                               |                                                                                                    |
|        |               |                               |                                                          |                                                                                               |                                                                                                    |
|        |               |                               |                                                          |                                                                                               |                                                                                                    |
|        |               |                               |                                                          |                                                                                               |                                                                                                    |
|        |               |                               |                                                          |                                                                                               | •                                                                                                    |
|        | Fuente<br>36, | Fuente Concepto<br>36, 00_100 | Datos Configu<br>Fuente Conceptos<br>36, 00_100 ,00_BIEN | Datos Configurados       Fuente     Conceptos     Ambientes       36,     00_100     ,00_BIEN | Datos Configurados       Fuente     Conceptos     Ambientes     Tipos de Documento       36,     00_100 ,00_BIEN |

### 4.18 Consolidado de Facturas

Esta opción permite agrupar la facturación de los aplicativos Zeus, previamente configurados

|   | 💋 Impresión de Resumen de Facturación 🥢 💽                                                                                                  |                     |                    |  |  |  |  |  |
|---|----------------------------------------------------------------------------------------------------|---------------------|--------------------|--|--|--|--|--|
| P | 💋 Impresión de Resumen de Facturación 🛛 🕒 💽                                                                                                |                     |                    |  |  |  |  |  |
| ι | Unidad de Negocio COCAL Consultar Valores Consolidados Todas las Unidades de Negocio<br>Consultar Unidades de Negocio Asignadas al Usuario |                     |                    |  |  |  |  |  |
|   | Rango de                                                                                                    | e Fechas 2014/11/19 | ▼ 2014/11/19 ▼     |  |  |  |  |  |
|   | 🗆 То                                                                                                    | odas los Topicos    |                    |  |  |  |  |  |
|   |                                                                                                    |                     | Topicos a Imprimir |  |  |  |  |  |
|   | Sel                                                                                                    | Codigo              | Nombre             |  |  |  |  |  |
|   |                                                                                                    | 001                 | Factura de socios  |  |  |  |  |  |
|   |                                                                                                    | 002                 | Factura Agencias   |  |  |  |  |  |
|   |                                                                                                    | 003                 | Notas Debito       |  |  |  |  |  |
|   |                                                                                                    | 004                 | Notas Credito      |  |  |  |  |  |
|   |                                                                                                    |                     |                    |  |  |  |  |  |
|   |                                                                                                    |                     |                    |  |  |  |  |  |
|   |                                                                                                    |                     |                    |  |  |  |  |  |
|   |                                                                                                    |                     |                    |  |  |  |  |  |

- ✓ Unidad de Negocio: Digite el código de la unidad de negocio o utilice la ayuda para seleccionarla. El sistema solo mostrará las unidades de negocio que estén configuradas para uso del usuario en la opción *"Seguridad por Usuario"*
- ✓ Consultar valores Consolidados Todas las Unidades de Negocio: Marque esta opción si desea visualizar los valores de la consulta consolidado, es decir teniendo en cuenta todas las Unidades de Negocio de la empresa.

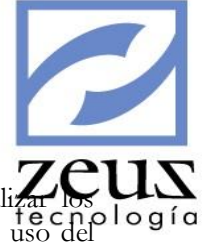

- ✓ Consultar Unidades de Negocio asignadas al usuario: Marque esta opción si desea visualizar logía valores de la consulta solo con las unidades de negocio que estén configuradas para uso del usuario en la opción "Seguridad por Usuario".
- ✓ Rango de fechas: Indique el rango de fechas que desea consultar
- ✓ *Tópicos*: Seleccione los tópicos de facturación que desea consolidar.

### 4.19 Consulta de documentos por libro

Esta opción permite revisar por cada transacción de un documento los saldos en los diferentes libros que maneja la empresa.

|                                 | Consultas           | documentos p         | or libro           |                      |         |           |           |             |                  |
|---------------------------------|---------------------|----------------------|--------------------|----------------------|---------|-----------|-----------|-------------|------------------|
| Fuente 02 Ocumento 0000002727 O |                     |                      |                    |                      |         |           |           |             |                  |
| M                               | ostrar              |                      |                    |                      |         |           |           |             |                  |
|                                 | Detalle             | Naturaleza           | Auxiliar           | Centro de            | e costo | 🗌 Iter    | n         | 🗆 D         | atos Factura     |
|                                 | 🗌 Unidad de Negocio | ReservadaZeus        | 🗌 U. G. E.         | Propieda             | d 01    | Prop      | piedad 02 | 🗌 Pi        | ropiedad 03      |
|                                 |                     |                      |                    |                      |         |           |           |             |                  |
|                                 |                     |                      | Resur              | men de transacciones |         |           |           |             |                  |
|                                 | Cuenta              | Descripción          | ZeusLibroPrincipal | ZeusLibroNIIF        | LibroD  | ePruebaBu |           | LibroFiscal | LibroMonedaDol 🔺 |
| •                               | 51991001            | IVA NO PAGADO        | -27,332.00         | -27,332.00           |         |           |           |             |                  |
|                                 | 51350505            | Aseo                 | 77,309.00          | 77,309.00            |         |           |           |             |                  |
|                                 | 24080501            | Iva                  | 4,640.00           | 4,640.00             |         |           |           |             |                  |
|                                 | 22050504            | PROVEEDORES          | -208,011.00        | -208,011.00          |         |           |           |             |                  |
|                                 | 143505              | INVENTARIO DE        | 163,560.00         | 163,560.00           |         |           |           |             |                  |
|                                 | 13551807            | ICA POR SERVICIOS -  | -1,409.00          | -1,409.00            |         |           |           |             |                  |
|                                 | 13551805            | RETENCION IND. Y CIO | -1,282.00          | -1,282.00            |         |           |           |             |                  |
|                                 | 13551516            | RETEFUENTE           | -7,475.00          | -7,475.00            |         |           |           |             |                  |
|                                 |                     |                      |                    |                      |         |           |           |             | •                |

- ✓ Fuente: Indique la fuente que desea consultar
- ✓ Documento: Indique el documento que desea consultar
- ✓ *Mostrar*: Marque los atributos que desea mostrar en la consulta.

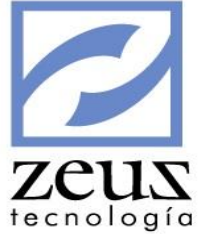

## 4.20 Auditoría de documentos por libro

Esta opción permite revisar por cada documento los movimientos en los diferentes libros que maneja la empresa.

|   | 20   | onsi  | ultas         |                 |          |        |               |               |          |                         |       |       |        |                                         |                        |                     | ×   |
|---|------|-------|---------------|-----------------|----------|--------|---------------|---------------|----------|-------------------------|-------|-------|--------|-----------------------------------------|------------------------|---------------------|-----|
| E | 2    | A     | uditoría      | ı de Doo        | ume      | ntos   | s por Libro   |               |          |                         |       |       |        |                                         |                        | 0                   |     |
| Γ | Filt | 'OS - |               |                 |          |        |               | Document      | os con   | transacciones en el lit | bro   |       |        | D                                       | ocumentos sin transa   | cciones en el libro |     |
|   |      | Fe    | tha documento |                 | Γ        | - Fue  | nte:          | Libro         |          |                         |       | - 1   | Г      | Libro                                   |                        |                     |     |
|   | 5    | 014/  | 11/01 -       | 2014/11/29      | <b>_</b> | 0      |               | Principios d  | le Cont  | abilidad Generalmente   | e -   | -11-  | ЪГ     | Principios de Contabilidad Generalmente |                        |                     |     |
|   | 1    |       |               |                 |          |        |               | Normas Int    | ternacio | nales de Informacion    | 1     |       | Ē      | Nor                                     | mas Internacionales o  | de Informacion      |     |
|   | Г    | Мо    | strar documer | itos sin transa | cciones  | oenera | das por robot | Libro Conta   | abilidad | Dolar CAD               |       |       | Г      | Libr                                    | o Contabilidad Dolar ( | CAD                 | -   |
|   | ,    |       |               |                 |          |        |               | Libro Conta   | abilidad | Dolar USD               |       | -1    | Г      | Libr                                    | o Contabilidad Dolar U | JSD                 | -   |
| Γ |      |       |               |                 |          |        |               | Listado       | o de Do  | cumentos                |       |       |        |                                         |                        |                     |     |
|   |      |       | Doc           | umento          |          |        | ZeusLibroPri  | ncipal        |          | ZeusLibroN              | IIF   |       |        |                                         | LibroMonedaDo          | larCAD              |     |
|   |      | FT    | Documento     | Fecha           | Robot    | Reg.   | Débito        | Crédito       | Reg.     | Débito                  |       | Créc  | dito I | Rea.                                    | Débito                 | Crédito             | Rec |
|   | Þ    | 04    | 0000002162    | 2014/11/04      | N        | 1      | 0.00          | 204,624,00    | 0        | 0.00                    |       | 0     | .00    | 0                                       | 0.00                   | 0.00                |     |
|   |      | 04    | 0000002163    | 2014/11/04      | N        | 1      | 0.00          | 208,034.00    | 0        | 0.00                    |       | 0     | .00    | 0                                       | 0.00                   | 0.00                |     |
|   |      | 04    | 0000002164    | 2014/11/04      | N        | 1      | 0.00          | 211,501.00    | 0        | 0.00                    |       | 0     | .00    | 0                                       | 0.00                   | 0.00                |     |
| ľ |      | 04    | 0000002165    | 2014/11/04      | N        | 1      | 0.00          | 215,026.00    | 0        | 0.00                    |       | 0     | .00    | 0                                       | 0.00                   | 0.00                |     |
|   |      | 04    | 0000002166    | 2014/11/04      | N        | 1      | 0.00          | 218,610.00    | 0        | 0.00                    |       | 0     | .00    | 0                                       | 0.00                   | 0.00                |     |
|   |      | 04    | 0000002167    | 2014/11/04      | N        | 1      | 0.00          | 222,254.00    | 0        | 0.00                    |       | 0     | .00    | 0                                       | 0.00                   | 0.00                |     |
|   |      | 04    | 0000002168    | 2014/11/04      | N        | 1      | 0.00          | 225,961.00    | 0        | 0.00                    |       | 0     | .00    | 0                                       | 0.00                   | 0.00                |     |
|   |      | 04    | 0000002169    | 2014/11/04      | N        | 1      | 0.00          | 93,990.00     | 0        | 0.00                    |       | 0     | .00    | 0                                       | 0.00                   | 0.00                |     |
|   |      | 04    | 0000002170    | 2014/11/04      | N        | 1      | 0.00          | 1,740,000.00  | 0        | 0.00                    |       | 0     | .00    | 0                                       | 0.00                   | 0.00                |     |
|   |      | 04    | 0000002172    | 2014/11/04      | N        | 1      | 0.00          | 1,600,000.00  | 0        | 0.00                    |       | 0     | .00    | 0                                       | 0.00                   | 0.00                |     |
|   |      | 04    | 0000002173    | 2014/11/04      | N        | 1      | 0.00          | 1,740,000.00  | 0        | 0.00                    |       | 0     | .00    | 0                                       | 0.00                   | 0.00                |     |
|   |      | 04    | 0000002179    | 2014/11/05      | N        | 2      | 1,600,000.00  | 1,600,000.00  | 0        | 0.00                    |       | 0     | .00    | 0                                       | 0.00                   | 0.00                |     |
|   |      | 04    | 0000002182    | 2014/11/05      | N        | 4      | 41,200,000.00 | 0.00          | 0        | 0.00                    |       | 0     | .00    | 0                                       | 0.00                   | 0.00                |     |
|   |      | 04    | 0000002183    | 2014/11/05      | N        | 3      | 1,640,000.00  | 1,640,000.00  | 0        | 0.00                    |       | 0     | .00    | 0                                       | 0.00                   | 0.00                |     |
|   |      | 04    | 0000002184    | 2014/11/05      | N        | 4      | 3,380,000.00  | 3,380,000.00  | 0        | 0.00                    |       | 0     | .00    | 0                                       | 0.00                   | 0.00                |     |
|   |      | 04    | 0000002187    | 2014/11/05      | N        | 6      | 4,380,000.00  | 4,380,000.00  | 0        | 0.00                    |       | 0     | .00    | 0                                       | 0.00                   | 0.00                |     |
|   |      | 04    | 0000002188    | 2014/11/05      | S        | 5      | 5,085,250.00  | 5,085,250.00  | 5        | 5,085,250.00            | 5,085 | 5,250 | .00    | 0                                       | 0.00                   | 0.00                |     |
|   | •    | 04    | 0000002206    | 2014/11/05      | N        | 5      | 14.380.000.00 | 14.380.000.00 | 0        | 0.00                    |       | 0     | .00    | 0                                       | 0.00                   | 0.00                |     |

- ✓ Rango de Fechas: Indique el rango de fechas que desea consultar
- ✓ Rango de Fuente: Indique el rango de fuentes que desea consultar
- ✓ *Mostrar documentos sin transacciones generadas por robot:* Marque esta opción para auditar aquellos documentos que no poseen transacciones generadas por el robot transaccional.
- ✓ Documentos con Transacciones en el Libro: Permite filtrar aquellos documentos que posean transacciones en los libros seleccionados.
- ✓ Documentos sin Transacciones en el Libro: Permite filtrar aquellos documentos que no posean transacciones en los libros seleccionados.

En la matriz de datos el sistema muestra el resultado de la consulta aplicando los filtros seleccionados, si presiona click derecho sobre un registro de la matriz de datos el sistema muestra un menú emergente en el cual usted podrá:

| Consultar Documentos Por Libro        |
|---------------------------------------|
| Ver Arbol de Transacciones Por Robot  |
| Evaluar Transacciones Por Robot       |
| Revertir Transacciones Por Robot      |
| Ver Comprobante (ZeusLibroPrincipal)  |
| Ver Comprobante (ZeusLibroNIIF)       |
| Ver Comprobante (LibroMonedaDolarCAD) |
| Ver Comprobante (LibroMonedaDolarUSD) |
| Ver Comprobante (LibroMonedaEuro)     |
| Ver Comprobante (LibroFiscal)         |
| Ver Comprobante (LibroNormasZeus)     |
| Ver Comprobante (LibroDePruebaBu)     |
|                                       |

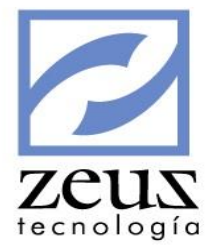

### 4.21 Auditoría de Saldos por libro

Esta opción permite revisar por cada cuenta los saldos en los diferentes libros que maneja la empresa.

|    | Consultas                     |                       |                 |                |                |                  |                 |                |               |                  | 3 |
|----|-------------------------------|-----------------------|-----------------|----------------|----------------|------------------|-----------------|----------------|---------------|------------------|---|
|    | Auditoría de Saldos por Libro |                       |                 |                |                |                  |                 |                |               |                  |   |
| Pe | riodo 2014/1                  | 11 🔻                  |                 |                |                |                  |                 |                |               |                  |   |
|    |                               |                       |                 |                | Saldos         |                  |                 |                |               |                  |   |
|    |                               | Cuenta                |                 | ZeusLibro      | Principal      |                  |                 | ZeusLibr       | ONIF          |                  | * |
|    | Cuenta                        | Descripción           | Sal. Anterior   | Mov. Débito    | Mov. Crédito   | Sal. Actual      | Sal. Anterior   | Mov. Débito    | Mov. Crédito  | Sal. Actual      |   |
| ►  | 0305                          | APROPIACION CR        | -247,868,825.49 | 0.00           | 0.00           | -247,868,825.49  | -243,535,132.34 | 0.00           | 0.00          | -243,535,132.34  |   |
|    | 0312                          | CDP                   | 0.00            | 0.00           | 0.00           | 0.00             | -649.74         | 0.00           | 0.00          | -649.74          |   |
|    | 0315                          | CRP                   | -129,489.76     | 0.00           | 0.00           | -129,489.76      | -21,969.68      | 0.00           | 0.00          | -21,969.68       |   |
|    | 0330                          | EGRESO                | -1,948,894.31   | 0.00           | 0.00           | -1,948,894.31    | -3,127,433.48   | 0.00           | 0.00          | -3,127,433.48    |   |
|    | 0405                          | RESERVA CR            | 0.00            | 0.00           | 0.00           | 0.00             | 3,000.00        | 0.00           | 0.00          | 3,000.00         |   |
|    | 0410                          | RESERVA DB            | -276,666.67     | 0.00           | 0.00           | -276,666.67      | -3,000.00       | 0.00           | 0.00          | -3,000.00        |   |
|    | 0415                          | OBLIGACION            | -197,749.98     | 0.00           | 0.00           | -197,749.98      | -392,752.48     | 0.00           | 0.00          | -392,752.48      |   |
|    | 0505                          | CXP CR                | 22,978,922.27   | 3,400,000.00   | 0.00           | 26,378,922.27    | 30,532,682.32   | 3,400,000.00   | 0.00          | 33,932,682.32    |   |
|    | 11050501                      | CAJA MENOR MEDELLIN   | 159,650,147.77  | 463,421,249.00 | 5,085,250.00   | ),617,986,146.77 | 25,091,638.77   | 463,421,249.00 | 5,085,250.00  | ),483,427,637.77 |   |
|    | 11050502                      | CAJA MENOR            | 13,852,092.00   | 0.00           | 0.00           | 13,852,092.00    | -127,908.00     | 0.00           | 0.00          | -127,908.00      |   |
|    | 11050503                      | CAJA MENOR CARTAGENA  | 140,200.00      | 0.00           | 0.00           | 140,200.00       | -144,800.00     | 0.00           | 0.00          | -144,800.00      |   |
|    | 11050504                      | CAJA MENOR BOGOTA     | -2,124,100.00   | 0.00           | 0.00           | -2,124,100.00    | -1,264,100.00   | 0.00           | 0.00          | -1,264,100.00    |   |
|    | 1105050501                    | CAJA MENOR CALI       | 390,000.00      | 0.00           | 0.00           | 390,000.00       | 0.00            | 0.00           | 0.00          | 0.00             |   |
|    | 110505050501                  | CAJA MENOR TURBACO    | 4,900,000.00    | 0.00           | 0.00           | 4,900,000.00     | -100,000.00     | 0.00           | 0.00          | -100,000.00      |   |
|    | 11050508                      | CAJA MONEDA           | 225,000.00      | 0.00           | 0.00           | 225,000.00       | 0.00            | 0.00           | 0.00          | 0.00             |   |
|    | 11050509                      | CAJA MENOR SANTA      | 284,273.00      | 0.00           | 0.00           | 284,273.00       | 24,273.00       | 0.00           | 0.00          | 24,273.00        |   |
|    | 11050533                      | CAJA MENOR CARTAGENA  | 1,624,000.00    | 0.00           | 0.00           | 1,624,000.00     | 1,624,000.00    | 0.00           | 0.00          | 1,624,000.00     |   |
|    | 11050588                      | Caja AWIL             | -14,105,000.00  | 72,000.00      | 0.00           | -14,033,000.00   | 2,525,000.00    | 72,000.00      | 0.00          | 2,597,000.00     |   |
|    | 1105058901                    | Mi caja               | 0.00            | 0.00           | 0.00           | 0.00             | 1,232,749.98    | 400.00         | 0.00          | 1,233,149.98     |   |
|    | 11051002                      | CAJA MENOR BOGOTA     | 65,000.00       | 0.00           | 0.00           | 65,000.00        | 65,000.00       | 0.00           | 0.00          | 65,000.00        |   |
|    | 11051510                      | CAJA MENOR USD (USA - | 267,649.23      | 0.00           | 0.00           | 267,649.23       | 243,376.04      | 0.00           | 0.00          | 243,376.04       |   |
|    | 11051550                      | CAJA MENOR USD (USA - | -263,862.50     | 0.00           | 0.00           | -263,862.50      | 0.00            | 0.00           | 0.00          | 0.00             |   |
| •  | 11100501                      | BANCO DE OCCIDENTE    | -230,133,680.67 | 76,726,193.85  | 161,171,003.02 | -314,578,489.84  | -228,036,866.81 | 0.00           | 84,111,123.61 | -312,147,990.42  | • |

- ✓ Periodo: Indique el periodo que desea consultar
- En la matriz de datos el sistema muestra el resultado de la consulta, si presiona click derecho sobre un registro de la matriz de datos el sistema muestra un menú emergente en el cual usted podrá:

| Ver Movimiento (ZeusLibroPrincipal)  |
|--------------------------------------|
| Ver Movimiento (ZeusLibroNIIF)       |
| Ver Movimiento (LibroMonedaDolarCAD) |
| Ver Movimiento (LibroMonedaDolarUSD) |
| Ver Movimiento (LibroMonedaEuro)     |
| Ver Movimiento (LibroFiscal)         |
| Ver Movimiento (LibroNormasZeus)     |
| Ver Movimiento (LibroDePruebaBu)     |